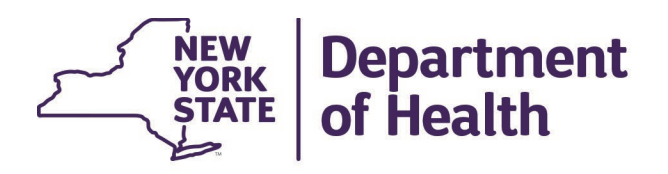

JAMES V. McDONALD, MD, MPH Commissioner

JOHANNE E. MORNE, MS Executive Deputy Commissioner

November 18, 2024

DAL: DHCBS 24-08 Subject: 2023 LHCSA Statistical Report and 2023 ALP LHCSA Statistical Report

Dear Administrator:

The 2023 Licensed Home Care Services Agency (LHCSA) Statistical Report and the 2023 Assisted Living Program (ALP) LHCSA Statistical Report will be made available for completion on November 15, 2024. Reports must be submitted by **December 31, 2024**.

## LHCSA Registration Process

Section 3605-b, of the Public Health Law (PHL) requires annual registration of all licensed home care services agencies with the Department of Health ("Department"). As such, all LHCSAs, including those that are affiliated with an ALP, are required to be registered with the Department beginning January 1, 2019, and annually thereafter. The registration status of each LHCSA is then publicly posted on the Department's Health Data NY website at <a href="https://data.ny.gov/browse?q=Licensed%20Home%20Care%20Services%20Agency%20Regist\_ration%20Status">https://data.ny.gov/browse?q=Licensed%20Home%20Care%20Services%20Agency%20Regist\_ration%20Status</a>.

LHCSAs must register for 2025 by successfully submitting a <u>complete</u> 2023 LHCSA Statistical Report and/or 2023 ALP LHCSA Statistical Report. Failure to complete and submit the statistical report by the stipulated deadline will result in the following penalties:

- A \$500 fine will be assessed for each month, or part of a month, that the LHCSA is not registered.
- LHCSAs that are not registered will not be allowed to operate until they become registered.
- The Department may revoke the license of any LHCSA that fails to register timely for two years, not necessarily consecutive.

Please note that LHCSAs that were licensed during the current calendar year (2024) will be automatically registered for and may provide and bill for services rendered during 2025.

#### ALP LHCSAs

All ALP LHCSAs must submit the 2023 ALP LHCSA Statistical Report. An ALP LHCSA serving patients in the community must also complete and submit all sections of the 2023 LHCSA Statistical Report to report data for these community patients; however, an ALP LHCSA that does not serve patients in the community must only complete and submit the 2023 ALP LHCSA Statistical Report. For those ALP LHCSAs submitting both reports, the submission date of the first successfully submitted report will be considered the submission date for the agency for registration purposes.

#### **Report Platform**

The 2023 LHCSA Statistical Report and the 2023 ALP LHCSA Statistical Report will use the Department-developed Universal Data Collection System (UDCS) platform.

- Please review and follow the directions for the 2023 Statistical Reports.
- Only those assigned the Health Commerce System (HCS) Administrator Role will be allowed to submit the report. It is imperative that your agency's HCS Administrator Role assignments be accurate and up to date. The LHCSA Administrators from past submissions of the Statistical Report are currently loaded on the Healthcare Financial Data Gateway. New Administrators will be added manually. If you are unable to access the Data report on the Healthcare Financial Gateway. please email HCStatRpts@health.ny.gov to ensure that requisite permissions to access the UDCS platform are in place.
- The UDCS application and the LHCSA Statistical Report form(s) must be downloaded from the HCS and installed on a user's computer. There have not been changes to the software therefore users who submitted the 2022 report will not need to redownload the software to complete the 2023 report. However, the 2023 report form(s) will need to be downloaded. Users designated by the agency can then enter the required data.

Please continually monitor the HCS. Information will be provided through the HCS including directions for downloading and installing the UDCS application and the LHCSA Statistical Report forms, suggestions for using the application in different technical environments and organizational structures, entering data into the forms, and submitting the completed report. Please read these documents carefully. The 2023 LHCSA Statistical Report is extensive and the successful registration of your LHCSA depends upon your submission of an acceptable LHCSA Statistical Report.

Thank you in advance for the timely submission of your 2023 LHCSA Statistical report. Please send any questions, comments, and concerns to <u>HCStatRpts@health.ny.gov</u>.

Sincerely,

Meldeal Pfinter

Mildred P. Ferriter, MBA Director, Division of Home & Community Based Services Surveillance

Attachment

cc: V. Deetz M. Chittenden

## INTRODUCTION

Welcome to the documentation for LHCSA (Licensed Home Care Services Agency) and ALP (Assisted Living Program) LHCSA Statistical Report using the Universal Data Collection System (UDCS), a data collection tool that enables you to enter data for submission to the Department of Health in a spreadsheet-like environment. In the past, the Statistical Report information was collected through the Health Electronic Response Data System (HERDS). This has been upgraded to UDCS because it offers a more familiar, Excel-like interface and more powerful editing capabilities.

A UDCS data collection application has two parts – the UDCS Report Manager and Shell, which manage the reports on your computer and is like the Microsoft Excel executable, and the reports or formats that correspond to spreadsheets. This document will guide you through the process of downloading and installing the UDCS Report Manager and Shell and the reports.

## NOTES:

- A Health Commerce System (HCS) account is required to download the UDCS Report Manager, Shell, and the reports.
- The Report Manager requires Windows 7 or later operating system. The software WILL NOT operate correctly with previous operating systems such as Windows Vista or Windows XP and CANNOT be run on an Apple computer.
- The software, executables, and reports must be installed on the computer of the user who will be entering and submitting the data. The user installing the software must have Windows Administrator privileges on the computer on which it is being installed. The Windows Administrator must not use the "Administrator Shortcut" where the user is signed on to the computer, but the Administrator right clicks and chooses "Run as Administrator". The Administrator must sign on to the computer.
- Only users who were assigned the HCS Administrator role <u>when the application was released</u> will be able to submit data. Other users can be added afterward but a request must be sent to <u>HCStatRpts@health.ny.gov</u> after the user has been assigned the HCS Administrator role.
- A single data file (this file has an extension of .pnp) should be created for each licensed site that your organization operates.
- A single copy of the data file can be stored in a location where multiple people can access it. This will
  enable people to enter the data that is appropriate for their organizational function e.g. business office
  personnel entering the cost and revenue data and human resources personnel entering staffing and
  wages data. <u>HOWEVER, ONLY ONE PERSON SHOULD ENTER DATA AT A TIME.</u> If multiple people
  are entering data at the same time, only the data from the last person who saved will be retained.
- This documentation has been updated from previous versions. Images may be from previous report years. Dates in the text have been updated for the current report year (2023).

User Account Control

Do you want to allow this app from an unknown publisher to make changes to your device?

×

| C:\WINDOWS\Installer\b6                                 | 1361a.msi             |
|---------------------------------------------------------|-----------------------|
| Publisher: Unknown<br>File origin: Hard drive on this c | omputer               |
| Show more details                                       |                       |
| To continue, enter an admin us                          | er name and password. |
|                                                         |                       |
| User name                                               |                       |
| Password                                                |                       |
| Domain: SVC                                             |                       |
|                                                         |                       |
| More choices                                            |                       |
| Yes                                                     | No                    |
|                                                         |                       |

## Installing the Software, Reports and Documentation

- 1. Login to the HCS.
- 2. Click on Healthcare Financial Data Gateway in My Applications.
- 3. If it is not there:
  - a. Click on the **My Content** tab at the top of the HCS home page.
  - b. Click on All Applications.
  - c. Click on **H** in the **Browse by** alphabet list.
  - d. Click on the **green sphere** marked with a plus sign (+) on the row for the **Healthcare Financial Data Gateway**.
  - e. Go back to My Content.
  - f. Click on Healthcare Financial Data Gateway in My Applications.

This will take you to the **Healthcare Financial Data Gateway** main page.

| 100                   |                                                                           |                                                                                                 | EVAL                                           |                             |                           |  |
|-----------------------|---------------------------------------------------------------------------|-------------------------------------------------------------------------------------------------|------------------------------------------------|-----------------------------|---------------------------|--|
| Home                  | Software                                                                  | Submissions                                                                                     | Publications                                   | Reports                     | Administration            |  |
|                       |                                                                           |                                                                                                 |                                                |                             |                           |  |
| Welcome to th         | e Healthcare F                                                            | Financial Data Gate                                                                             | way                                            |                             |                           |  |
| The navigation bar al | bove contains selec                                                       | table tabs for each function                                                                    | al area of the application a                   | nd is used to navigate thre | sughout the application.  |  |
| Please read the desc  | criptions of these ar                                                     | eas below:                                                                                      |                                                |                             |                           |  |
| Software:             | The "Software" ta<br>download will be s                                   | b is used to download the<br>aved as a zip file.                                                | e Cost Report software a                       | nd supporting document      | ation. Items selected for |  |
| Submissions:          | The "Submissions                                                          | * tab can be used to do any                                                                     | of the following.                              |                             |                           |  |
|                       | <ul> <li>Submit you</li> <li>View the di</li> <li>Certify a pr</li> </ul> | ur completed and finalized (<br>etails of past submissions<br>eviously submitted Cost Re        | Cost Report                                    |                             |                           |  |
| Publications:         | The "Publications"<br>directly related to                                 | tab is used to download the distribution of the Cost                                            | additional information dis<br>Report software. | tributed by the Departm     | ent of Health that is not |  |
| Reports:              | The "Reports" tab                                                         | is used to access a downlo                                                                      | adable history of submiss                      | ion and certification detai | Is for the Cost Reports.  |  |
| Administration:       | The "Administratio                                                        | n" tab can be used to do a                                                                      | ny of the following.                           |                             |                           |  |
|                       | Grant perm     Manage Ro     Set Submit     Upload Sof     Upload Cer     | issions to the applications<br>oles<br>ssion CutOff<br>tware, Reports, and Suppo<br>tifications | ting Documentation                             |                             |                           |  |

#### Installing the Software

- 1. Go to the Healthcare Financial Data Gateway main page.
- 2. Click on the Software tab the Software, Reports and Documentation page will display.

| Health                        | Care Financia<br>State Department of He | al Data Gat                        | eway w                                                                                                    | elcome John P Huffaker<br>me I Contact I He                                                                                                    | lp                                                                                                    |                                                                          |
|-------------------------------|-----------------------------------------|------------------------------------|----------------------------------------------------------------------------------------------------|----------------------------------------------------------------------------------------------------|----------------------------------------------------------------------------------------------------|--------------------------------------------------------------------------|
| EVAL                          |                                         |                                    | EVAL                                                                                                    |                                                                                                    |                                                                                                    | EVAL                                                                     |
| Home                          | Software                                | Submissions                        | Publications                                                                                                    | Reports                                                                                                    | Administration                                                                                                    |                                                                          |
| SOFTWARE, REPORT              | S AND DOCUMENTAT                        | ION                                |                                                                                                    |                                                                                                    |                                                                                                    |                                                                          |
|                               | Last Updated                            |                                    | Instructio                                                                                                    | ns                                                                                                    |                                                                                                    |                                                                          |
| Software                      | 05/04/2018 10:0                         | Th<br>inv<br>0:47 (si<br>pro<br>yo | e SOFTWARE section co<br>dividual cost report XML fi<br>WE NEVER INSTALLED T<br>ee the Last Update date),<br>ocess, NOTE: The SOFT\<br>u complete. | ntains the new Report Mar<br>les. Download the HCS_S<br>HE SOFTWARE OR IT HAS<br>The Installation Instructior<br>VARE download is only ne                 | nager Software that will be used to<br>OFTWARE* zip file presented ONI<br>S BEEN UPDATED SINCE YOUR<br>is included in the zip file fully expl<br>eded once regardless of the num  | o run the<br>LY IF YOU<br>LAST INSTALL<br>ain the new<br>iber of reports |
| Reports                       | 05/29/2018 11:3:                        | Th<br>wt<br>3:42 so<br>po<br>ea    | e REPORTS section con<br>hich your plan is responsi<br>ftware from the SOFTWAI<br>int to that downloaded zip<br>ich quarter, they must be          | tains the individual cost re;<br>ble for completing. A zip fil<br>RE section is installed, you<br>file on your PC. NOTE: Sin<br>downloaded each quarter ( | port XML files. Please choose only<br>e will be downloaded to your com<br>I can open the Report Manager Si<br>nce the REPORTS to be complete<br>or when an updated report is post | y the files<br>puter. Once the<br>oftware and<br>ed will vary<br>ted.    |
| Documentation                 | 01/27/2017 09:3                         | 5:53 Th                            | e DOCUMENTATION sec<br>st reports. This includes                                                                                                   | tion contains all suppleme<br>instructions, category of se                                                                                                | ental items to help aid in the comp<br>ervice documents and quarterly let                                                                                                    | eletion of the<br>tters.                                                 |
| © 2014 NYS Department of Heal | th                                      |                                    |                                                                                                    |                                                                                                    | S                                                                                                    | ystem Information                                                        |

3. Click the **Software** button- the **Download Software** page will display.

|                 | Healthcare Final                   | ncial Data Gate                     | eway                  | Welcome John P Huffaker<br>Home   Contact | Help                   |                    |
|-----------------|------------------------------------|-------------------------------------|-----------------------|-------------------------------------------|------------------------|--------------------|
| EVAL            |                                    |                                     | EVAL                  |                                           |                        | EVAL               |
| Home            | Software                           | Submissions                         | Publications          | Reports                                   | Administration         |                    |
|                 | SOFTWARE                           |                                     |                       |                                           |                        |                    |
| Software        |                                    |                                     |                       |                                           |                        |                    |
| Note: Downloa   | d and installation only necessary  | y if software was never previou     | usly installed or upd | ated since last install, reg              | ardless of reports.    |                    |
|                 |                                    |                                     |                       | Version Number                            | Last Updated           |                    |
| For 20          | )17-Annual matrix reports and earl | ier ONLY.                           |                       |                                           |                        |                    |
| O R             | eport Manager and Shell Version 4  | 4 (Installation Instructions Inclue | ded)                  | 4.0.6                                     | 02/22/2018<br>10:04:34 |                    |
| © R             | eport Manager and Shell Version (  | 5 (Installation Instructions Inclue | ded)                  | 5.1.1                                     | 05/04/2018<br>10:00:47 |                    |
| Download        |                                    |                                     |                       |                                           |                        |                    |
| © 2014 NYS Depa | artment of Health                  |                                     |                       |                                           |                        | System Information |

- 4. Select Report Manager and Shell Version 5 (Installation Instructions Included).
- 5. Click on the **Download** button at the bottom of the page.
- 6. Save the .zip file to the location of your choice.
- 7. Open the .zip file and extract the Report Manager and Shell software and the installation documentation (this documentation is more extensive than is required to install the software for the Statistical Report and contains some information not applicable to LHCSAs).

#### Installing the Software continued...

8. Run the UDCS\_REPORT\_MANAGER\_SETUP\_<version>.exe program. The InstallShield Wizard splash screen will display after some initializations are performed. Click Next.

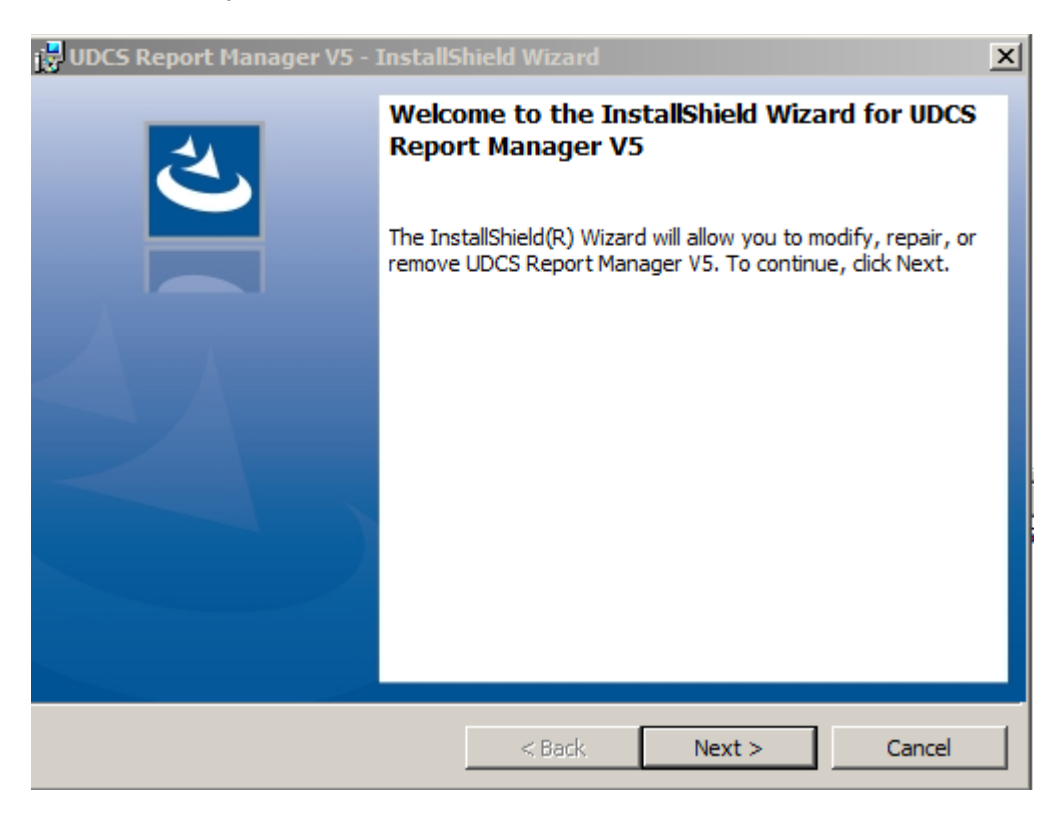

9. The Program Maintenance dialog will display. Select Modify and click Next.

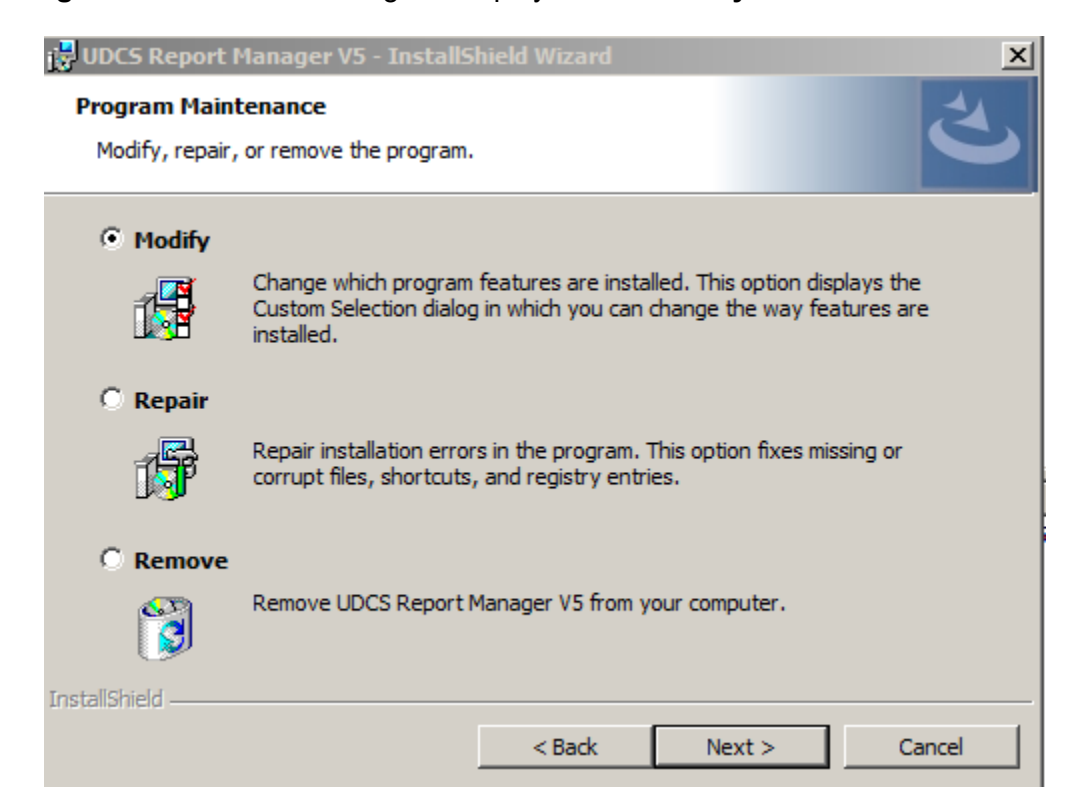

Installing the Software Continued...

10. The Custom Setup dialog screen will display. Click Next.

| 🙀 UDCS Report Manager V5 - InstallShield Wizard                  | x                   |
|------------------------------------------------------------------|---------------------|
| Custom Setup<br>Select the program features you want installed.  | と                   |
| Click on an icon in the list below to change how a feature is in | stalled.            |
|                                                                  | Feature Description |
| InstallShield                                                    | Next > Cancel       |

11. The **Ready to Modify the Program** dialog will display. Click **Install**.

| 📴 UDCS Report Manager V5 - InstallShield Wizard 🛛 🗙                                                                                  |
|----------------------------------------------------------------------------------------------------|
| Ready to Modify the Program     Image: Constant of the Wizard is ready to begin installation.                                        |
| If you want to review or change any of your installation settings, click Back. Click Cancel to exit the wizard.<br>Current Settings: |
| Setup Type:<br>Typical                                                                                                    |
| Destination Folder:<br>C:\Program Files (x86)\WYS Department of Health\UDCS Report Manager V5\                                       |
| User Information:<br>Name: pcadmin<br>Company:                                                                                       |
| InstallShield                                                                                                    |

12. A Desktop icon will be created named Launch Report Manager V5. Use this to launch the application.

# Installing the Reports Downloading the Reports

- 1. Go to the Healthcare Financial Data Gateway main page.
- 2. Click on the Software tab the Software, Reports and Documentation page will display.

| Heal          | thcare Finan           | cial Data Gat                                      | teway Welcom                                                                                                    | e                                                                                                    |                                                                                                    |
|---------------|------------------------|----------------------------------------------------|----------------------------------------------------------------------------------------------------|----------------------------------------------------------------------------------------------------|----------------------------------------------------------------------------------------------------|
| New Y         | ork State Department o | f Health                                           | Home                                                                                                    | I Contact I Reque                                                                                                    | st Access I Help                                                                                                    |
| Home          | Software               | Submissions                                        | Publications                                                                                                    | Reports                                                                                                    | Administration                                                                                                    |
| TWARE, REPO   | RTS AND DOCUMEN        | TATION                                             |                                                                                                    |                                                                                                    |                                                                                                    |
| ose Download  |                        |                                                    |                                                                                                    |                                                                                                    |                                                                                                    |
|               | Last Updat             | ed                                                 | Instructions                                                                                                    |                                                                                                    |                                                                                                    |
| Software      | 09/03/2021             | Tr<br>in<br>10:16:51 HJ<br>10:16:51 IN<br>ne<br>re | e SOFTWARE section contain<br>dividual cost report XML files. I<br>AVE NEVER INSTALLED THE<br>ISTALL (see the Last Update di<br>w process. NOTE: The SOFTV<br>ports you complete. | s the new Report Manag<br>Jownload the HCS_SOFT<br>SOFTWARE OR IT HAS<br>ate). The Installation Instr<br>VARE download is only n                  | er Software that will be used to run the<br>WARE*.zip file presented ONLY IF YOU<br>BEEN UPDATED SINCE YOUR LAST<br>uctions included in the zip file fully expla<br>eeded once regardless of the number o |
| Reports       | 11/30/2021             | Ti<br>yo<br>21:45:49 so<br>po<br>qu                | ne REPORTS section contains<br>our plan is responsible for comp<br>offware from the SOFTWARE s<br>oint to that downloaded zip file<br>arter, they must be downloade               | the individual cost report<br>leting. A zip file will be do<br>ection is installed, you ca<br>on your PC. NOTE: Since<br>d each quarter or when a | XML files. Please choose only the files<br>winloaded to your computer. Once the<br>n open the Report Manager Software ar<br>the REPORTS to be completed will var<br>in updated report is posted.          |
| Documentation |                        | Ti<br>re                                           | ne DOCUMENTATION section                                                                                                    | contains all supplemental                                                                                                    | items to help aid in the completion of th                                                                                                    |

- 3. Click on the **Reports** button the **Download Matrix Reports** page will display.
  - a. Organization Type is Home and Community Based Services
  - b. Submission Schedule can be Annual LHCSA or Annual ALP\_LHCSA
  - c. Select the Submission Year.
  - d. Submission Period is Annual
- 4. Click on the **Search** button.

| New Yo             | thcare Finar         |                  | Gateway              | Welcome<br>Home I Contact I Requ | iest Access I Help |
|--------------------|----------------------|------------------|----------------------|----------------------------------|--------------------|
| Home               | Software             | Submissions      | Publicatio           | ons Reports                      | Administration     |
|                    | TRIX REPORTS         |                  |                      |                                  |                    |
| latrix Reports     |                      |                  |                      |                                  |                    |
| Organization Type: | Home and Community E | lased Services 🗸 | Submission Schedule: | Select                           | ~                  |
| Submission Year:   | Select               | ~                | Submission Period:   | Select<br>Annual(ALP_LHCSA only) | Search             |
|                    |                      |                  |                      | Annual(LHCSA only)<br>CY Annual  | \$                 |

Downloading the reports continued...

5. Unselect all reports except for the current year's LHCSA Annual report and click the Download button.

| 🛃 Hea               | thcare Fi       | inancial Da          | ta (  | Gateway              | Welcome    |               |                  |        |
|---------------------|-----------------|----------------------|-------|----------------------|------------|---------------|------------------|--------|
| New Y               | ork State Depar | tment of Health      |       |                      | Home       | Contact I Req | uest Access I He | elp    |
| Home                | Software        | Submis               | sions | Publicatio           | ons        | Reports       | Administ         | ration |
|                     |                 | 3                    |       |                      |            |               |                  |        |
| trix Reports        |                 |                      |       |                      |            |               |                  |        |
| organization Type:  | Home and Comm   | unity Based Services | ~     | Submission Schedule: | Annual(LHC | SA only)      | ~                |        |
| Submission Year:    | 2021            | ~                    |       | Submission Period:   | Annual     |               | ~                | Search |
| atrix Reports for 2 | 021 Annual      |                      |       |                      |            |               |                  |        |
| Select All          |                 | Build#               | P     | ublish Date          | Publish By |               |                  |        |
| LHCSA 2             | 2021 - Annual   |                      |       |                      |            |               |                  |        |
|                     |                 | and it maniput i     |       |                      | per ce     |               |                  |        |
|                     |                 |                      |       |                      |            |               |                  |        |
|                     |                 |                      |       |                      |            |               |                  |        |
|                     |                 |                      |       |                      |            |               |                  |        |
|                     |                 |                      |       |                      |            |               |                  |        |
|                     |                 |                      |       |                      |            |               |                  |        |
|                     |                 |                      |       |                      |            |               |                  |        |
|                     |                 |                      |       |                      |            |               |                  |        |
|                     |                 |                      |       |                      |            |               |                  |        |
|                     |                 |                      |       |                      |            |               |                  |        |
|                     |                 |                      |       |                      |            |               |                  |        |
| Download            |                 |                      |       |                      |            |               |                  |        |

6. DO NOT OPEN THE .zip FILE. Save the .zip file to the location of your choice. Some computers automatically save the downloaded .zip file into the computer's Download folder. If your computer does not ask where you would like to save the file, it has most likely automatically saved the file in the Downloads folder. Do not modify this .zip file – it contains an encrypted file and can only be used by the UDCS Shell. Instructions for managing this file with the UDCS Report Manager and using it with the UDCS Shell are contained later in this documentation.

# **Running the Application**

Running the application for the first time

- 1. Click the Launch Report Manager desktop icon.
- 2. The UDCS Select a Report dialog will display. Click the Add Downloaded Report button.

| File Help  |                                                           |                       |
|------------|-----------------------------------------------------------|-----------------------|
| eport Type |                                                           |                       |
|            |                                                           |                       |
|            | Report Hanager - Version 5.1.1 - Build 20180504:064516    | ×                     |
|            | NYS Department of Health Universal Data Collection System | Report Manager        |
|            | Report                                                    | Year Period           |
|            | Select A Report                                           | • • •                 |
|            |                                                           |                       |
|            |                                                           |                       |
|            |                                                           |                       |
|            |                                                           |                       |
|            | Add Downloaded Reports                                    | Giam Galacted Stagort |

3. Locate and select this year's annual report that you downloaded earlier.

| Load Report File                                                                                   |           |                                                                                                    |        |               |                          |                |
|----------------------------------------------------------------------------------------------------|-----------|----------------------------------------------------------------------------------------------------|--------|---------------|--------------------------|----------------|
| → × ↑ 🕇 > This P                                                                                   | C > Dov   | wnloads                                                                                                   |        | 5 V           |                          | loads          |
| rganize 👻 New folder                                                                               |           |                                                                                                    |        |               |                          | - 🔳 (          |
| Downloads  Documents Jen's Data HCBS_Inbox QRMS Home Care HERDS                                    | * * * * * | Name<br>V Today (1)<br>HCS_REPORTS_2021-Annual_2022110912<br>Earlier this year (5)<br>A long time ago (3) | Status | Date modified | Type<br>Compressed (zipp | Size<br>407 KE |
| ERIN REITER DOCS Home Care 2020 stat report DHCBS 21-15 LHCSA St LTC Survey and Certifica Trackers | at Rpt    |                                                                                                    |        |               |                          |                |
| OneDrive - New York Star                                                                           | te Offi 🗸 |                                                                                                    |        |               |                          |                |
| File nam                                                                                           | e: HCS_F  | REPORTS_2021-Annual_20221109121423                                                                        |        |               | Report File Open         | Cancel         |

# Running the Application for the First Time, continued...

4. Click the down arrow at the end of the **Select a Report...** drop down menu and click on either the **LHCSA Statistical Report** menu item, or the ALP LHCSA Statistical Report item. Then select the correct year for the report. This will load the report into the UDCS Report manager.

| Report N                                                           | Manager - Version 5.5.3 - Build 20                                                                               | 0190826:101306                                                                          |                                        |                     |                                                                         |                                                      | ×                            |
|--------------------------------------------------------------------|----------------------------------------------------------------------------------------------------|-----------------------------------------------------------------------------------------|----------------------------------------|---------------------|-------------------------------------------------------------------------|------------------------------------------------------|------------------------------|
|                                                                    | partment of Health II                                                                                            | niversal Data Colle                                                                     | ction System                           |                     |                                                                         | Dr                                                   | nort Managor                 |
| Report                                                             |                                                                                                    | Inversal Data Colle                                                                     | ction system                           |                     |                                                                         | Vear                                                 | Period                       |
| Select A R                                                         | Report                                                                                                    |                                                                                         |                                        |                     | ~                                                                       | v                                                    | T CHOU                       |
| Select A R                                                         | Report                                                                                                    |                                                                                         |                                        |                     |                                                                         |                                                      |                              |
| ALP LHCS                                                           | A Statistical Report                                                                                             |                                                                                         |                                        |                     |                                                                         |                                                      |                              |
| LHCSA Sta                                                          | itistical Report                                                                                                 |                                                                                         |                                        |                     |                                                                         |                                                      |                              |
|                                                                    |                                                                                                    |                                                                                         |                                        |                     |                                                                         |                                                      |                              |
|                                                                    |                                                                                                    |                                                                                         |                                        |                     |                                                                         |                                                      |                              |
|                                                                    |                                                                                                    |                                                                                         |                                        |                     |                                                                         |                                                      |                              |
|                                                                    |                                                                                                    |                                                                                         |                                        |                     |                                                                         |                                                      |                              |
|                                                                    |                                                                                                    |                                                                                         |                                        |                     |                                                                         |                                                      |                              |
|                                                                    |                                                                                                    |                                                                                         |                                        |                     |                                                                         |                                                      |                              |
|                                                                    |                                                                                                    |                                                                                         |                                        |                     |                                                                         |                                                      |                              |
|                                                                    |                                                                                                    |                                                                                         |                                        |                     |                                                                         |                                                      |                              |
| Add D                                                              | ownloaded Reports                                                                                                |                                                                                         |                                        |                     |                                                                         | Open Selec                                           | ted Report                   |
|                                                                    |                                                                                                    |                                                                                         |                                        |                     |                                                                         |                                                      |                              |
|                                                                    |                                                                                                    |                                                                                         |                                        |                     |                                                                         |                                                      |                              |
|                                                                    |                                                                                                    |                                                                                         |                                        |                     |                                                                         |                                                      |                              |
| Report N                                                           | Manager - Version 5.5.3 - Build 2                                                                                | 0190826:101306                                                                          |                                        |                     |                                                                         |                                                      | ×                            |
| Report N                                                           | Manager - Version 5.5.3 - Build 2                                                                                | 0190826:101306                                                                          | etion Custom                           |                     |                                                                         | De                                                   | ×                            |
| Report NYS Dep                                                     | Manager - Version 5.5.3 - Build 2<br>partment of Health <b>U</b>                                                 | 0190826:101306<br>niversal Data Colle                                                   | ction System                           |                     |                                                                         | Re                                                   | ×<br>Port Manager            |
| Report NYS Dep<br>Report                                           | Manager - Version 5.5.3 - Build 2<br>partment of Health <b>U</b>                                                 | 0190826:101306<br>niversal Data Colle                                                   | ction System                           |                     |                                                                         | Re<br>Year                                           | port Manager                 |
| Report NYS Dep<br>Report<br>LHCSA Sta                              | Manager - Version 5.5.3 - Build 2<br>partment of Health U<br>atistical Report                                    | 0190826:101306<br>niversal Data Colle                                                   | ction System                           | Product             | ~ All                                                                   | Re<br>Year<br>~ All                                  | ×<br>port Manager<br>Period  |
| Report NYS Dep<br>Report<br>LHCSA Sta<br>Year                      | Manager - Version 5.5.3 - Build 2<br>partment of Health U<br>atistical Report<br>Period<br>Appual                | 0190826:101306<br>niversal Data Colle<br>Duration<br>01-01-2021 to 1                    | ction System                           | Product A           | Versia                                                                  | Re<br>Year<br>✓ All<br>20                            | ×<br>Port Manager<br>Period  |
| Report NYS Dep<br>Report<br>LHCSA Sta<br>Year<br>2021<br>2019      | Manager - Version 5.5.3 - Build 2<br>partment of Health U<br>atistical Report<br>Period<br>Annual<br>Annu Annual | 0190826:101306<br>niversal Data Colle<br>Duration<br>01-01-2021 to 1<br>01-01-2019 to 1 | ction System<br>2-31-2021<br>2-31-2019 | Product A           | <ul> <li>All</li> <li>Versid</li> <li>20211</li> <li>20200</li> </ul>   | Re<br>Year<br>v All<br>1020859.1<br>19211320.3       | ×<br>eport Manager<br>Period |
| Report NYS Dep<br>Report<br>LHCSA Sta<br>Year<br>2021<br>2019      | Manager - Version 5.5.3 - Build 2<br>partment of Health U<br>atistical Report<br>Period<br>Annual<br>Annu Annual | 0190826:101306<br>niversal Data Colle<br>Duration<br>01-01-2021 to 1<br>01-01-2019 to 1 | ction System<br>2-31-2021<br>2-31-2019 | Product A           | <ul> <li>All</li> <li>Versid</li> <li>20211</li> <li>20200</li> </ul>   | Re<br>Year<br>v All<br>0n<br>1020859.1<br>19211320.3 | ×<br>port Manager<br>Period  |
| Report NYS Dep<br>Report<br>LHCSA Sta<br>Year<br>2021<br>2019      | Manager - Version 5.5.3 - Build 2<br>partment of Health U<br>atistical Report<br>Period<br>Annual<br>Annu Annual | 0190826:101306<br>niversal Data Colle<br>Duration<br>01-01-2021 to 1<br>01-01-2019 to 1 | ction System<br>2-31-2021<br>2-31-2019 | Product 5<br>5      | <ul> <li>All</li> <li>Version</li> <li>20211</li> <li>20200</li> </ul>  | Re<br>Year<br>> All<br>on<br>1020859,1<br>9211320.3  | ×<br>port Manager<br>Period  |
| Report NYS Dep<br>Report<br>LHCSA Sta<br>Year<br>2021<br>2019      | Manager - Version 5.5.3 - Build 2<br>partment of Health U<br>atistical Report<br>Period<br>Annual<br>Annu Annual | 0190826:101306<br>niversal Data Colle<br>Duration<br>01-01-2021 to 1<br>01-01-2019 to 1 | ction System<br>2-31-2021<br>2-31-2019 | Product 5<br>5      | <ul> <li>✓ All</li> <li>Versid</li> <li>20211</li> <li>20200</li> </ul> | Re<br>Year<br>> All<br>on<br>1020859,1<br>9211320.3  | ×<br>port Manager<br>Period  |
| Report NYS Dep<br>Report<br>LHCSA Sta<br>Year<br>2021<br>2019      | Manager - Version 5.5.3 - Build 2<br>partment of Health U<br>atistical Report<br>Period<br>Annual<br>Annu Annual | 0190826:101306<br>niversal Data Colle<br>Duration<br>01-01-2021 to 1<br>01-01-2019 to 1 | ction System<br>2-31-2021<br>2-31-2019 | Product 5<br>5      | <ul> <li>All</li> <li>Versio</li> <li>20211</li> <li>20200</li> </ul>   | Re<br>Year<br>> All<br>on<br>1020859,1<br>9211320.3  | ×<br>Port Manager<br>Period  |
| Report NYS Dep<br>Report<br>LHCSA Sta<br>Year<br>2021<br>2019      | Manager - Version 5.5.3 - Build 2<br>partment of Health U<br>atistical Report<br>Period<br>Annual<br>Annu Annual | 0190826:101306<br>niversal Data Colle<br>Duration<br>01-01-2021 to 1<br>01-01-2019 to 1 | ction System<br>2-31-2021<br>2-31-2019 | Product 5<br>5<br>5 | <ul> <li>All</li> <li>Versio</li> <li>20211</li> <li>20200</li> </ul>   | Re<br>Year<br>> All<br>on<br>1020859.1<br>99211320.3 | ×<br>Port Manager<br>Period  |
| Report NYS Dep<br>Report<br>LHCSA Sta<br>Year<br>2021<br>2019      | Manager - Version 5.5.3 - Build 2<br>partment of Health U<br>atistical Report<br>Period<br>Annual<br>Annua       | 0190826:101306<br>niversal Data Colle<br>Duration<br>01-01-2021 to 1<br>01-01-2019 to 1 | ction System<br>2-31-2021<br>2-31-2019 | Product 5<br>5<br>5 | <ul> <li>✓ All</li> <li>Versid</li> <li>20211</li> <li>20200</li> </ul> | Re<br>Year<br>> All<br>on<br>1020859.1<br>99211320.3 | ×<br>Port Manager<br>Period  |
| Report NYS Dep<br>Report<br>LHCSA Sta<br>Year<br>2021<br>2019      | Manager - Version 5.5.3 - Build 2<br>partment of Health U<br>atistical Report<br>Period<br>Annual<br>Annu Annual | 0190826:101306<br>niversal Data Colle<br>Duration<br>01-01-2021 to 1<br>01-01-2019 to 1 | ction System<br>2-31-2021<br>2-31-2019 | Product A<br>5<br>5 | <ul> <li>All</li> <li>Versic</li> <li>20211</li> <li>20200</li> </ul>   | Re<br>Year<br>> All<br>on<br>1020859.1<br>99211320.3 | ×<br>Port Manager<br>Period  |
| Report NYS Dep<br>Report<br>LHCSA Sta<br>Year<br>2021<br>2019      | Manager - Version 5.5.3 - Build 2<br>partment of Health U<br>atistical Report<br>Period<br>Annual<br>Annu Annual | 0190826:101306<br>niversal Data Colle<br>Duration<br>01-01-2021 to 1<br>01-01-2019 to 1 | ction System<br>2-31-2021<br>2-31-2019 | Product 5<br>5<br>5 | <ul> <li>All</li> <li>Versic</li> <li>20211</li> <li>20200</li> </ul>   | Re<br>Year<br>> All<br>on<br>1020859.1<br>19211320.3 | ×<br>Period                  |
| Report I<br>NYS Dep<br>Report<br>LHCSA Sta<br>Year<br>2021<br>2019 | Manager - Version 5.5.3 - Build 2<br>partment of Health U<br>atistical Report<br>Period<br>Annual<br>Annu Annual | 0190826:101306<br>niversal Data Colle<br>Duration<br>01-01-2021 to 1<br>01-01-2019 to 1 | ction System<br>2-31-2021<br>2-31-2019 | Product A           | <ul> <li>✓ All</li> <li>Versia</li> <li>20211</li> <li>20200</li> </ul> | Re<br>Year<br>> All<br>on<br>1020859.1<br>99211320.3 | ×<br>Period                  |

5. Make sure that the correct report is selected and click the **Open Selected Report** button – the Start Report dialog will display.

| Universal Data Collection Syst | em - Version 5.1.1 - Build 20180504:084516                |                                       | _ 🗆 🗙 |
|--------------------------------|-----------------------------------------------------------|---------------------------------------|-------|
| File Help                      |                                                           |                                       |       |
| Report Type                    |                                                           | · · · · · · · · · · · · · · · · · · · |       |
|                                |                                                           |                                       |       |
|                                | 🔂 Report Manager - Version 5.1.1 - Build 20180504:084516  | ×                                     |       |
|                                | NYS Department of Health Universal Data Collection System | Report Manager                        |       |
|                                | Report                                                    | Year Period                           |       |
|                                | Select A Report                                           | • · · ·                               |       |
|                                | Select A Report                                           |                                       |       |
|                                | LHCSA Statistical Report                                  |                                       |       |
|                                |                                                           |                                       |       |
|                                |                                                           |                                       |       |
|                                |                                                           |                                       |       |
|                                |                                                           |                                       |       |
|                                | Add Downloaded Reports Open External Report               | Open Selected Report                  |       |
|                                |                                                           |                                       |       |

Running the Application for the First Time, continued...

6. Click the Start New Report button.

| 💑 Universal Data Collection System - Version 5.1.1 - Build 20 | 180504:084516                                                                                                    |                   |
|---------------------------------------------------------------|----------------------------------------------------------------------------------------------------|-------------------|
| File Help                                                     |                                                                                                    |                   |
| Report Type 📃 👻                                               |                                                                                                    |                   |
| <                                                             | LHCSA STATISTICAL REPORT (LHCSA)                                                                                                    |                   |
|                                                               | Start Report     Start       Open     Start       Existing     Report       Details     Cancel       Worksheets Open     Calculations   Text Transfers   Validation Result | Submission Output |

# Running the Application for the First Time, continued...

7. Click the **OK** button on the **Select Report** Type dialog – the **Configure Report Organization** dialog will display. Select your LHCSA from the **Organization** dropdown menu.

| 🔒 Universal Data Collection System - | Version 5.1.1 - Build 20160504.084516                                                  | _ 0 × |
|--------------------------------------|----------------------------------------------------------------------------------------|-------|
| File Help                            |                                                                                        |       |
| Report Type                          |                                                                                        |       |
|                                      | LHCSA STATISTICAL REPORT (LHCSA)                                                       |       |
|                                      | Configure Report Organization                                                          |       |
|                                      | Organization HCBS Test Org Name - 2                                                    |       |
|                                      | HCBS Test Org Name - 1 Region HCBS Test Org Name - 2                                   |       |
|                                      | Submission Period Annual (A00-Annual)                                                  |       |
|                                      | Report Duration 01/01/2021 - 12/31/2021                                                |       |
|                                      | Ok Cancel                                                                              |       |
|                                      |                                                                                        | ٧     |
|                                      | Worksheets Open Calculations   Text Transfers   Validation Results   Submission Output | _     |
|                                      | hi hi                                                                                  |       |
|                                      |                                                                                        | 4     |

8. Select **Statewide** from the **Region** dropdown menu click the **OK** button.

| 🚡 Universal Data Collection System - Version 5.1.1 - Build 201 | 80504:084516                  |                                           | _D× |
|----------------------------------------------------------------|-------------------------------|-------------------------------------------|-----|
| File Help                                                      |                               |                                           |     |
| Report Type 📃 🔹                                                | 7 & II 🗅 🔒                    |                                           |     |
| •                                                              | LHCSA STATISTICAL             | . REPORT (LHCSA)                          |     |
|                                                                | Configure Report Organization | ation<br>HCBS Test Org Name - 2           | ×   |
|                                                                | Region<br>Submission Period   | Statewide                                 |     |
|                                                                | Report Duration               | Finger Lakes<br>Long Island<br>Mid-Hudson |     |
|                                                                | D                             | Northeast<br>Northern Metro               |     |
|                                                                | Worksheets Open Calcula       | Utica-Adirondack<br>Western               | put |
|                                                                |                               |                                           |     |

Running the Application for the First Time, continued...

9. Click the **OK** button on the **Save Report Configuration** dialog.

| Oniversal Data Collection System - Version S.1.1 - Build 20180504:08 | 4516                                                                 |                 | . DX |
|----------------------------------------------------------------------|----------------------------------------------------------------------|-----------------|------|
| File Help                                                            |                                                                      |                 |      |
| Report Type - 🔗                                                      |                                                                      | · X 5 7 60 21 Q |      |
| < LHCS/                                                              | A STATISTICAL REPORT (LHCSA)                                         |                 |      |
|                                                                      |                                                                      |                 |      |
| Save Report Configurati                                              | 8                                                                    | ×               |      |
| Organization Name                                                    | HCBS TEST ORG NAME - 2                                               |                 |      |
| Region                                                               | STATEWIDE                                                            |                 |      |
| Report Types                                                         | LHCSA                                                                |                 |      |
| Submission Period                                                    | ANNUAL (A00-ANNUAL)                                                  |                 |      |
| Report Duration                                                      | 01/01/2021 - 12/31/2021                                              |                 |      |
| File Name                                                            | LHCSA_HCBS_TEST_ORG_NAME2_STATEWIDE_2021 A00.PNP                     |                 |      |
| Location                                                             | C:\PROGRAMDATA\UDCS\REPORT\LHCSA\                                    |                 |      |
|                                                                      |                                                                      |                 |      |
|                                                                      |                                                                      | Ok Cancel       | *    |
| L Worksh                                                             | sets Onen   Colouistican   Your Transford   Volidation Besuits   Sub |                 |      |
|                                                                      | Calculations   Text transfers   Validation Results   Sub             | mission output  | -    |
|                                                                      |                                                                      |                 |      |
|                                                                      |                                                                      |                 | 24   |

10. The Universal Data Collection System Shell will start loading the selected report.

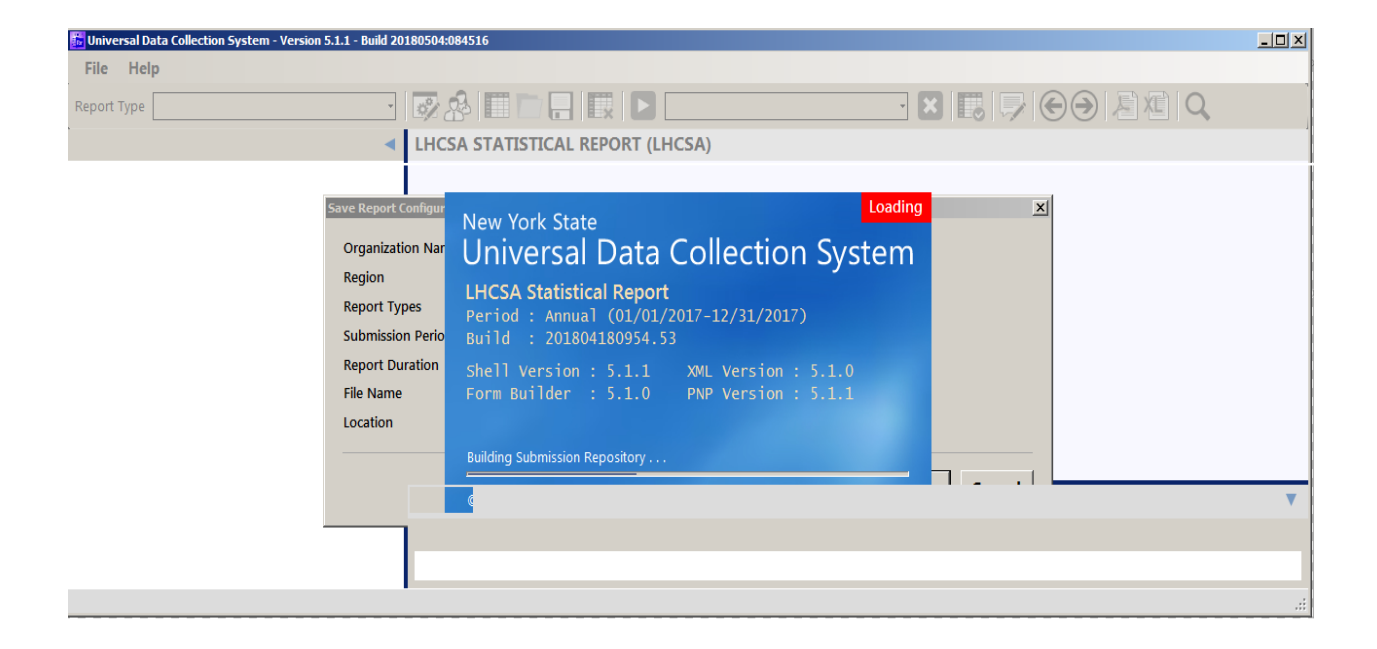

Running the Application for the First Time, continued...

11. The **Control Data Validation Message** dialog will display; click the **Yes** button.

| 🗧 Universa | I Data Collection System - Version 5.1. | 1 - Build 20180506-084516 - (LSR1AGENCY)                                           | ١×  |
|------------|-----------------------------------------|------------------------------------------------------------------------------------|-----|
| 👻 File     | Edit View Configure A                   | ction Notes Windows Search Help - 6                                                | ×   |
| Report Typ | SHOW ALL WORKSHEETS                     | - 🐼 🧟 🔲 🛅 🔚 🔛 VALIDATE CURRENT WORKSHEET 🛛 🔀 🗔 🤝 🚱 🔊 🖄 🔍 🔍                         |     |
|            |                                         | LHCSA STATISTICAL REPORT (LHCSA) : HCBS TEST ORG NAME - 2 : STATEWIDE : 2017 : A00 |     |
| Type       | Worksheets (13)                         | LSR1 Agency Contact Information Form                                               |     |
| LHCSA      | LSR1 Agency Contact Information         | Form                                                                               |     |
| LHCSA      | LSR2 Patient Form                       |                                                                                    |     |
| LHCSA      | LSR3 and LSR4 Revenue Form              | Baseled Edde for Control Data Core are not filled                                  |     |
| LHCSA      | LSR5 Cost Form                          | Please fill out the values in appropriate required fields on Control Data Form.    |     |
| LHCSA      | LSR6 Staff and Wages Form               | Do you want to open Control Data Form now?                                         |     |
| LHCSA      | LSR7.1 Services By County-Albany        |                                                                                    |     |
| LHCSA      | LSR7.2 Services By County-Hamilt        | Yes No View Details                                                                |     |
| LHCSA      | LSR7.3 Services By County-Rensse        |                                                                                    |     |
| LHCSA      | LSR7.4 Wellcare Services                |                                                                                    |     |
| LHCSA      | LSR8 Contract Form                      | State 0005                                                                         |     |
| LHCSA      | LSR9WFA Workforce Form A                | Anancy Phone Number 0007                                                           |     |
| LHCSA      | LSRAWFB Workforce Form B                | Contact Decon Namo                                                                 | *   |
| LHCSA      | LSK9WFC Workforce Form C                | Footnotes                                                                          |     |
|            |                                         |                                                                                    | 101 |
|            |                                         | Details                                                                            | •   |
|            |                                         | Westwarts Ones Columbrian Test Tenneter   Williams Benetic   Columbrian Column     |     |
|            |                                         | Workshees Open Calculations Text Transfers Validation Kesuits Submission Output    | _   |
|            |                                         | LSR1 Agency Contact Information Form Close                                         | e   |
|            |                                         |                                                                                    |     |
|            |                                         |                                                                                    | .4  |

12. Fill out the General Information data and Click the Validate button.

| 🚡 Univers | al Data Co | ollection System - Version 5.1.1 - Build 20180504 | :084516 - [LSR] | AGENCY]     |                        |      | <u>_   ×</u> |
|-----------|------------|---------------------------------------------------|-----------------|-------------|------------------------|------|--------------|
| 🖳 File    | Edit       | View Configure Action Notes                       | Windows         | Search      | Help                   | 7    | - 8 ×        |
| Report Ty | pe SHC     |                                                   | _               |             |                        | 'E Q |              |
|           |            | Report Control Data Form                          |                 |             |                        |      |              |
| Туре      | Wor        | Configuration Information                         |                 |             | •                      | 1    |              |
| LHCSA     | LSR1 /     | Configuration Information                         |                 |             |                        |      |              |
| LHCSA     | LSR2 I     |                                                   | Class Code      | Line Number |                        |      |              |
| LHCSA     | LSR3 (     | Submission Type -                                 | 0               | 1005        |                        |      |              |
| LHCSA     | LSR6 1     | Submission Type .                                 |                 | 2005        |                        |      |              |
| LHCSA     | LSR7.:     | Submission Year :                                 | 0               | 1010        | 2017                   |      |              |
| LHCSA     | LSR7.      | Submission Period :                               | 0               | 1011        | A00                    |      |              |
| LHCSA     | LSR7.4     | DCN :                                             | 0               | 1004        |                        |      |              |
| LHCSA     | LSR8 (     | Cubmittee ID -                                    |                 | 1000        | 120021224              |      |              |
| LHCSA     | LSR9V      | Submitter ID :                                    | U               | 1000        | 120021234              |      |              |
| LHCSA     | LSR9V      | Region ID :                                       | 0               | 1003        | 1.                     |      | -            |
|           |            | Region Name :                                     | 0               | 1002        | STATEWIDE              |      | *            |
|           |            | Name of Organization :                            | 0               | 10          | HCBS TEST ORG NAME - 2 |      | <b>V</b>     |
|           |            | Begin Date :                                      | 0               | 34          | 01/01/2017             |      |              |
|           |            | End Date :                                        | 0               | 35          | 12/31/2017 👻           |      | Close        |
|           |            |                                                   |                 |             |                        |      |              |
|           |            | Contacts                                          |                 |             |                        | 4    |              |
|           |            |                                                   |                 |             | Validate Save Consel   |      |              |
|           |            |                                                   |                 |             |                        |      |              |
|           |            |                                                   |                 |             |                        |      |              |
|           |            |                                                   |                 |             |                        |      | .::          |

- 13. If the data validates, click the **Save** button.
- 14. Start entering data into the LHCSA Statistical Report or the ALP\_LHCSA Statistical Report.

#### Running the application after the first time

- 1. Click on the Launch Report manager desktop icon.
- 2. The UDCS Select a Report dialog will display.
- 3. Click on the down arrow at the end of the **Select A Report...** drop down menu.
- 4. Select the LJHCSA Statistical Report menu item.
- 5. Click on the **Open Selected Report** button The **Start Report** dialog will display.
- 6. Click on the **Open Existing Report** button.
- 7. When **File Explorer** opens, select the report created when the application was initially started and open it.
- 8. The Universal Data Collection System Shell will start loading the selected report.
- 9. If you have not yet entered the Configuration Information data
  - a. the Control Data Validation Message dialog will display; click on the Yes button
  - b. File out the **Configuration Information** data
  - c. Click on the Validate button.
  - d. If the data validates, click on the **Save** button.
- 10. Continue entering data into the LHCSA Annual Statistical Report

#### Submitting the Finalized Statistical Report

- 1. Login to the HCS.
- 2. Click on Healthcare Financial Data Gateway in My Applications. This will take you to the Healthcare Financial Data Gateway main page.

| Healthcare Financial Data Gateway |                                                                                                  |                                                                                                    |                                                      | Welcome                   |                              |  |
|-----------------------------------|--------------------------------------------------------------------------------------------------|----------------------------------------------------------------------------------------------------|------------------------------------------------------|---------------------------|------------------------------|--|
| New York S                        | tate Departmen                                                                                   | t of Health                                                                                                    | Hom                                                  | ie I Contact I Requ       | lest Access I Help           |  |
| Home                              | Software                                                                                         | Submissions                                                                                                    | Publications                                         | Reports                   | Administration               |  |
|                                   |                                                                                                  |                                                                                                    |                                                      |                           |                              |  |
| Welcome to t                      | he Healthcare                                                                                    | e Financial Data Gat                                                                                            | eway                                                 |                           |                              |  |
| The navigation bar                | above contains se                                                                                | electable tabs for each funct                                                                                   | tional area of the application                       | n and is used to navigate | throughout the application.  |  |
| Please read the de                | scriptions of these                                                                              | areas below:                                                                                                    |                                                      |                           |                              |  |
| Software:                         | The "Software" selected for dov                                                                  | tab is used to download th<br>vnload will be saved as a zig                                                     | e Cost Report Software, M<br>p file.                 | latrix Reports and suppo  | rting documentation. Items   |  |
| Submissions:                      | The "Submissio                                                                                   | ons" tab can be used to do a                                                                                    | ny of the following.                                 |                           |                              |  |
|                                   | <ul><li>Submit y</li><li>View the</li><li>Certify a</li></ul>                                    | our Completed and Finalize<br>Details of Submissions<br>nd Print Submitted Cost Re                              | ed Cost Report<br>port                               |                           |                              |  |
| Publications:                     | The "Publication directly related t                                                              | ns" tab is used to downloa<br>to the distribution of the Cos                                                    | ad additional information d<br>st Report software.   | listributed by the Depart | ment of Health that is not   |  |
| Reports:                          | The "Reports" t<br>Reports.                                                                      | tab is used to view and ex                                                                                      | port (to Excel) a history o                          | f Submission and Certif   | ication details for the Cost |  |
| Administration                    | : The "Administra                                                                                | ation" tab can be used to do                                                                                    | any of the following.                                |                           |                              |  |
|                                   | <ul> <li>Grant pe</li> <li>Manage</li> <li>Manage</li> <li>Set Subr</li> <li>Upload S</li> </ul> | ermissions to the application<br>Certifications<br>Roles<br>mission Cut Off Dates<br>Software, Reports and Supp | s, with or without email not<br>orting Documentation | ifications                |                              |  |
|                                   |                                                                                                  |                                                                                                    |                                                      |                           |                              |  |
|                                   |                                                                                                  |                                                                                                    |                                                      |                           |                              |  |
|                                   |                                                                                                  |                                                                                                    |                                                      |                           |                              |  |
|                                   |                                                                                                  |                                                                                                    |                                                      |                           |                              |  |

3. Click the **Submissions** tab – the **Submissions** page will display.

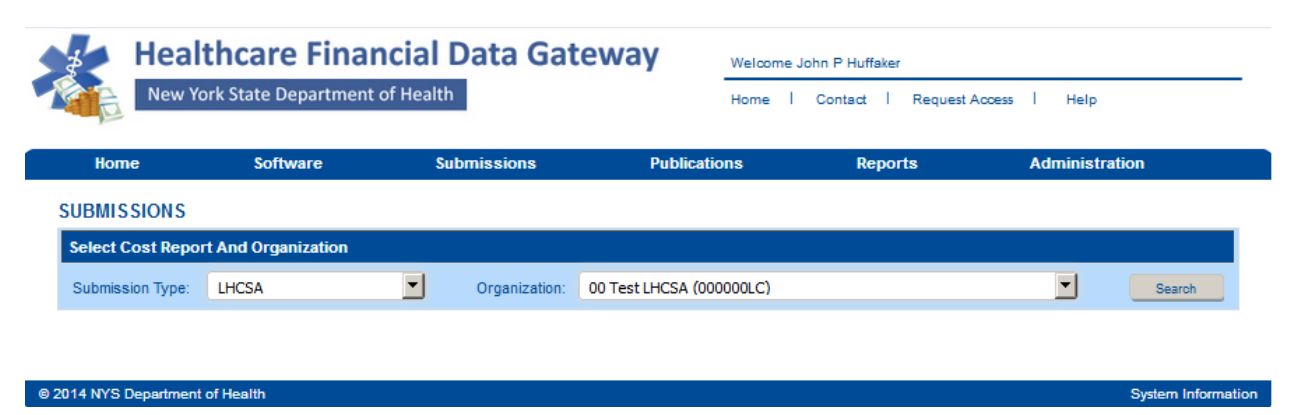

Submitting the Finalized Statistical Report continued...

4. Select LHCSA or ALP\_LHCSA as the Submission Type and your organization from the Organization list and then click the Search button. The Submission page will be expanded.

|                                                                                  |                                                   |                                                          | aceway                                                    | Welcome John                                          | P Huffaker                   |                           |
|----------------------------------------------------------------------------------|---------------------------------------------------|----------------------------------------------------------|-----------------------------------------------------------|-------------------------------------------------------|------------------------------|---------------------------|
| New Yo                                                                           | rk State Department of                            | Health                                                   |                                                           | Home I C                                              | ontact   Requ                | est Access I Help         |
| Home                                                                             | Software                                          | Submissions                                              | Publicati                                                 | ons                                                   | Reports                      | Administration            |
| BMISSIONS                                                                        |                                                   |                                                          |                                                           |                                                       |                              |                           |
| elect Cost Repor                                                                 | t And Organization                                |                                                          |                                                           |                                                       |                              |                           |
| ubmission Type:                                                                  | LHCSA                                             | Organizatio                                              | n: 00 Test LHCSA (00                                      | 0000LC)                                               |                              | Search                    |
| ew Submission                                                                    |                                                   |                                                          |                                                           |                                                       |                              |                           |
| Email: john.t                                                                    | uffaker@health.nv.gov (U                          | odate email address)                                     | Refresh Email                                             |                                                       |                              |                           |
|                                                                                  |                                                   |                                                          |                                                           |                                                       |                              |                           |
| Upload File: Bro                                                                 | wse No file selected.                             |                                                          |                                                           |                                                       |                              |                           |
| Submit                                                                           |                                                   |                                                          |                                                           |                                                       |                              |                           |
|                                                                                  | v                                                 |                                                          |                                                           |                                                       |                              |                           |
| ubmission Histor                                                                 |                                                   |                                                          |                                                           |                                                       |                              |                           |
| ubmission Histor<br>Submission Period                                            | Report Period                                     | : 2017-Annual                                            |                                                           |                                                       |                              |                           |
| ubmission Histor<br>Submission Period                                            | Report Period<br>Region                           | : 2017-Annual<br>DCN                                     | Submit Date                                               | Submitter                                             | Status                       |                           |
| ubmission Histor<br>Submission Period<br>E- Year / Period<br>E- 2017<br>— Annual | Report Period<br>Region<br>Statewide              | 2017-Annual<br>DCN<br>08202018113309                     | Submit Date<br>08-20-2018 12:47:21                        | Submitter<br>John P<br>Huffaker                       | <b>Status</b><br>Failure     | Detail                    |
| ubmission Histor<br>Submission Period<br>Year / Period<br>2017<br><u>Annual</u>  | Report Period<br>Region<br>Statewide<br>Statewide | : 2017-Annual<br>DCN<br>08202018113309<br>08202018113309 | Submit Date<br>08-20-2018 12:47:21<br>08-20-2018 11:34:30 | Submitter<br>John P<br>Huffaker<br>John P<br>Huffaker | Status<br>Failure<br>Success | Detail<br>Detail Download |

- 5. Click the **Browse** button to display a dialog box that allows you to locate your finalized LHCSA Statistical Report. It will have a .pnp file extension.
- 6. Once you have selected the file to submit, click the **Submit** button.
- 7. The **Submission History** section of the **Submission** page will be updated to reflect the status of the submission.
- 8. A confirming email message will be sent to the email address listed in the **New Submission** section of the **Submission** page.

#### Licensed Home Care Services Agency Statistical Report and Registration Forms on Universal Data Collection System (UDCS) Instructions

Please see Attachment A at the end of this document – it contains descriptions to all items on the tool bars located on the top of the Report Manager worksheets.

#### **General Information:**

- Enter information in the blank white fields. All other fields (pink, lavender, and brown) are read-only fields. You can leave white fields blank if you have nothing to report you do not have to enter zeros.
- A few fields are required. If they are left blank, you will not be able to submit the report. The field header will indicate that the field is required.
- Some fields require a Yes or No answer. You must double click on the blank field and choose Yes or No from the box.
- Some forms have validation edits to ensure accurate information is collected. The validation edits are described in these instructions.

Note: This documentation has been updated from previous versions. Images may be from previous report years. Dates in the text have been updated for the current report year (2023).

## To Begin:

Once you have downloaded the Report Manager software and report shell (see the separate downloading instruction document):

• To start a new report, click on the Start New Report icon or to resume working on a previously saved report click on the Open Existing Report icon.

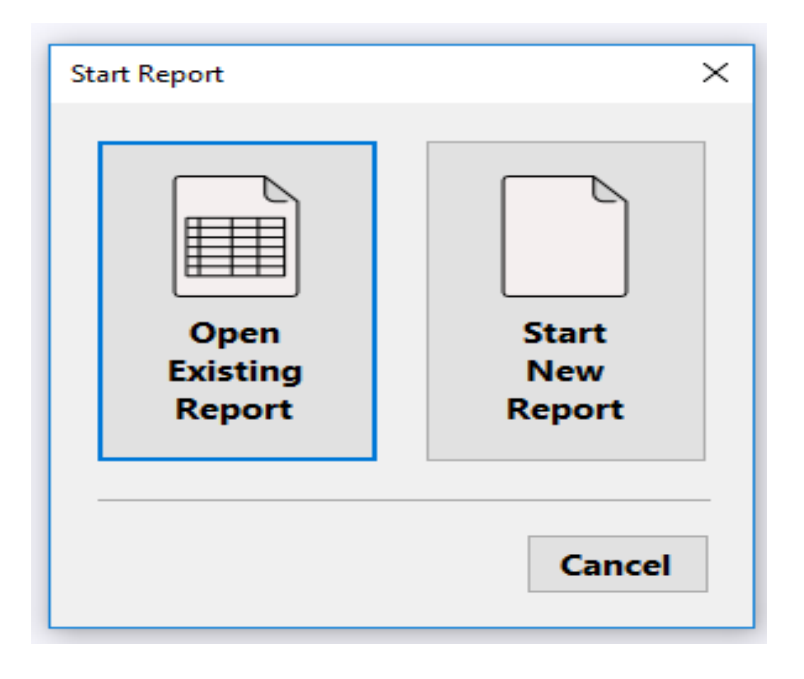

Once you have started a new report or opened an existing report, a box will pop up which is the Configure Report Organization. In this box, you will select your organizations name from the drop-down box in the organization line. If your organization is not listed in the drop-down click on the box that states Organization Not found In List for further instruction. In region section you will have to select statewide. Then click OK.

| Configure Report Organiz | ation                                    | × |
|--------------------------|------------------------------------------|---|
| Organization             |                                          | 2 |
| Region                   | · · · · · · · · · · · · · · · · · · ·    | - |
| Submission Period        | Annual                                   |   |
| Report Duration          | 01/01/2021 - 12/31/2021                  |   |
|                          | Organization Not Found In List OK Cancel |   |

You will then see a report configuration box. Click the Next tab in the bottom right corner.

| 🕷 Report Configuration                               | ×      |
|------------------------------------------------------|--------|
| Report Types                                         |        |
| Select LHCSA.                                        |        |
|                                                      |        |
| Class Code Line Number<br>999810002 1 VLHCSA - LHCSA |        |
|                                                      |        |
|                                                      |        |
|                                                      |        |
|                                                      |        |
|                                                      |        |
|                                                      |        |
|                                                      |        |
|                                                      |        |
|                                                      |        |
|                                                      |        |
|                                                      |        |
|                                                      |        |
| Cancel                                               | Next > |

A second report configuration box then appears with the title CheckBox List Panel. This is where you will select the counties that your agency serves. For example, if you have served patients for this reporting year in only three counties you would <u>ONLY</u> pick those three counties in this county list. Once you have done so, click the Next tab at the bottom right corner.

| 🖳 Report Configura | ation              |                  | ×         |
|--------------------|--------------------|------------------|-----------|
| CheckBox Li        | st Panel           |                  |           |
| Select the Coun    | ties for which you | u are reporting. |           |
|                    |                    |                  |           |
| Class Code         | Line Number        |                  | ^         |
| 999820000          | 1                  | OI - ALBANY      |           |
| 999820000          | 2                  | 02 - ALLEGANY    |           |
| 999820000          | 3                  | 03 - BROOME      |           |
| 999820000          | 4                  | 04 - CATTARAGUS  |           |
| 999820000          | 5                  | 05 - CAYUGA      |           |
| 999820000          | 6                  |                  |           |
| 999820000          | 7                  | 07 - CHEMUNG     |           |
| 999820000          | 8                  | 08 - CHENANGO    |           |
| 999820000          | 9                  |                  |           |
| 999820000          | 10                 | 10 - COLUMBIA    |           |
| 999820000          | 11                 | 11 - CORTLAND    |           |
| 999820000          | 12                 | 12 - DELAWARE    |           |
| 999820000          | 13                 | 13 - DUTCHESS    |           |
| 999820000          | 14                 | 14 - ERIE        |           |
| 999820000          | 15                 | 15 - ESSEX       |           |
| 999820000          | 16                 | 16 - FRANKLIN    | ~         |
| Cancel             |                    |                  | ck Next > |
| Cancer             |                    | < Ва             | CK NEXL > |

A third report configuration box will appear once you have completed selecting your counties of service. Click Finish in the bottom right-hand corner.

| negative Report Configuration                                                                                | ×             |
|----------------------------------------------------------------------------------------------------|---------------|
| Report Configuration Complete                                                                                |               |
| Click <finish> to complete the report configuration, or Click <back> to review your answers.</back></finish> |               |
| You have finished Report Configuration.                                                                      |               |
|                                                                                                    |               |
|                                                                                                    |               |
|                                                                                                    |               |
|                                                                                                    |               |
|                                                                                                    |               |
|                                                                                                    |               |
|                                                                                                    |               |
|                                                                                                    |               |
| Cancel                                                                                                    | < Back Finish |

Important Note: After you have clicked finish, if you need to make a revision to the counties that you have selected this can be done by selecting "Configure" and "Report Configuration" from the top tool bar. After you have made the revision, you will be prompted to replace your current .pnp file with the revised file. Click yes to replace the current file.

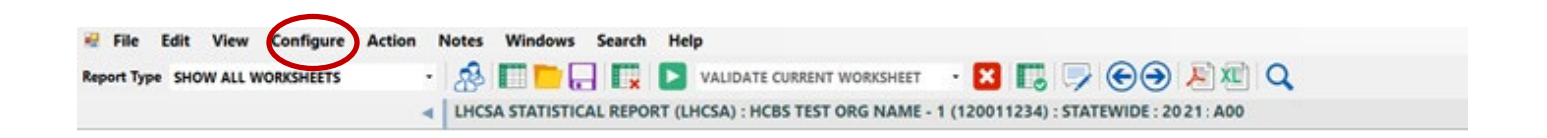

#### **General Information Form**

The General Information Form is part of the Report Manager Software and collects information about your organization that not only identifies you but enables the submission and certification of your report as well as the successful transfer of your data to a data repository.

When you open the report, you will receive a pop-up box that requests that you fill in the General Information Form. You must fill in the General Information Form prior to submitting the report.

| 💀 General Information Valio                        | lation Message                                      |                                    |                                                          |                                 | -          |     | ×   |
|----------------------------------------------------|-----------------------------------------------------|------------------------------------|----------------------------------------------------------|---------------------------------|------------|-----|-----|
| Required field<br>Please fill out<br>Do you want t | s for General I<br>the values in a<br>o open Genera | nformati<br>appropria<br>al Inform | on Form are not<br>ite required field<br>ation Form now? | filled.<br>Is on General Inform | ation Form | n.  |     |
|                                                    | Yes                                                 |                                    | No                                                       | View Details                    | ]          |     |     |
| Report General Information Form                    |                                                     |                                    | 4                                                        |                                 |            | - 0 | ×   |
| General Information Form                           |                                                     |                                    |                                                          |                                 |            |     |     |
| <b>Configuration Information</b>                   |                                                     |                                    |                                                          |                                 |            |     | î   |
| Configuration Information                          |                                                     |                                    |                                                          |                                 |            |     |     |
|                                                    | Class Code                                          | Line Number                        |                                                          |                                 |            |     |     |
| Submission Type :                                  | 0                                                   | 1005                               | LHCSA                                                    |                                 |            |     |     |
| Submission Year :                                  | 0                                                   | 1010                               | 2021                                                     |                                 |            |     |     |
| Submission Period :                                | 0                                                   | 1011                               | A00                                                      |                                 |            |     |     |
| DCN :                                              | 0                                                   | 1004                               |                                                          |                                 |            |     |     |
| Submitter ID :                                     | 0                                                   | 1000                               | 120011234                                                |                                 |            |     | - 1 |
| Region ID :                                        | 0                                                   | 1003                               | 1                                                        |                                 |            |     |     |
| Region Name :                                      | 0                                                   | 1002                               | STATEWIDE                                                |                                 |            |     |     |
| Name of Organization :                             | 0                                                   | 10                                 | HCBS TEST ORG NAM                                        | E - 1 (120011234)               |            |     |     |
| Begin Date :                                       | 0                                                   | 34                                 | 12/02/2021 ~                                             |                                 |            |     |     |
|                                                    |                                                     |                                    |                                                          |                                 |            |     |     |

| Contact Person                                      |                                  |                               |
|-----------------------------------------------------|----------------------------------|-------------------------------|
|                                                     | Class Code                       | Line Number                   |
| Name :                                              | 54000                            | 3                             |
| Title :                                             | 54000                            | 4                             |
| Telephone Number :                                  | 54000                            | 5                             |
| Fax Number :                                        | 54000                            | 6                             |
| E-mail Address :                                    | 54000                            | 7                             |
| A d due                                             |                                  |                               |
| Addresses                                           |                                  |                               |
| Mailing Address                                     | Class Code                       | Line Number                   |
|                                                     | class courc                      |                               |
| Street Address :                                    | 54000                            | 11                            |
| Street Address :<br>City :                          | 54000<br>54000                   | 11<br>12                      |
| Street Address :<br>City :<br>State :               | 54000<br>54000<br>54000          | 11<br>12<br>13                |
| Street Address :<br>City :<br>State :<br>Zip Code : | 54000<br>54000<br>54000<br>54000 | 11<br>12<br>13<br>14          |
| Street Address :<br>City :<br>State :<br>Zip Code : | 54000<br>54000<br>54000<br>54000 | 11       12       13       14 |

The General Information Form information section will be filled in for you. You only need to fill in the Contact Person and Address sections.

## Form LSR1 – Agency Form

Form LSR1 - Agency Form collects agency location, contact information and other information.

| ISP1 Aronay Contact Information Form                                                                                                    |       |                                                    |
|----------------------------------------------------------------------------------------------------|-------|----------------------------------------------------|
| Desert Tree - LUCCA                                                                                                    |       |                                                    |
| Report Type : LHCSA                                                                                                    |       |                                                    |
|                                                                                                    |       |                                                    |
| I CP1 Agangy Information Form                                                                                                    |       |                                                    |
|                                                                                                    | 10001 | 10002                                              |
| 10000                                                                                                    | 10001 | 10002                                              |
| Agency and Contact Information                                                                                                    |       | Contact Information (Pequired)                     |
| License Number                                                                                                    | 0001  | contact mormation (Required)                       |
| National Provider Identification Number                                                                                                    | 0002  |                                                    |
| Eederal Employer Identification Number (EEIN)                                                                                                    | 0026  |                                                    |
| Agency Name                                                                                                    | 0003  |                                                    |
| Street Address                                                                                                    | 0004  |                                                    |
| City                                                                                                    | 0005  |                                                    |
| State                                                                                                    | 0006  |                                                    |
| 7in                                                                                                    | 0007  |                                                    |
| Agency Phone Number                                                                                                    | 0008  |                                                    |
| Contact Person Name                                                                                                    | 0009  |                                                    |
| Contact Person Email                                                                                                    | 0010  |                                                    |
| ALP Information                                                                                                    |       |                                                    |
| There are two options for LHCSAs that serve patients in an Assisted Living Program (ALP):                                                           | 0011  |                                                    |
| - If the ALP LHCSA serves patients in the community as well as ALP Patients, they must<br>complete this report AND the ALP LHCSA Statistical Report | 0012  |                                                    |
| If the ALP LHCSA EXCLUSIVELY serves ALP patients, DO NOT complete this report     only complete the ALP LHCSA Statistical Report                    | 0013  |                                                    |
| Agency Information                                                                                                    |       | Yes/No                                             |
|                                                                                                    |       | (Double click the boxes below to see the Yes or No |
|                                                                                                    |       | choices)                                           |
| Is this Agency an ALP LHCSA that also serves patients in the community?                                                                             | 0025  |                                                    |
| Did this Agency serve patients during the report year?                                                                                              | 0016  |                                                    |
| Does this Agency operate a Home Health Aide Training Program?                                                                                       | 0018  |                                                    |
| Does this Agency operate a Personal Care Aide Training Program?                                                                                     | 0019  |                                                    |
| Does this Agency serve waiver program (NHTD or TBI) patients?                                                                                       | 0020  |                                                    |
| Are there any employees of this Agency that are represented by a collective bargaining<br>agreement?                                                | 0021  |                                                    |
| Fis for CDPAP                                                                                                    |       | Yes/No                                             |
| Is this Agency a Fiscal Intermediary (FI) for the Consumer Directed Personal Assistance<br>Program (CDPAP)?                                         | 0022  |                                                    |
| If yes, is this Agency EXCLUSIVELY a FI for CDPAP?                                                                                                  | 0023  |                                                    |
| OR is this Agency's FI a separate line of business from your Home Care line of business?                                                            | 0024  |                                                    |

## Agency and Contact Information Section

All fields in this section, except for NPI number, are **required fields**. You will not be able to submit the statistical report if this information is not filled in.

# Important Note for ALP LHCSAs -

# The ALP LHCSA Statistical Report will be posted on the UDCS Platform this year and will include the DOH Registration form.

If your LHCSA serves patients in an Assisted Living Program (ALP) there are two options:

- If your LHCSA serves patients in the community as well as ALP patients, you must submit both the Annual LHCSA Statistical Report regarding your community patients and the Annual ALP LHCSA Statistical Report regarding your ALP patients.
- If your LHCSA EXCLUSIVELY serves patients in an ALP program, you only need to submit the Annual ALP LHCSA Statistical Report – you do not need to submit any part of the annual LHCSA Statistical Report.

#### Agency Information and FIs for CDPAP Sections

The fields in these sections require yes or no responses. You must double click on the blank space and the box with the choices will appear.

| 🖷 YESNO                         |                                        |  |    | ×      |
|---------------------------------|----------------------------------------|--|----|--------|
| Search                          |                                        |  |    |        |
| Name                            |                                        |  |    |        |
| Yes                             |                                        |  |    |        |
| No                              |                                        |  |    |        |
|                                 |                                        |  |    |        |
|                                 |                                        |  |    |        |
|                                 |                                        |  |    |        |
|                                 |                                        |  |    |        |
|                                 |                                        |  |    |        |
|                                 |                                        |  |    |        |
|                                 |                                        |  |    |        |
|                                 |                                        |  |    |        |
| Current va<br>{ <b>no value</b> | alue for cell []<br>has been assigned} |  | Ok | Cancel |

Validation Edit – Your answer to the question "Did this agency serve patients during the report year?" on row 16 of form LSR1 must match your answer to the question "Did this LHCSA provide patient care services during the last year?" on row 4 of form LSR10.

## Form LSR2 – Patient Form

Form LSR2 - Patient Form collects patient demographic information, including discharges and referrals.

| LSR2 Patient Form                                                                                                    |                                                                                                    |                |               |               |
|----------------------------------------------------------------------------------------------------|----------------------------------------------------------------------------------------------------|----------------|---------------|---------------|
| Keport Type : LHCSA                                                                                                    |                                                                                                    | 1              | 1             |               |
|                                                                                                    |                                                                                                    |                |               |               |
| ISR2 Patient Form                                                                                                    |                                                                                                    | Patients/LOS   | Referred From | Discharged To |
| 20000                                                                                                    | 20001                                                                                                    | 20002          | 20003         | 20004         |
|                                                                                                    |                                                                                                    |                |               |               |
| Patients                                                                                                    |                                                                                                    | Patients       |               |               |
| Census on December 31 of the Report Year                                                                                                    | 0001                                                                                                    |                |               |               |
| Total Cases                                                                                                    | 0002                                                                                                    |                |               |               |
| Unduplicated Patient Count                                                                                                    | 0003                                                                                                    |                |               |               |
| Total Unduplicated Patient Count from Services by                                                                                                    |                                                                                                    |                |               |               |
| County Forms - LSR7                                                                                                    | 0999                                                                                                    |                |               |               |
| Length of Stay                                                                                                    |                                                                                                    | Length of Stay |               |               |
| Number of Discharged cases with:                                                                                                    |                                                                                                    |                |               |               |
| 1-60 Days of Stay                                                                                                    | 0004                                                                                                    |                |               |               |
| 61-120 Days of Stay                                                                                                    | 0005                                                                                                    |                |               |               |
| 121 + Days of Stay                                                                                                    | 0006                                                                                                    |                |               |               |
| TOTAL                                                                                                    | 0010                                                                                                    |                |               |               |
| B ( ) 1 1 B 1                                                                                                    |                                                                                                    |                |               |               |
| Referrals and Discharges                                                                                                    |                                                                                                    |                | Referred From | Discharged To |
| Number of Cases Referred from or Discharged to:                                                                                                    |                                                                                                    |                | Referred From | Discharged To |
| Number of Cases Referred from or Discharged to:<br>Hospitals                                                                                                    | 0012                                                                                                    |                | Referred From | Discharged To |
| Number of Cases Referred from or Discharged to:<br>Hospitals<br>Physicians                                                                                                    | 0012<br>0013                                                                                                    |                | Referred From | Discharged To |
| Number of Cases Referred from or Discharged to:<br>Hospitals<br>Physicians<br>Self/Family/Friends                                                                                                    | 0012<br>0013<br>0014                                                                                                    |                | Referred From | Discharged To |
| Number of Cases Referred from or Discharged to:<br>Hospitals<br>Physicians<br>Self/Family/Friends<br>Nursing Homes                                                                                                    | 0012<br>0013<br>0014<br>0015                                                                                                 |                | Referred From | Discharged To |
| Number of Cases Referred from or Discharged to:<br>Hospitals<br>Physicians<br>Self/Family/Friends<br>Nursing Homes<br>CHHAs                                                                                                    | 0012<br>0013<br>0014<br>0015<br>0016                                                                                         |                | Referred From | Discharged To |
| Referrals and Discharges           Number of Cases Referred from or Discharged to:           Hospitals           Physicians           Self/Family/Friends           Nursing Homes           CHHAs           LTHHCPs                                                                                                    | 0012<br>0013<br>0014<br>0015<br>0016<br>0017                                                                                 |                | Referred From | Discharged To |
| Number of Cases Referred from or Discharged to:         Hospitals         Physicians         Self/Family/Friends         Nursing Homes         CHHAs         LTHHCPs         LHCSAs                                                                                                    | 0012<br>0013<br>0014<br>0015<br>0016<br>0017<br>0018                                                                         |                | Referred From | Discharged To |
| Number of Cases Referred from or Discharged to:         Hospitals         Physicians         Self/Family/Friends         Nursing Homes         CHHAs         LTHHCPs         LHCSAs         Hospices                                                                                                    | 0012<br>0013<br>0014<br>0015<br>0016<br>0017<br>0018<br>0019                                                                 |                | Referred From | Discharged To |
| Referrals and Discharges         Number of Cases Referred from or Discharged to:         Hospitals         Physicians         Self/Family/Friends         Nursing Homes         CHHAs         LTHHCPs         LHCSAs         Hospices         Adult Care Facilities                                                                                                    | 0012<br>0013<br>0014<br>0015<br>0016<br>0017<br>0018<br>0019<br>0020                                                         |                | Referred From | Discharged To |
| Number of Cases Referred from or Discharged to:         Hospitals         Physicians         Self/Family/Friends         Nursing Homes         CHHAs         LTHHCPs         LHCSAs         Hospices         Adult Care Facilities         CASA/Local Social Services District                                                                                                    | 0012<br>0013<br>0014<br>0015<br>0016<br>0017<br>0018<br>0019<br>0020<br>0021                                                 |                | Referred From | Discharged To |
| Number of Cases Referred from or Discharged to:         Hospitals         Physicians         Self/Family/Friends         Nursing Homes         CHHAs         LTHHCPs         LHCSAs         Hospices         Adult Care Facilities         CASA/Local Social Services District                                                                                                    | 0012<br>0013<br>0014<br>0015<br>0016<br>0017<br>0018<br>0019<br>0020<br>0021<br>0022                                         |                | Referred From | Discharged To |
| Number of Cases Referred from or Discharged to:         Hospitals         Physicians         Self/Family/Friends         Nursing Homes         CHHAs         LTHHCPs         LHCSAs         Hospices         Adult Care Facilities         CASA/Local Social Services District         MLTC/MCOs         Local Health Department                                                                                                | 0012<br>0013<br>0014<br>0015<br>0016<br>0017<br>0018<br>0019<br>0020<br>0021<br>0022<br>0023                                 |                | Referred From | Discharged To |
| Referrals and Discharges           Number of Cases Referred from or Discharged to:           Hospitals           Physicians           Self/Family/Friends           Nursing Homes           CHHAs           LTHHCPs           LHCSAs           Hospices           Adult Care Facilities           CASA/Local Social Services District           MLTC/MCOs           Local Health Department           Adult Protective Services | 0012<br>0013<br>0014<br>0015<br>0016<br>0017<br>0018<br>0019<br>0020<br>0021<br>0022<br>0023<br>0024                         |                | Referred From | Discharged To |
| Referrals and Discnarges         Number of Cases Referred from or Discharged to:         Hospitals         Physicians         Self/Family/Friends         Nursing Homes         CHHAs         LTHHCPs         LHCSAs         Hospices         Adult Care Facilities         CASA/Local Social Services District         MLTC/MCOs         Local Health Department         Adult Protective Services                             | 0012<br>0013<br>0014<br>0015<br>0016<br>0017<br>0018<br>0019<br>0020<br>0021<br>0022<br>0023<br>0024<br>0025                 |                | Referred From | Discharged To |
| Referrals and Discnarges         Number of Cases Referred from or Discharged to:         Hospitals         Physicians         Self/Family/Friends         Nursing Homes         CHHAs         LTHHCPs         LHCSAs         Hospices         Adult Care Facilities         CASA/Local Social Services District         MLTC/MCOs         Local Health Department         Adult Protective Services         Death         Other | 0012<br>0013<br>0014<br>0015<br>0016<br>0017<br>0018<br>0019<br>0020<br>0021<br>0022<br>0023<br>0024<br>0025<br>0026         |                | Referred From | Discharged To |
| Referrals and Discnarges         Number of Cases Referred from or Discharged to:         Hospitals         Physicians         Self/Family/Friends         Nursing Homes         CHHAs         LTHHCPs         LTCSAs         Hospices         Adult Care Facilities         CASA/Local Social Services District         MLTC/MCOs         Local Health Department         Adult Protective Services         Death         Other | 0012<br>0013<br>0014<br>0015<br>0016<br>0017<br>0018<br>0019<br>0020<br>0021<br>0022<br>0023<br>0024<br>0025<br>0026<br>0027 |                | Referred From | Discharged To |

Some of the totals on this form are automatically calculated – they are the lavender fields.

# **Patients Section**

Send questions to hcstatrpts@health.ny.gov

Enter information for **Patient Census**. Enter the patient census as of December 31 of the report year. Patient Census means the actual number of individual patients receiving services on December 31 of the report year (12/31/23 for the 2023 report year).

Next, enter the total number of cases in the **Total Cases** field. A case is an episode of care with a start date (admission) and an end date (discharge). Multiple types of service may be provided during an episode of care. For an episode of care to count as a case for this report the admission date must be in this reporting year or prior year(s), and the discharge date must be in this reporting year, or the patient must still be receiving services at the end of the reporting year. A patient who has been seen only to be assessed for personal care services should not be counted as a case, and these visits should not be reported.

A patient sometimes represents more than one case. However, DO NOT count a patient as a new case if any of the following conditions apply:

- The patient's age category was changed during the report year.
- The patient was discharged to a hospital or RHCF and readmitted to the agency within 30 days with the same illness or diagnosis. In this instance the discharge should not be counted.
- The patient was admitted with an unspecified diagnosis and a definite diagnosis was subsequently established.

Validation Edit - The number of cases entered on row 2 of LSR2 must match the total of the "Referred From" column on row 30 of LSR2.

Enter the **Unduplicated Patient Count** in the next field. This is the total number of discrete individual patients that your agency has served in the year, regardless of the number of admissions and discharges that patient may have had. A patient is only counted once regardless of the number of cases they represent.

To recap, if a patient is receiving care on 12/31/2023 they will be included in the patient census count. If they had two admissions during the year, they would count as two cases but as only one unduplicated patient.

Validation Edit - The unduplicated patient count entered on row 3 of LSR2 must match the total of the unduplicated patients reported on forms LSR7 – Services by County Form. This total is displayed on row 999 in the first section of LSR2 – Patient Form.

## Length of Stay Section

Length of Stay (LOS) information is entered in the next section. LOS is calculated for each episode of care or case. Length of stay should be calculated from the date the patient was initially admitted for an episode of care, regardless of the year of admission, to the date they were discharged. For example, if a patient was admitted on 12/30/2022 and discharged on 1/10/2023 her LOS is 12 days. Count the 2 days in 2022 and the 10 days in 2023 to arrive at a 12-day LOS. Patients that were discharged to a hospital or RHCF and readmitted to the agency within 30 days with the same illness or diagnosis should NOT be counted in the length of stay section.

Validation Edit - The total number of discharges calculated from the LOS entries on row 10 of LSR2 must match the total number of discharges calculated from the "Discharged To" section on row 30 of LSR2.

#### **Referrals and Discharges Section**

The next section collects patient referral and discharge information. In the "Referred From" column enter the number of cases served by your agency that have been referred from each of the designated sources regardless of their start of service date. This means that if you are serving a case in 2023 that was referred to your agency in 2022, that case should be counted. Patients that were discharged to a hospital or RHCF and

readmitted to the agency within 30 days with the same illness or diagnosis should not be counted in the discharge section.

In the "Discharged To" column enter the number of cases discharged during the reporting year to specific destinations.

## Form LSR3 and LSR4 – Revenue Form

Form LSR3 and LSR4 – Revenue Form has two sections.

**LSR3 – Contract Revenue Form** collects information about revenue received from contracts with other agencies to perform services for their patients or provide equipment to their patients.

**LSR4 – Direct Revenue Form** collects data on revenue from services provided to patients directly served by your agency (i.e. services are not provided on behalf of another agency). Direct services may include private pay, commercial insurance, and worker's compensation cases.

| LSR3 and LSR4 Revenue Form                                                                    |       |        |       |               |
|-----------------------------------------------------------------------------------------------|-------|--------|-------|---------------|
| Report Type : LHCSA                                                                           |       |        |       |               |
|                                                                                               |       |        |       |               |
|                                                                                               |       |        |       |               |
| LSR3 and LSR4 Revenue Form                                                                    |       | Visits | Hours | Gross Revenue |
| 34000                                                                                         | 34001 | 34002  | 34003 | 34004         |
|                                                                                               |       |        |       |               |
| LSR3 - Contracted Services                                                                    |       | Yes/No |       |               |
| Did your Agency perform services, or provide equipment to<br>patients during the report year? | 9999  |        |       |               |
| Enter the number of contracted visits or hours and revenue for each service:                  |       | Visits | Hours | Gross Revenue |
| Nursing Services                                                                              | 0001  |        |       |               |
| Private Duty Nursing Services                                                                 | 0002  |        |       |               |
| Community Health Work Services                                                                | 0003  |        |       |               |
| Medical Social Work Services                                                                  | 0004  |        |       |               |
| Case Management/Care Management Services                                                      | 0005  |        |       |               |
| Audiology, Nutrition, and Therapy Services                                                    | 0007  |        |       |               |
| Home Health Aide Services                                                                     | 8000  |        |       |               |
| Personal Care Aide Services                                                                   | 0009  |        |       |               |
| Homemaker and Housekeeper Services                                                            | 0010  |        |       |               |
| IV Infusion Therapy Services                                                                  | 0011  |        |       |               |
| HHA Training Program                                                                          | 0012  |        |       |               |
| PCA Training Program                                                                          | 0013  |        |       |               |
| Waiver Services                                                                               | 0014  |        |       |               |
| Telehealth Monitoring                                                                         | 0015  |        |       |               |
| Assistive Technology                                                                          | 0016  |        |       |               |
| Durable Medical Equipment                                                                     | 0017  |        |       |               |
| Other Services                                                                                | 0018  |        |       |               |
| TOTAL                                                                                         | 0020  |        |       |               |

| LSR4 - Direct Services                                                   |      |        |       |               |
|--------------------------------------------------------------------------|------|--------|-------|---------------|
| Enter the number of direct visits or hours and revenue for each service: |      | Visits | Hours | Gross Revenue |
| Nursing Services                                                         | 0021 |        |       |               |
| Private Duty Nursing Services                                            | 0022 |        |       |               |
| Community Health Work Services                                           | 0023 |        |       |               |
| Medical Social Work Services                                             | 0024 |        |       |               |
| Case Management/Care Management Services                                 | 0025 |        |       |               |
| Audiology, Nutrition, and Therapy Services                               | 0027 |        |       |               |
| Home Health Aide                                                         | 0028 |        |       |               |
| Personal Care Aide                                                       | 0029 |        |       |               |
| Homemaker and Housekeeper Services                                       | 0030 |        |       |               |
| IV Infusion Therapy Services                                             | 0031 |        |       |               |
| HHA Training Program                                                     | 0032 |        |       |               |
| PCA Training Program                                                     | 0033 |        |       |               |
| Waiver Services                                                          | 0034 |        |       |               |
| Telehealth Monitoring                                                    | 0035 |        |       |               |
| Assistive Technology                                                     | 0036 |        |       |               |
| Durable Medical Equipment                                                | 0037 |        |       |               |
| Other Services                                                           | 0038 |        |       |               |
| TOTAL                                                                    | 0040 |        |       |               |

Some of the totals on this form are automatically calculated – they are the lavender fields.

Please note that data on **Nursing Services** is collected as visits, instead of hours. If your agency records Nursing Services in hours, please count 2.5 hours as 1 visit.

## **Contracted Services Section**

Begin by answering the **Perform Services Question** - If your agency DID NOT perform services for, or provide equipment to, the patients of other agencies under contract during the report year, answer the first question "no" and move down to the Direct Services section of the form. You may leave the columns blank and do not need to enter 0s in these columns.

If your agency DID perform services for or provide equipment to the patients of other agencies under contract, enter "yes" for the first question. Enter the number of contract hours and revenue by the type of service if you have contracted with another agency, usually a CHHA or an MLTC plan, to provide service on their behalf.

## **Direct Services Section**

Enter the number of hours and revenue by the type of service.

If your agency did not provide any services directly to any patients, leave the columns blank (you do not have to enter 0s).

For both the Contracted Services and the Direct Services - the **Gross Revenue** is the total revenue received for the services or equipment provided before any deductions or allowances.

Validation Edit – If there is an entry made in the hours or visits column, there must be a corresponding entry made in the gross revenue column.

## LSR5 – Cost Form

**LSR5 – Cost Form** - collects data on costs for providing services to patients. Costs are divided into direct and indirect costs.

**Direct costs** are costs that are clearly associated with the provision of home care patient services. Examples of direct costs are staff wages, transportation costs, consumable supplies such as gloves and masks, and the cost of providing in-service training to aides.

| LSR5 Cost Form<br>Report Type : LHCSA           |       |          |
|-------------------------------------------------|-------|----------|
|                                                 |       |          |
|                                                 |       |          |
| LSR5 Cost Form                                  |       | Cost     |
| 50000                                           | 50001 | 50002    |
|                                                 |       |          |
| Direct Costs - Include Wages                    |       |          |
| Enter the Costs related to the delivery of each |       | <b>6</b> |
| service type:                                   |       | Cost     |
| Nursing Services                                | 0001  |          |
| Private Duty Nursing Services                   | 0002  |          |
| Community Health Work Services                  | 0003  |          |
| Medical Social Work Services                    | 0004  |          |
| Case Management/Care Management Services        | 0005  |          |
| Audiology, Nutrition, and Therapy Services      | 0007  |          |
| Home Health Aide Services                       | 8000  |          |
| Personal Care Aide Services                     | 0009  |          |
| Homemaker and Housekeeper Services              | 0010  |          |
| IV Infusion Therapy Services                    | 0011  |          |
| HHA Training Program                            | 0012  |          |
| PCA Training Program                            | 0013  |          |
| Waiver Services                                 | 0014  |          |
| Telehealth Monitoring                           | 0015  |          |
| Assistive Technology                            | 0016  |          |
| Durable Medical Equipment                       | 0017  |          |
| Other Services                                  | 0018  |          |
| TOTAL DIRECT COSTS                              | 0020  |          |

**Indirect costs** are fringe benefits and payroll taxes as well as costs for activities and materials that are used by the entire agency.

The indirect costs are broken out by fringe benefits and other indirect costs, such as administrative and general costs, capital and related costs, and other operating costs.

• Administrative and General costs are expenses for activities and materials that are used to administer your business. Examples are rent, utilities, and office supplies.

• Capital and Related costs are onetime costs for construction, major repairs to real estate owned by the agency, etc.

| Indirect Costs                     |      |      |
|------------------------------------|------|------|
| Fringe Benefits and Payroll Taxes: |      | Cost |
| Social Security                    | 0021 |      |
| Insurance - Life/Health            | 0022 |      |
| Pension and Retirement             | 0023 |      |
| Workers Compensation               | 0024 |      |
| Unemployment Insurance             | 0025 |      |
| Disability Insurance               | 0026 |      |
| Supplemental Wages                 | 0027 |      |
| Employee Physicals                 | 0028 |      |
| Other                              | 0029 |      |
| Other Indirect Costs               |      | Cost |
| Administrative and General Costs   | 0030 |      |
| Capital and Related Costs          | 0031 |      |
| Other Operating Costs              | 0032 |      |
| TOTAL INDIRECT COSTS               | 0040 |      |
| TOTAL DIRECT + INDIRECT COSTS      | 0050 |      |

Some of the totals on this form are automatically calculated – they are the lavender fields.

#### LSR6 – Staff and Wages Form

**LSR6 – Staff and Wages Form** - collects information by staff type for full time and hourly staff at two different dates during the reporting year and the total number of W2s issued, hours worked, wages, and fringe benefits.

| 100000000000000000000000000000000000000     |       |                                         |                                      |                                         |                                      |                        |                             |                             |                          |                                    |                                        |                                                      |                                                       |
|---------------------------------------------|-------|-----------------------------------------|--------------------------------------|-----------------------------------------|--------------------------------------|------------------------|-----------------------------|-----------------------------|--------------------------|------------------------------------|----------------------------------------|------------------------------------------------------|-------------------------------------------------------|
| LSR6 Staff and Wages Form                   |       |                                         |                                      |                                         |                                      |                        |                             |                             |                          |                                    |                                        |                                                      |                                                       |
| Report Type : LHCSA                         |       |                                         |                                      |                                         |                                      |                        |                             |                             |                          |                                    |                                        |                                                      |                                                       |
|                                             |       |                                         |                                      |                                         | 1                                    |                        | 1                           | -                           |                          |                                    |                                        | -                                                    |                                                       |
|                                             |       |                                         |                                      |                                         |                                      |                        |                             |                             |                          |                                    |                                        |                                                      |                                                       |
| LSR6 Staff and Wages Form                   |       | Count of Full<br>Time Staff on<br>Apr 1 | Count of<br>Hourly Staff<br>on Apr 1 | Count of Full<br>Time Staff on<br>Oct 1 | Count of<br>Hourly Staff<br>on Oct 1 | Count of W2s<br>issued | Total Hours<br>for the Year | Total Wages<br>for the Year | Total Fringe<br>Benefits | Wages +<br>Fringes<br>(Calculated) | Average<br>Hourly Rate<br>(Calculated) | Lowest Hourly<br>Rate Paid for<br>each Staff<br>Type | Highest<br>Hourly Rate<br>Paid for each<br>Staff Type |
| 60000                                       | 60001 | 60002                                   | 60003                                | 60004                                   | 60005                                | 60008                  | 60006                       | 60007                       | 60009                    | 600010                             | 600011                                 | 600012                                               | 600013                                                |
|                                             |       |                                         |                                      |                                         |                                      |                        |                             |                             |                          |                                    |                                        |                                                      |                                                       |
| Enter the information for each of the       |       |                                         |                                      |                                         |                                      |                        |                             |                             |                          |                                    |                                        |                                                      |                                                       |
| following staff types:                      |       |                                         |                                      |                                         |                                      |                        |                             |                             |                          |                                    |                                        |                                                      |                                                       |
| Administrators                              | 0001  |                                         |                                      |                                         |                                      |                        |                             |                             |                          |                                    |                                        |                                                      |                                                       |
| Other Administrative Staff                  | 0002  |                                         |                                      |                                         |                                      |                        |                             |                             |                          |                                    |                                        |                                                      |                                                       |
| Nursing Supervisors                         | 0003  |                                         |                                      |                                         |                                      |                        |                             |                             |                          |                                    |                                        |                                                      |                                                       |
| RNs                                         | 0004  |                                         |                                      |                                         |                                      |                        |                             |                             |                          |                                    |                                        |                                                      |                                                       |
| LPNs                                        | 0005  |                                         |                                      |                                         |                                      |                        |                             |                             |                          |                                    |                                        |                                                      |                                                       |
| Private Duty Nurses                         | 0006  |                                         |                                      |                                         |                                      |                        |                             |                             |                          |                                    |                                        |                                                      |                                                       |
| Community Health Workers                    | 0007  |                                         |                                      |                                         |                                      |                        |                             |                             |                          |                                    |                                        |                                                      |                                                       |
| Medical Social Workers                      | 8000  |                                         |                                      |                                         |                                      |                        |                             |                             |                          |                                    |                                        |                                                      |                                                       |
| Case Managers/Care Managers                 | 0009  |                                         |                                      |                                         |                                      |                        |                             |                             |                          |                                    |                                        |                                                      |                                                       |
| Audiologists, Nutritionists, and Therapists | 0011  |                                         |                                      |                                         |                                      |                        |                             |                             |                          |                                    |                                        |                                                      |                                                       |
| Home Health Aides                           | 0012  |                                         |                                      |                                         |                                      |                        |                             |                             |                          |                                    |                                        |                                                      |                                                       |
| Personal Care Aides                         | 0013  |                                         |                                      |                                         |                                      |                        |                             |                             |                          |                                    |                                        |                                                      |                                                       |
| Homemakers and Housekeepers                 | 0014  |                                         |                                      |                                         |                                      |                        |                             |                             |                          |                                    |                                        |                                                      |                                                       |
| Other Staff                                 | 0015  |                                         |                                      |                                         |                                      |                        |                             |                             |                          |                                    |                                        |                                                      |                                                       |
| TOTAL                                       | 0020  |                                         |                                      |                                         |                                      |                        |                             |                             |                          |                                    |                                        |                                                      |                                                       |

Some of the totals on this form are automatically calculated – they are the lavender fields.

Enter the number of full-time and hourly staff at your agency on April 1 and October 1 of the reporting year. The current definition of a full-time staff is someone who works an average of 30 or more hours a week and 130 hours or more per month.

Validation Edit – the number of HHAs entered in each of the 4 first columns must not exceed 17,000.

Validation Edit – the number of PCAs entered in each of the 4 first columns must not exceed 17,000.

Enter the number of W2s issued during the year for each staff type.

Validation Edit – the total number of W2s must not exceed 25,000.

Enter the total hours worked, total wages paid, and total fringe benefits paid for each staff type. The amount of wages plus fringe benefits will be calculated in the first lavender column. The second lavender column will divide the total wages (not including fringe benefits) by the total number of hours to calculate an average hourly wage. In the next two columns, enter the lowest hourly rate paid and the highest hourly rate paid for each staff type.

## LSR7– Services by County Form

**LSR7 – Services by County Form** - collects data on services provided by county. There is a sheet for each county that you chose when you started the report. The LSR7 worksheets were put at the end of the list of worksheets on the left-hand side of the screen.

| LSR7 Albany - Services By County                     |       | Unduplicated | Under Age 21    | Visits/Hours Und | Age 21-64       | Visits/Hours Age | Age 65+      | Hours 65+  | Nurse Family P | Nurse Family P |
|------------------------------------------------------|-------|--------------|-----------------|------------------|-----------------|------------------|--------------|------------|----------------|----------------|
| 70000                                                | 70001 | 70002        | 70003           | 70004            | 70005           | 70006            | 70013        | 70014      | 70011          | 70012          |
|                                                      |       |              |                 |                  |                 |                  |              |            |                |                |
| Albany County                                        |       |              | Unduplicated Pa |                  | Unduplicated Pa |                  | Unduplicated |            |                |                |
| Unduplicated Patient Count                           | 01001 |              |                 |                  |                 |                  |              |            |                |                |
| Number of new admissions during the reporting year   | 01002 |              |                 |                  |                 |                  |              |            |                |                |
| Enter Cases, Visits, and Hours for each service type |       |              | Cases Under 21  | Visits Under 21  | Cases 21-64     | Visits 21-64     | Cases 65+    | Visits 65+ | Cases NFP      | Visits NFP     |
| Nursing Services                                     | 01003 |              |                 |                  |                 |                  |              |            |                |                |
|                                                      |       |              | Cases Under 21  | Hours Under 21   | Cases 21-64     | Hours 21-64      | Cases 65+    | Hours 65+  | Total Cases    | Total Hours    |
| Private Duty Nursing Services                        | 01004 |              |                 |                  |                 |                  |              |            |                |                |
| Community Health Work Services                       | 01005 |              |                 |                  |                 |                  |              |            |                |                |
| Medical Social Work Services                         | 01006 |              |                 |                  |                 |                  |              |            |                |                |
| Case Management/Care Management Services             | 01007 |              |                 |                  |                 |                  |              |            |                |                |
| Audiology, Nutrition, and Therapy Services           | 01009 |              |                 |                  |                 |                  |              |            |                |                |
| Home Health Aide Services                            | 01010 |              |                 |                  |                 |                  |              |            |                |                |
| Personal Care Aide Services                          | 01011 |              |                 |                  |                 |                  |              |            |                |                |
| Homemaker and Housekeeper Services                   | 01012 |              |                 |                  |                 |                  |              |            |                |                |
| IV Infusion Therapy Services                         | 01013 |              |                 |                  |                 |                  |              |            |                |                |
| Waiver Services                                      | 01014 |              |                 |                  |                 |                  |              |            |                |                |
| Telehealth Monitoring                                | 01015 |              |                 |                  |                 |                  |              |            |                |                |
| Assistive Technology                                 | 01016 |              |                 |                  |                 |                  |              |            |                |                |
| Dubable Medical Equipment                            | 01017 |              |                 |                  |                 |                  |              |            |                |                |
| Other                                                | 01018 |              | -               |                  |                 |                  |              |            |                |                |
| Total Cases - Includes Nursing Services (Calculated) | 01040 |              |                 |                  |                 |                  |              |            |                |                |

Some of the totals on this form are automatically calculated – they are the lavender fields.

For each County that your agency provides services:

Enter the number of unduplicated patients in each of the age cohorts:

- Under age 21
- Age 21-64
- Age 65+

These amounts are automatically calculated in the lavender field in the first column.

Enter the number of new admissions during the report year.

Validation Edit - The amount entered as new admissions must be less than or equal to the unduplicated patient count.

An **unduplicated patient** is an individual who has received at least one episode of care and may have received more than one. Regardless of the number of episodes in the reporting year, the individual is only counted once. We are asking for the unduplicated patient count to be broken out in cohorts of age groups. Please count the age of the patient at the first episode of service (if service was initiated during the report year), or if the patient started service in a prior year count their age at the beginning of the year.

**New admissions** are patients that have been admitted to the agency during the reporting year. Patients that were admitted at a previous time during the report year (or in prior years) and discharged and were admitted again during the report year should count as a new admission at the time of admission, with the following exceptions:

DO NOT count a patient as a new admission if any of the following conditions apply:

• The patient's age category was changed during the report year.

Send questions to hcstatrpts@health.ny.gov

- The patient was discharged to a hospital or RHCF and readmitted to the agency within 30 days with the same illness or diagnosis. In this instance the discharge should not be counted.
- The patient was admitted with an unspecified diagnosis and a definite diagnosis was subsequently established.

**Nursing services** captures data about nursing services provided to patients in the selected county. The data is then broken out by **cases and visits** and age category. If your agency records Nursing Services in hours, please count 2.5 hours as 1 visit. In addition, if your agency is part of the Nurse Family Partnership – the number of nursing service **cases and visits** should be recorded in the selected county. The **Nurse Family Partnership** is a program in which nurse home visitors work with low-income young women who are pregnant with their first child, helping these vulnerable young clients achieve healthier pregnancies and births, stronger child development, and a path toward economic self-sufficiency.

**All other services** provided to patients in the selected county must be recorded below the Nursing Services row. The data is then broken out by **cases and hours** and age category.

A **case** is an episode of service with a start date (admission) and an end date (discharge). Multiple services may be provided during an episode of service. For an episode of service to count as a case for this report the admission date must be in this reporting year or prior year(s), and the discharge date must be in this reporting year, or the patient must still be receiving services at the end of the reporting year. A patient who has been seen only to be assessed for personal care services should not be counted as a case and these visits should not be reported.

A patient sometimes represents more than one case. However, DO NOT count a patient as a new case if any of the following conditions apply:

- The patient's age category was changed during the report year.
- The patient was discharged to a hospital or RHCF and readmitted to the agency within 30 days with the same illness or diagnosis. In this instance the discharge should not be counted.
- The patient was admitted with an unspecified diagnosis and a definite diagnosis was subsequently established.

Validation Edit - If you enter an amount in the "Cases" column you must enter an amount in the corresponding "Hours" column. Also, if you enter an amount in the "Hours" column, you must enter an amount in the corresponding "Cases" column.

Validation Edit - If you enter amounts in the cases columns you must have an amount entered in the unduplicated patient count. Conversely, if you have an unduplicated patient count, you must have amounts entered under cases.
# LSR7A – Wellcare Form

**LSR7A – Wellcare Form** - collects data about Wellcare services provided to patients. **Wellcare services** include services which have as their primary purpose the prevention of illness and obtaining optimum health for their recipients. Examples of such services are nurses performing lead screening assessments, providing maternal and child health education, or following up on communicable diseases.

| LSR7A Wellcare Services                                                               |       | Cases | Visits/Hours |
|---------------------------------------------------------------------------------------|-------|-------|--------------|
| 74000                                                                                 | 74001 | 74006 | 74007        |
|                                                                                       |       |       |              |
| COUNTY HEALTH<br>DEPARTMENTS ONLY                                                     |       |       |              |
| Double Click below to<br>Choose the County:                                           |       |       |              |
| County                                                                                | 00001 |       |              |
| Enter Wellcare Cases, Visits,<br>and Hours for each age group<br>in each service type |       |       |              |
| NURSES                                                                                |       | Cases | Visits       |
| Less than 1 Year of Age                                                               | 00002 |       |              |
| 1-5 Years of Age                                                                      | 00003 |       |              |
| 6-20 Years of Age                                                                     | 00021 |       |              |
| 21-64 Years of Age                                                                    | 00022 |       |              |
| 65+ Years of Age                                                                      | 80000 |       |              |
| Total                                                                                 | 00010 |       |              |
| PRIVATE DUTY NURSES                                                                   |       | Cases | Hours        |
| Less than 1 Year of Age                                                               | 00012 |       |              |
| 1-5 Years of Age                                                                      | 00013 |       |              |
| 6-20 Years of Age                                                                     | 00023 |       |              |
| 21-64 Years of Age                                                                    | 00024 |       |              |
| 65+ Years of Age                                                                      | 00018 |       |              |
| Total                                                                                 | 00020 |       |              |

### Only County-Operated LHCSAs that provided Wellcare services need to complete this form.

Some of the totals on this form are automatically calculated – they are the lavender fields.

**Nursing services** captures data about nursing services provided to patients in the selected county. The data is then broken out by **cases and visits**. If your agency records Nursing Services in hours, please count 2.5 hours as 1 visit.

Private Duty Nursing Services captures data about nursing services provided to patients in the selected county. The data is then broken out by **cases and hours**.

# LSR8 – Contracts Form

**LSR8 – Contracts Form** - collects information on your agency's contracts to provide services on behalf of another agency.

| LSR8 Contract Form                                                                                                    |                                                                      |                           |        |                      |                               |                      |                               |  |  |  |  |  |
|----------------------------------------------------------------------------------------------------|----------------------------------------------------------------------|---------------------------|--------|----------------------|-------------------------------|----------------------|-------------------------------|--|--|--|--|--|
| Report Type : LHCSA                                                                                                    |                                                                      |                           |        |                      |                               |                      |                               |  |  |  |  |  |
|                                                                                                    |                                                                      |                           |        |                      |                               |                      |                               |  |  |  |  |  |
| LSR8 Contract Form                                                                                                    |                                                                      | License/Op<br>Cert No.    | Agency | HHA Service<br>Hours | Rate Paid for<br>HHA Services | PCA Service<br>Hours | Rate Paid for<br>PCA Services |  |  |  |  |  |
| 80000                                                                                                    | 80001                                                                | 80002                     | 80003  | 80004                | 80005                         | 80006                | 80007                         |  |  |  |  |  |
|                                                                                                    |                                                                      | Yes/No                    |        |                      |                               |                      |                               |  |  |  |  |  |
| Did your agency provide Aide services<br>for patients of another agency under<br>contract?                                                                                       | 9999                                                                 |                           |        |                      |                               |                      |                               |  |  |  |  |  |
| Enter Contract information for services                                                                                                    |                                                                      | License/Op<br>Cert Number | Agency | HHA Service<br>Hours | Rate Paid for<br>HHA Services | PCA Service<br>Hours | Rate Paid for<br>PCA Services |  |  |  |  |  |
| performed for other agencies/facilities                                                                                                    |                                                                      |                           |        |                      |                               |                      |                               |  |  |  |  |  |
| Contract No. 1                                                                                                    | 0001                                                                 |                           |        |                      |                               |                      |                               |  |  |  |  |  |
| Contract No. 1<br>Contract No. 2                                                                                                    | 0001<br>0002                                                         |                           |        |                      |                               |                      |                               |  |  |  |  |  |
| Contract No. 1<br>Contract No. 2<br>Contract No. 3                                                                                                    | 0001<br>0002<br>0003                                                 |                           |        |                      |                               |                      |                               |  |  |  |  |  |
| Contract No. 1<br>Contract No. 2<br>Contract No. 3<br>Contract No. 3                                                                                                    | 0001<br>0002<br>0003<br>0004                                         |                           |        |                      |                               |                      |                               |  |  |  |  |  |
| Contract No. 1<br>Contract No. 2<br>Contract No. 3<br>Contract No. 3<br>Contract No. 4<br>Contract No. 5                                                                         | 0001<br>0002<br>0003<br>0004<br>0005                                 |                           |        |                      |                               |                      |                               |  |  |  |  |  |
| Contract No. 1<br>Contract No. 2<br>Contract No. 3<br>Contract No. 3<br>Contract No. 4<br>Contract No. 5<br>Contract No. 5                                                       | 0001<br>0002<br>0003<br>0004<br>0005<br>0006                         |                           |        |                      |                               |                      |                               |  |  |  |  |  |
| Contract No. 1<br>Contract No. 2<br>Contract No. 3<br>Contract No. 3<br>Contract No. 4<br>Contract No. 5<br>Contract No. 6<br>Contract No. 6                                     | 0001<br>0002<br>0003<br>0004<br>0005<br>0006<br>0007                 |                           |        |                      |                               |                      |                               |  |  |  |  |  |
| Contract No. 1<br>Contract No. 2<br>Contract No. 3<br>Contract No. 3<br>Contract No. 4<br>Contract No. 5<br>Contract No. 6<br>Contract No. 7<br>Contract No. 8                   | 0001<br>0002<br>0003<br>0004<br>0005<br>0006<br>0007<br>0008         |                           |        |                      |                               |                      |                               |  |  |  |  |  |
| Contract No. 1<br>Contract No. 2<br>Contract No. 3<br>Contract No. 3<br>Contract No. 4<br>Contract No. 5<br>Contract No. 6<br>Contract No. 7<br>Contract No. 8<br>Contract No. 8 | 0001<br>0002<br>0003<br>0004<br>0005<br>0006<br>0007<br>0008<br>0009 |                           |        |                      |                               |                      |                               |  |  |  |  |  |

If your agency did not have any contracts to provide services for another agency, answer **No** to the first question, and you are now finished with this form.

If your agency did have contracts to provide services on behalf of another agency, answer **Yes** to the first question, and enter the information for the contract(s).

If it is available, enter the license number/operating certificate number for the agency with whom you are contracting. CHHAs and Hospices will have operating certificate numbers. Other organizations may not have an operating certificate number. Enter N/A if the organization does not have an operating certificate or license number.

Operating Certificate numbers can be found in the Home Care section on the Profiles webpage <u>https://profiles.health.ny.gov/home\_care/index.</u> Hover the mouse at the Home Care tab and you will see several ways to search for an agency. Once you find the agency you are looking for, click on the overview tab and open the administrative section.

Enter the number of HHA and PCA hours of service you provided under this contract and the amount your agency was paid per hour of service.

If the requested information for a given contract changed during the reporting year, enter it as two or more separate contracts.

# LSR9WFA – Workforce Form A

**LSR9WFA – Workforce Form A** - collects information on admissions and the number of cases by authorized hours per week for all services.

| LSR9WFA Workforce Form A                                                                                                    |       |        |                            |                          |
|----------------------------------------------------------------------------------------------------|-------|--------|----------------------------|--------------------------|
| Report Type : LHCSA                                                                                                    |       |        |                            |                          |
|                                                                                                    |       |        |                            |                          |
|                                                                                                    |       |        |                            |                          |
| LSR9WFA Workforce Form A                                                                                                    |       | Amount | April 1                    | October 1                |
| 90001                                                                                                    | 90002 | 90003  | 90004                      | 90005                    |
|                                                                                                    |       |        |                            |                          |
| Admission Information                                                                                                    |       |        |                            |                          |
| How many times during this<br>reporting year was your agency<br>closed to admissions?                                                    | 0001  |        |                            |                          |
| How many cases did your agency<br>have during the report year where<br>you were unable to fill the total hours<br>approved for the case? | 0002  |        |                            |                          |
| How many cases was your agency<br>unable to accept on April 1 and Oct<br>1 of the report year?                                           | 0003  |        |                            |                          |
| No. of Cases by Hours Per Week<br>for ALL Services                                                                                       |       |        |                            |                          |
| Using your caseload of April 1 and<br>October 1, how many cases were<br>authorized for:                                                  |       |        | No. of Cases<br>on April 1 | No. of Cases<br>on Oct 1 |
| 1-10 hours per week                                                                                                    | 0010  |        |                            |                          |
| 11-20 hours per week                                                                                                    | 0011  |        |                            |                          |
| 21-30 hours per week                                                                                                    | 0012  |        |                            |                          |
| 31-40 hours per week                                                                                                    | 0013  |        |                            |                          |
| 40+ hours per week                                                                                                    | 0014  |        |                            |                          |
| No. of Live-in Aide Cases                                                                                                    | 0015  |        |                            |                          |

An agency is **closed to admissions** when the agency is not accepting any new patients. This would not include times during the reporting year when an agency receives a referral list, fills cases it is able to, and does not take cases it is unable to. However, if the agency is not accepting any new cases due to reasons such as staffing and scheduling constraints, it should be included in this count. Do not include days, such as holidays, if the agency would not normally accept a new case on that day.

An agency is **unable to fill the total hours approved for a case** if the case is approved for a certain number of hours, but the agency is not able to fill the total number of approved hours with its current workforce for any reason. Cases that are unfilled because someone calls out of work one day should not be included in the response.

# LSR9WFB – Workforce Form B

**LSR9WFB – Workforce Form B** - collects information on number of staff employed and assigned to cases, and the number of open positions at two points during the year. This form also collects the number of staff that have been employed by your agency for the full report year and the number of staff that have left your agency during the report year.

| LSR9WFB Workforce Form B Report Type : LHCSA                 |       |                                                         |                                                   |                                             |                                                       |                                              |                                        |                                                           |                                                                                          |  |
|--------------------------------------------------------------|-------|---------------------------------------------------------|---------------------------------------------------|---------------------------------------------|-------------------------------------------------------|----------------------------------------------|----------------------------------------|-----------------------------------------------------------|------------------------------------------------------------------------------------------|--|
|                                                              |       |                                                         |                                                   |                                             |                                                       |                                              |                                        |                                                           |                                                                                          |  |
| LSR9WFB Workforce Form B                                     |       | Count of Staff<br>Employed on<br>April 1 (From<br>LSR6) | Count of Staff<br>Assigned<br>Cases on April<br>1 | Count of<br>Open<br>Positions on<br>April 1 | Count of Staff<br>Employed on<br>Oct 1 (From<br>LSR6) | Count of Staff<br>Assigned<br>Cases on Oct 1 | Count of Open<br>Positions on<br>Oct 1 | Count of Staff<br>Employed for<br>the full Report<br>Year | Count of Staff<br>that left the<br>Agency for<br>any reason<br>during the<br>report year |  |
| 91001                                                        | 91002 | 91003                                                   | 91004                                             | 91005                                       | 91006                                                 | 91007                                        | 91008                                  | 91009                                                     | 91010                                                                                    |  |
| Che Maren                                                    |       |                                                         |                                                   |                                             |                                                       |                                              |                                        |                                                           |                                                                                          |  |
| Enter the information for each of the following staff types: |       |                                                         |                                                   |                                             |                                                       |                                              |                                        |                                                           |                                                                                          |  |
| Administrators                                               | 0001  |                                                         |                                                   |                                             |                                                       |                                              |                                        |                                                           |                                                                                          |  |
| Other Administrative Staff                                   | 0002  |                                                         |                                                   |                                             |                                                       |                                              |                                        |                                                           |                                                                                          |  |
| Nursing Supervisors                                          | 0003  |                                                         |                                                   |                                             |                                                       |                                              |                                        |                                                           |                                                                                          |  |
| RNs                                                          | 0004  |                                                         |                                                   |                                             |                                                       |                                              |                                        |                                                           |                                                                                          |  |
| LPNs                                                         | 0005  |                                                         |                                                   |                                             |                                                       |                                              |                                        |                                                           |                                                                                          |  |
| Private Duty Nurses                                          | 0006  |                                                         |                                                   |                                             |                                                       |                                              |                                        |                                                           |                                                                                          |  |
| Community Health Workers                                     | 0007  |                                                         |                                                   |                                             |                                                       |                                              |                                        |                                                           |                                                                                          |  |
| Case Managers (Care Managers                                 | 0008  |                                                         |                                                   |                                             |                                                       |                                              |                                        |                                                           |                                                                                          |  |
| Audiologists Nutritionists and Theranists                    | 0011  |                                                         |                                                   |                                             |                                                       |                                              |                                        |                                                           |                                                                                          |  |
| Home Health Aides                                            | 0012  |                                                         |                                                   |                                             |                                                       |                                              |                                        |                                                           |                                                                                          |  |
| Personal Care Aides                                          | 0013  |                                                         |                                                   |                                             |                                                       |                                              |                                        |                                                           |                                                                                          |  |
| Homemakers and Housekeepers                                  | 0014  |                                                         |                                                   |                                             |                                                       |                                              |                                        |                                                           |                                                                                          |  |
| Other Staff                                                  | 0015  |                                                         |                                                   |                                             |                                                       |                                              |                                        |                                                           |                                                                                          |  |

The number of staff employed on April 1 and October 1 is totaled (count of full-time staff plus count of hourly staff) and forwarded from form LSR6 – Staff and Wages Form.

- Enter the number of staff assigned to cases on April 1 and October 1 of the reporting year. This means staff that have cases assigned to them as of that date, not just staff actually working a case on that date. For staff not providing direct care, such as administrators or administrative staff, enter a "0" in the response.
- Enter the number of Open positions on April 1 and October 1 of the reporting year. A position is considered open when an agency has advertised for a position, but it is not filled. This includes both hourly and full-time positions. If an agency is continuously recruiting for any of the job categories, it should quantify the number of workers it would need to hire to be considered fully staffed in that category.
- Enter the number of staff (full time and hourly) that have remained employed by your agency for the full report year or more. If an employee is terminated and rehired during the report year, they should not be included in this total.
- Enter the number of staff (full time and hourly) that have left your agency (no longer employed by your agency) for any reason during the reporting year. This is a count of workers who left their position for any reason voluntary or involuntary excluding promotions.

# LSR9WFC – Workforce Form C

**LSR9WFC – Workforce Form C** - collects employee benefit information for four types of employees, and non-wage supports for all staff.

| LSR9WFC Workforce Form C<br>Report Type : LHCSA                                                                                         |       |        |       |       |                                   |
|----------------------------------------------------------------------------------------------------|-------|--------|-------|-------|-----------------------------------|
|                                                                                                    |       |        |       |       |                                   |
| LSR9WFC Workforce Form C                                                                                                    |       | Nurses | HHAs  | PCAs  | Homemakers<br>and<br>Housekeepers |
| 92001                                                                                                    | 92002 | 92003  | 92004 | 92005 | 92006                             |
| Questions regarding Nurses,<br>HHAs, PCAs, and Homemakers<br>and Housekeepers                                                           |       |        |       |       |                                   |
| Please answer the following<br>questions for each staff type:                                                                           |       |        |       |       |                                   |
| How many employees are<br>enrolled in employer-provided<br>health insurance as of October<br>1?                                         | 0003  |        |       |       |                                   |
| How many employees have paid<br>sick/vacation leave as of<br>October 1?                                                                 | 0004  |        |       |       |                                   |
| How many employees have<br>access to employer sponsored<br>retirement plans as of October<br>1?                                         | 0005  |        |       |       |                                   |
| How many employees have<br>short term disability insurance<br>which the agency pays at least<br>part of the premium as of<br>October 1? | 0006  |        |       |       |                                   |
| How many employees have filed<br>Workers Compensation claims<br>during the reporting year?                                              | 0007  |        |       |       |                                   |

| Non Wage Supports                                                                                                    |      | Yes/No |  |  |
|----------------------------------------------------------------------------------------------------|------|--------|--|--|
| Does your agency offer any of<br>the following non-wage<br>supports to staff?                                         |      |        |  |  |
| Transportation Support                                                                                                | 8000 |        |  |  |
| Childcare Support                                                                                                    | 0009 |        |  |  |
| Mentoring                                                                                                    | 0010 |        |  |  |
| Benefit Assistance                                                                                                    | 0011 |        |  |  |
| Scholarships                                                                                                    | 0012 |        |  |  |
| Does the agency pay increased<br>wages for employees filling<br>cases on weekends, holidays, or<br>for complex cases? | 0014 |        |  |  |
| Does the agency offer<br>employer-provided health<br>insurance?                                                       | 0015 |        |  |  |

Employees that receive health insurance or retirement plan benefits through the union, if the agency pays into the benefit, should be counted as enrolled in employer-provided health insurance or employer-sponsored retirement plan.

Short-term disability insurance may include the required coverage under New York State law or supplemental coverage that the agency offers.

# LSR10 – Registration Form

**LSR10 – Registration Form** - collects an attestation that indicates the LHCSA is currently operational and serving patients. If the LHCSA has opened in the past year, you can report on the form that the LHCSA is not yet operational and is currently not seeing patients.

Some fields on this form are **required fields**. You will not be able to submit the statistical report if this information is not filled in.

The appropriate Governing Authority Representative must request that the LHCSA be registered with the Department of Health for the upcoming calendar year.

| LSR10 LHCSA Registration Form                                                                                                    |        |                             |
|----------------------------------------------------------------------------------------------------|--------|-----------------------------|
| Report Type : LHCSA                                                                                                    |        |                             |
|                                                                                                    |        |                             |
|                                                                                                    |        |                             |
| LSR10 LHCSA Registration Form                                                                                                    |        | Response                    |
| 100000                                                                                                    | 100001 | 100002                      |
|                                                                                                    |        |                             |
|                                                                                                    |        | Name and Date               |
| Today's Date                                                                                                    | 00001  |                             |
| LHCSA Operator Name                                                                                                    | 00002  |                             |
| LHCSA Administrator Name                                                                                                    | 00003  |                             |
|                                                                                                    |        | Yes/No                      |
| Did this LHCSA provide patient care services during the last year?                                                                | 00004  |                             |
| Did this LHCSA provide patient care services during any portion this year?                                                        | 00005  |                             |
| Does this LHCSA intend to provide patient care services in the next year?                                                         | 00006  |                             |
|                                                                                                    |        | Yes/No and Date             |
| Has this LHCSA been open less than one year from today's date and has not served patients during this timeperiod?                 | 00007  |                             |
| Date LHCSA Opened                                                                                                    | 80000  |                             |
|                                                                                                    |        | Yes/No                      |
| Has this LHCSA received payment for Nursing, HHA, or PCA services during the report year?                                         | 00009  |                             |
|                                                                                                    |        |                             |
| No Licensed Home Care Services Agency shall be permitted to operate, provide nursing, personal care aide services or home         | 00010  |                             |
| nearth aide services                                                                                                    | 00011  |                             |
| or receive payment for such services from any payor unless it is registered with the NTS Department of Health.                    | 00011  | Vas/Na (Passinad)           |
| Do you wish to senister this LUCCA with the NVC Dent of Uablth for the next calendar year?                                        | 00013  | res/No (Required)           |
| Do you wish to register this EHCSA with the NYS Dept of Health for the next calendar year?                                        | 00012  | Var (Na and Nama (Banuinad) |
|                                                                                                    | 00012  | res/100 and Name (Kequired) |
| by answering yes, I attest that all of the responses to this statistical report are true and correct to the best of my knowledge. | 00013  |                             |

# Validating the Statistical Report

You may, at any time, Validate the Sheet you are working on, or validate the entire Report. You must validate the report before submitting it.

Go to the top tool bar and click on the drop-down box next to the green arrow.

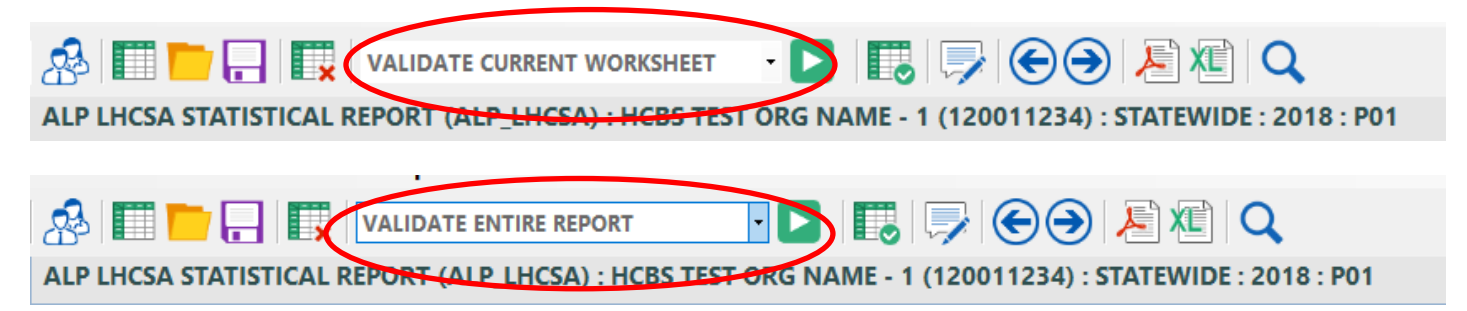

You can validate a worksheet at any time. You can also refresh the validation after it's been done once by clicking the refresh circle in the details portion of the report. Because there are so many worksheets, it may be easier to validate each worksheet once you've finished it. The results of the validation are in a table in the details section of the worksheet. The message that says "Rule Passed Validation" is only referring to the cell you are on – not the whole worksheet.

| Details                                                                                                    | Details     |          |       |            |          |             |                                                                                            |                                            |               |  |  |  |  |
|----------------------------------------------------------------------------------------------------|-------------|----------|-------|------------|----------|-------------|--------------------------------------------------------------------------------------------|--------------------------------------------|---------------|--|--|--|--|
| Worksheets Open Calculations Text Transfers Validation Results Submission Output                                                                                                    |             |          |       |            |          |             |                                                                                            |                                            |               |  |  |  |  |
| RULE PASSED VALIDATION The total of discharges in the "Length of Stay" section must match the total of discharges in the "Discharged To" column in the "Referrals and Discharges" section. (20002.10) EEQ (20004.30) Filter: All Rules Filter: All Rules Filter: All Rul |             |          |       |            |          |             |                                                                                            |                                            |               |  |  |  |  |
| Sequence                                                                                                    | Identifier  | Level    | Error | Left Value | Operator | Right Value | Rule                                                                                       |                                            | OriginalLogic |  |  |  |  |
| 11                                                                                                    | LSR2PATIENT | Critical |       |            | EEQ      |             | The total of discharges in the "Length of Stay" section must match the total of discharges | s in the "Discharged To" column in the "Re | {20002.10} EE |  |  |  |  |
| 12                                                                                                    | LSR2PATIENT | Critical |       |            | EEQ      |             | The unduplicated patient count reported on LSR2 must match the total of unduplicated p     | atients reported on LSR7 - County Forms    | {20002.3} EEQ |  |  |  |  |
| 13                                                                                                    | LSR2PATIENT | Critical |       |            | EEQ      |             | The number entered as total cases must match the total of the "Referred From" column i     | n the Referrals and Discharges section.    | {20002.2} EEQ |  |  |  |  |

The details section is automatically set up to show all rules. It's only an error if there is a checkmark in the error box.

|          |             |          | $\frown$ |            |          |             |                                                                                                    |
|----------|-------------|----------|----------|------------|----------|-------------|----------------------------------------------------------------------------------------------------|
| Sequence | Identifier  | Level    | Error    | Left Value | Operator | Right Value | Rule                                                                                                    |
| 11       | LSR2PATIENT | Critical |          | 1.0        | EEQ      | 0           | The total of discharges in the "Length of Stay" section must match the total of discharges in the "Discharged To" column |
|          |             |          |          |            |          |             |                                                                                                    |

To see if you have any cells with errors – click on the filter in the details section and change it from "all rules" to "critical errors".

| Details                                            |                                                                                                    |             |       |                    |              |             |                                                                                                    |  |  |  |  |
|----------------------------------------------------|----------------------------------------------------------------------------------------------------|-------------|-------|--------------------|--------------|-------------|----------------------------------------------------------------------------------------------------|--|--|--|--|
| Worksheets Op                                      | en Calculation                                                                                                    | s Text Tran | sfers | Validation Results | Submission O | utput       |                                                                                                    |  |  |  |  |
| CRITICAL : O<br>The total of dis<br>{20002.10} EEQ | CRITICAL : Operator [EEQ] : Left and Right values must be exactly equal - {.99} Variance is NOT considered equal.<br>The total of discharges in the "Length of Stay" section must match the total of discharges in the "Discharged To" column in the "Referrals and Discharges" section. |             |       |                    |              |             |                                                                                                    |  |  |  |  |
| Sequence                                           | Identifier                                                                                                    | Level       | Error | Left Value         | Operator     | Right Value | Rule                                                                                                    |  |  |  |  |
| 11                                                 | LSR2PATIENT                                                                                                    | Critical    |       | 1.0                | EEQ          | 0           | The total of discharges in the "Length of Stay" section must match the total of discharges in the "Discharged To" column in the |  |  |  |  |

Validations can be done for the worksheet you are on by checking the box that says "Current Worksheet" or it can be done for all worksheets by unchecking the box.

You can fix an error and then re-run the validation by clicking on the refresh circle.

| 🗹 Cur    | rent Worksheet  |   | Refresh | G          |
|----------|-----------------|---|---------|------------|
| Filter : | Critical Errors | ~ | Expor   | t as Excel |

If you have passed the validation edits you will have no error boxes checked and get a green message that says Rule Passed Validation for each cell you choose.

# Finalizing the Statistical Report

If you have passed all the validation edits, and you are satisfied with all responses on all forms, click on the Finalize Report icon.

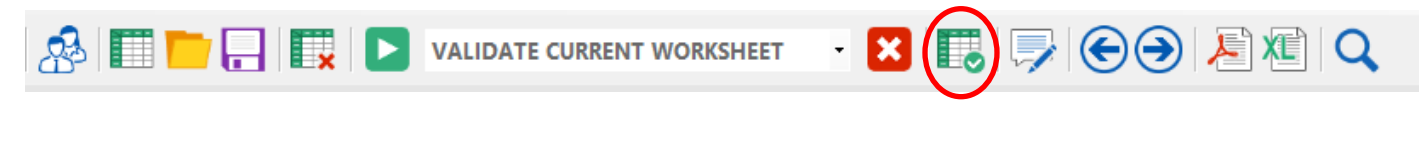

Or click Action on the top tool bar and choose "Finalize Report"

| • | File | Edit | View | Configure | Action | Notes | Windows | Search | Help |
|---|------|------|------|-----------|--------|-------|---------|--------|------|
|   |      |      |      |           |        |       |         |        |      |

A message will come up asking if you are sure you want to save and finalize. Click Yes. A second message will come up directing you to correct errors (if there are any) or letting you know that the report has been finalized.

Select a location to save your Finalized Report. Make sure that you are aware of where it is being saved (i.e. desktop) as you will need to find the file when you upload it onto the Healthcare Financial Data Gateway. You may wish to make a new folder on your desktop and save it there. You will save a PDF of the report, as well as a .pnp file of the report.

The name of the report will be: LHCSA\_Agency Name\_(Agency License Number)\_Statewide\_2023\_A00.pnp

# The file you will want to upload will end in ".pnp"

Your report is now ready to be submitted to the Healthcare Financial Data Gateway.

# Submitting the Finalized LHCSA Statistical Report to the Healthcare Financial Data Gateway

- 1. Login to the HCS.
- 2. Click on **Healthcare Financial Data Gateway** in **My Applications.** This will take you to the **Healthcare Financial Data Gateway** main page.

|                      |                                                                        |                                                                                              | EVAL                                              |                          |                           |  |
|----------------------|------------------------------------------------------------------------|----------------------------------------------------------------------------------------------|---------------------------------------------------|--------------------------|---------------------------|--|
| Home                 | Software                                                               | Submissions                                                                                  | Publications                                      | Reports                  | Administration            |  |
|                      |                                                                        |                                                                                              |                                                   |                          |                           |  |
| Welcome to th        | e Healthcare                                                           | Financial Data Gate                                                                          | way                                               |                          |                           |  |
| The navigation bar a | bove contains sele                                                     | ctable tabs for each function                                                                | al area of the application and                    | is used to navigate thro | ughout the application.   |  |
| Please read the des  | criptions of these a                                                   | reas below:                                                                                  |                                                   |                          |                           |  |
| Software:            | The "Software" to<br>download will be                                  | ab is used to download the saved as a zip file.                                              | e Cost Report software and                        | supporting document      | ation. Items selected for |  |
| Submissions:         | The "Submission                                                        | s" tab can be used to do any                                                                 | of the following.                                 |                          |                           |  |
|                      | <ul> <li>Submit yo</li> <li>View the o</li> <li>Certify a p</li> </ul> | our completed and finalized of<br>details of past submissions<br>reviously submitted Cost Re | Cost Report                                       |                          |                           |  |
| Publications:        | The "Publications<br>directly related to                               | s" tab is used to download<br>the distribution of the Cost                                   | additional information distri<br>Report software. | buted by the Departm     | ent of Health that is not |  |
| Reports:             | The "Reports" tab                                                      | is used to access a downlo                                                                   | adable history of submission                      | and certification detail | is for the Cost Reports.  |  |
| Administration:      | The "Administrati                                                      | on" tab can be used to do a                                                                  | ny of the following.                              |                          |                           |  |
|                      | Grant peri     Manage R     Set Subm     Upload So     Upload So       | missions to the applications<br>toles<br>ission CutOff<br>oftware, Reports, and Suppo        | ting Documentation                                |                          |                           |  |

3. Click the **Submissions** tab – the **Submissions** page will display.

| Heal                | thcare Fina         | ncial Data Gat | eway Welcome             | John P Huffaker        |                |
|---------------------|---------------------|----------------|--------------------------|------------------------|----------------|
| New Yo              | ork State Departmen | t of Health    | Home                     | Contact   Request Acce | ess I Help     |
| Home                | Software            | Submissions    | Publications             | Reports                | Administration |
| SUBMISSIONS         |                     |                |                          |                        |                |
| Select Cost Repor   | rt And Organization |                |                          |                        |                |
| Submission Type:    | LHCSA               | Organization:  | 00 Test LHCSA (000000LC) |                        | Search         |
|                     |                     |                |                          |                        |                |
|                     |                     |                |                          |                        |                |
| 2014 NYS Department | of Health           |                |                          |                        | System Informa |

4. Select **LHCSA** as the **Submission Type** and your organization from the **Organization** list and then click the **Search** button. The **Submission** page will be expanded.

| Home     Software     Submissions     Publications     Reports     Administration       UBMISSIONS     Select Cost Report And Organization     Image: Cost Report And Organization: 00 Test LHCSA (00000.0C)     Image: Cost Report And Organization: 00 Test LHCSA (00000.0C)     Image: Cost Report And Organization: 00 Test LHCSA (00000.0C)     Image: Cost Report And Organization: 00 Test LHCSA (00000.0C)     Image: Cost Report And Organization: 00 Test LHCSA (00000.0C)     Image: Cost Report And Organization: 00 Test LHCSA (00000.0C)     Image: Cost Report Report Re                                                                                                    | New York             | State Department of   | Health               | accivay               | Home   C           | P Huffaker | est Access I Help |        |
|----------------------------------------------------------------------------------------------------|----------------------|-----------------------|----------------------|-----------------------|--------------------|------------|-------------------|--------|
| UBMISSIONS Submission Type: LHCSA Organization: 00 Test LHCSA (000000LC) Search Kew Submission Type: LHCSA Organization: 00 Test LHCSA (000000LC) Search Kew Submission Email: john.huffaker@heath.ny.gov (Update email address) Refreah Email Upload File: Browse No file selected. Submission History Submission Period CON Submit Date Status Fregion OCN Submit Date Status Content Status Content Status OCN Statewide 08202018113309 08-20-2018 11:247:21 John P Failure Data Statewide 08202018113309 08-20-2018 11:34:30 John P Success Data Download Huffaker Statewide 08202018113309 08-20-2018 11:30:59 John P Failure Data Content Statewide 08202018113309 John P Failure Data Content Statewide 08202018113309 John P Failure Data Content Statewide 08-20-2018 11:30:59 John P Failure Data Content Content | Home                 | Software              | Submissions          | Publicatio            | ons                | Reports    | Administration    | ı      |
| Select Cost Report And Organization Submission Type: LHCSA   Organization: 00 Test LHCSA (000000LC)  Emai: phn.huffaker@heath.ny.gov (Update_email address). Refresh Email Upload File: Browse, No file selected. Submit Submission History  Submission Period  P Year / Period  P Year / Period  C - 2017  Annual  Region DCH Submit Date Submitter Status  Enail: 08202018113309 08-20-2018 12:47:21 John P Failure Detail Huffaker Statewide 08202018113309 08-20-2018 11:30:59 John P Fuilure Detail Huffaker  Statewide 08202018113309 08-20-2018 11:30:59 John P Huffaker  Statewide 08202018113309 08-20-2018 11:30:59 John P Huffaker  Detail  Detail                                                                                                    | UBMISSIONS           |                       |                      |                       |                    |            |                   |        |
| Submission Type: LHCSA  Organization: 00 Test LHCSA (000000LC)  Email: john.hutfaker@health.ny.gov (Update email address), Refresh Email Upload Fie: Browse, No file selected. Submit Submission Period Period Period Period Region DCN Submit Date Submitter Status Period Statewide 06202018113309 08-20-2018 11:34:30 John P Failure Detail Statewide 08202018113309 08-20-2018 11:34:30 John P Success Detail Doenload Hutfaker Statewide 08202018113309 08-20-2018 11:34:30 John P Failure Detail Statewide 08202018113309 08-20-2018 11:34:30 John P Failure Detail Statewide 08202018113309 08-20-2018 11:34:30 John P Success Detail Doenload Hutfaker Statewide 08202018113309 08-20-2018 11:34:30 John P Failure Detail                                                                                                    | Select Cost Report A | nd Organization       |                      |                       |                    |            |                   |        |
| Refresh Email         Email:       john.huffaker@health.ny.gov       (Update email address.)       Refresh Email         Upload File:       Browse       No file selected.         Submit       Submitssion History         Submission Feriod       Report Period : 2017-Annual         C- Year / Period       Region       DoN       Submit Date       Submitter         Statewide       08202018113309       08-20-2018 12:47:21       John P       Failure       Detail         Annual       Statewide       08202018113309       08-20-2018 11:34:30       John P       Failure       Detail         Statewide       08202018113309       08-20-2018 11:34:30       John P       Failure       Detail         Statewide       08202018113309       08-20-2018 11:34:30       John P       Huffaker       Huffaker         Huffaker       8uocess       Detail       Download       Huffaker       Huffaker       Etail                                                                                                    | Submission Type:     | ICSA                  | Organizatio          | n: 00 Test LHCSA (000 | 0000LC)            |            | <b>_</b>          | Search |
| Email: john.huffaker@heath.ny.gov (Update_email address) Refresh Email<br>Upload File: Browse No file selected.<br>Submits<br>Submitsion History<br>Submission Period<br>- Year / Period<br>- Year / Period<br>- Year / Deriod<br>- Year / Deriod : 2017-Annual<br>Region DCN Submit Date Submitter Status<br>Statewide 08202018113309 08-20-2018 11:34:30 John P Failure Detail<br>Statewide 08202018113309 08-20-2018 11:34:30 John P Success Detail Download<br>Huffaker Failure Detail<br>Statewide 08202018113309 08-20-2018 11:34:30 John P Failure Detail<br>Statewide 08-20-2018 11:30:59 John P Failure Detail                                                                                                    | New Submission       |                       |                      |                       |                    |            |                   |        |
| Upbad File: Browse No file selected. Submit Submission History  Submission Period  - Year / Period  - Year / Period  - Year / Period  - Year / Period  - Year / Deriod  - Year / Deriod - Year / Deriod - Year / Deriod | Email: john.huff     | aker@health.ny.gov (U | pdate email address) | Refresh Email         |                    |            |                   |        |
| Submit       Report Period : 2017-Annual         Submission Period       Region       OCN       Submit Date       Submitter       Status         - Year / Period       - 2017                                                                                                    | Helend Files         | No file colocted      |                      |                       |                    |            |                   |        |
| Submitsion History           Report Period : 2017-Annual           Region         DCN         Submit Date         Submitter         Status           Year / Period         2017         John P         Failure         Detail           Statewide         08202018113309         08-20-2018 12:47:21         John P         Failure         Detail           Statewide         08202018113309         08-20-2018 11:34:30         John P         Success         Detail           Statewide         08202018113309         08-20-2018 11:30:59         John P         Failure         Detail           Statewide         08-20-2018 11:30:59         John P         Huffaker         Detail         Download                                                                                                    | Upload File: brows   | e No file selected.   |                      |                       |                    |            |                   |        |
| Submission History         Submission Period       Report Period : 2017-Annual         Pear / Period       E-Year / Period       Submit Date       Submit Date       Status         Statewide       08202018113309       08-20-2018 12:47:21       John P<br>Huffaker       Failure       Detail         Statewide       08202018113309       08-20-2018 11:34:30       John P<br>Huffaker       Success       Detail         Statewide       08202018113309       08-20-2018 11:30:59       John P<br>Huffaker       Success       Detail         Statewide       08-20-2018 11:30:59       John P<br>Huffaker       Failure       Detail                                                                                                    | Submit               |                       |                      |                       |                    |            |                   |        |
| Submission Period         Regon         DCN         Submit Date         Submitter         Status           - Year / Period                                                                                                    | Submission History   |                       |                      |                       |                    |            |                   |        |
| Region         DCN         Submit Date         Submitter         Status           Statewide         08202018113309         08-20-2018 12:47:21         John P<br>Huffaker         Failure         Detail           Statewide         08202018113309         08-20-2018 11:34:30         John P<br>Huffaker         Success         Detail         Download           Statewide         08202018113309         08-20-2018 11:30:59         John P<br>Huffaker         Failure         Detail         Download           Statewide         08-20-2018 11:30:59         John P<br>Huffaker         Failure         Detail         Download                                                                                                    | Submission Period    | Report Period         | : 2017-Annual        |                       |                    |            |                   |        |
| E-2017       Statewide       08202018113309       08-20-2018       12:47:21       John P       Failure       Detail         Statewide       08202018113309       08-20-2018       11:34:30       John P       Success       Detail       Download         Statewide       08202018113309       08-20-2018       11:30:59       John P       Failure       Detail       Download         Statewide       08-20-2018       11:30:59       John P       Failure       Detail       Download                                                                                                    | - Year / Period      | Region                | DCN                  | Submit Date           | Submitter          | Status     |                   |        |
| Statewide       08202018113309       08-20-2018 11:34:30       John P       Success       Detail       Download         Statewide       08-20-2018 11:30:59       John P       Failure       Detail       Detail                                                                                                    | E-2017               | Statewide             | 08202018113309       | 08-20-2018 12:47:21   | John P<br>Huffaker | Failure    | Detail            |        |
| Statewide 08-20-2018 11:30:59 John P Failure Detail<br>Huffaker                                                                                                    |                      | Statewide             | 08202018113309       | 08-20-2018 11:34:30   | John P<br>Huffaker | Success    | Detail Download   |        |
|                                                                                                    |                      | Statewide             |                      | 08-20-2018 11:30:59   | John P<br>Huffaker | Failure    | Detail            |        |
|                                                                                                    |                      |                       |                      |                       |                    |            |                   |        |
|                                                                                                    |                      |                       |                      |                       |                    |            |                   |        |
|                                                                                                    |                      |                       |                      |                       |                    |            |                   |        |
|                                                                                                    |                      |                       |                      |                       |                    |            |                   |        |
|                                                                                                    |                      |                       |                      |                       |                    |            |                   |        |
|                                                                                                    |                      |                       |                      |                       |                    |            |                   |        |

- 5. Click the **Browse** button to display a dialog box that allows you to locate your finalized LHCSA Statistical Report. It will have a .pnp file extension.
- 6. Once you have selected the file to submit, click the **Submit** button.
- 7. The Submission History section of the Submission page will be updated to reflect the status of the submission.
- 8. A confirming email message will be sent to the email address listed in the **New Submission** section of the **Submission** page.

# Attachment A – Report Tool Bar items

#### Worksheets

# Worksheets

The Worksheets are listed in the Worksheet Panel which is located on the left side of the application window. Worksheets are listed in alphanumeric order by Worksheet name. Click on a Worksheet to view that Worksheet in the Matrix Panel. Click on the small arrow key in the top right of the Worksheet Panel to collapse or expand the panel. Use the "Windows" menu item to organize your Worksheets in the Matrix Panel. Panel.

#### Title Bar

#### Title Bar

The Title Bar is located at the very top of the window and will display the name, version and software build number, followed by the name of the active-matrix table if a table is currently open.

Universal Data Collection System - Version 5.0.0 - Build 20180306:152943 - [FIDA\_001\_010]

#### Menu Bar

# **UDCS Menu bar**

| File Edit View Configur | e Action | Notes | Windows | Search | Help |
|-------------------------|----------|-------|---------|--------|------|
|-------------------------|----------|-------|---------|--------|------|

The following Help Topics will guide you through the menu bar functionality.

#### File

#### The File Menu.

| File | Edit    | View   | Configure |
|------|---------|--------|-----------|
| R    | eport   | Manage | r Ctrl+R  |
| N    | lew     |        | Ctrl+N    |
| C    | pen     |        | Ctrl+O    |
| s    | ave     |        | Ctrl+S    |
| S    | ave Co  | ру То  |           |
| P    | rint    |        | ÷         |
| c    | lose Re | eport  |           |
| E    | xit Pro | gram   |           |

**Report Manager:** Select Report Manager to return to the Report Manager.

New: This command will start a new Report

Open: This command will enable you to open an existing Report

Save: This will save the Report you are working on.

**Save Copy To:** The Save Copy window will open and enable you to save a copy of your Report to a location that you choose. Your working report location will remain in the default location: C:\ProgramData\UDCS\report

**Print:** Two options will be displayed that will enable you to save your Report as a Microsoft Excel document or a PDF document. For either option, the Select Worksheets window will open. Check the worksheets you wish to export or check Select All to check all of the worksheets. You will be prompted to save the export file to a location you choose. You can then open the file from this saved location and print.

**Close Report:** Closes the Report. You will be prompted to save your data first.

**Exit Program:** Closes the UDCS software and the Report Manager. You will be prompted to save your data first.

# Edit

# The Edit Menu

Cut, Copy, Paste, Undo

| Edit | View | N | Configur |
|------|------|---|----------|
| C    | ut   | C | trl+X    |
| C    | ору  | C | trl+C    |
| P    | aste | C | trl+V    |
| U    | ndo  | C | trl+Z    |

These features will enable you to copy data from one part of your report to another, or from Microsoft Excel to your Report with some limitations:

1) You may copy numeric data to numeric or non-numeric type cells. You may not copy non-numeric data to numeric type cells.

2) You may not paste data into read only cells such as targets of formulas.

3) You may select a range of cells to copy. However, when you paste the cells, the range size must match. If the range size does not match, you will not be allowed to copy the data.

For example, if you copy a 5 cell by 5 cell range and try to paste in a 3 cell by 3 cell area, or the area has read only cells, you will be alerted to adjust your range.

#### View

The View Menu

| Viev | Configure Action Notes Windows          | Se |
|------|-----------------------------------------|----|
|      | Report Type                             | •  |
| *    | Worksheet Panel (Expand-Collapse) Alt+W |    |
|      | Previous Worksheet Alt+Up               |    |
|      | Next Worksheet Alt+Down                 |    |
| 4    | Detail Panel (Expand-Collapse) Alt+D    |    |
|      | Calculations (In Pop-Up Viewer)         |    |
|      | Text Transfers (In Pop-Up Viewer)       |    |
|      | Validation Results (In Pop-Up Viewer)   |    |
|      | Submission Output (In Pop-Up Viewer)    |    |

Report Type: You can choose to Select All Worksheets to display all of the worksheets in the Report in the Worksheet display panel. For Reports that have multiple Report Types, you may choose to select only the worksheets from the selected Report Type.

Worksheet Panel (Expand-Collapse): Expands or collapses the worksheets panel. It may be convenient to collapse the worksheet panel when you are working on a large worksheet and could use extra space to see more of the worksheet.

With the worksheets collapsed you may also click on the arrow icon where the worksheets are collapsed to expand the worksheets.

Previous Worksheet and Next Worksheet: Use these commands to navigate through the worksheets.

Detail Pane (Expand-Collapse): Use this command to expand or collapse the Details panel. This works similarly to expand-collapse worksheets.

The following menu items will each open a window that will enable you to Export the data as a text file. Calculations: A window will open that list all of the mathematical expressions in the Report.

Text Transfers: Lists all of the Text Transfers in the Report. Text Transfers consist of a value and a target. Once the value is entered, the target automatically gets populated with the same value.

Validation Rules: Lists all of the Validation Rules in the Report. Validation Rules are conditions that must be met in order for the report to be completed satisfactorily.

Submission Output: This is the XML output of the Report. It lists Report configuration information as well as class code/line numbers and the values that were entered for them.

# Configure

The Configure Menu

| Configure | Action   | Notes |
|-----------|----------|-------|
| Control   | Data     | F2    |
| Report    | Settings | F3    |
| Report    | Types    | F4    |

Control Data: Contains information that is required in order for the Report to be completed correctly and allowed to be submitted. All required Control Data fields must be complete. Required fields will have a red exclamation point next to them. When you open the Report, you will be alerted if the Control Data information is not completely filled out.

Report Settings / Report Types: These menu items are merely instructions to remind you what to do in the event that you have created your report using the wrong configuration information, such as the wrong Report Type or wrong Region. Click on the File menu to Start a New Report. Select the correct settings and then transfer your data from the incorrect Report to the new Report.

# Action

# The Action Menu

| Action | Notes        | Windows    | Sear |
|--------|--------------|------------|------|
| Va     | lidation Me  | ethod      | ×    |
| Sta    | art Validati | ng FS      | 5    |
| Ste    | op Validati  | ng Ctrl+F5 | 5    |
| Fir    | nalize Repo  | rt Fé      | 5    |
| Re     | calculate F  | ormulas F7 | 7    |

# Validation Method: Current Worksheet or Entire Report.

In order to Finalize the Report for Submission you must run it through the validation process. You can validate to check only the current Worksheet, or you can run Validation for the entire Report. You must Validate the entire Report in order to pass Validation and have a Finalized Report that is ready to submit.

**Start Validating/Stop Validating:** Once you have selected to validate the current Worksheet or the entire Report you can select the Start Validating item. For larger Reports, you may choose to Stop Validating at any time.

# Notepad

#### The Notepad Menu

This is a scratch pad to keep notes and provide additional information while you complete your report. Click the File menu and then Save to save Notes to your Report. Use the File and Edit menu as you would a typical text editor.

#### Windows

#### The Windows Menu

Send questions to hcstatrpts@health.ny.gov

Use the Windows commands to arrange the Worksheets to your satisfaction.

Select the Worksheets command to see a list of opened Worksheets. You may select an open Worksheet to bring it to the front of the Report.

| Windows | Search  |
|---------|---------|
| Cascad  | e       |
| Horizo  | ntal    |
| Vertica | d I     |
| Close A | All     |
| Works   | heets > |

# Search

# The Search Menu

Enter what you would like to search for in the Search box and click the Search button. All results that match your Search criteria will be listed below. You may choose to Search the Current Worksheet or All Worksheets by toggling the radio buttons at the bottom of the window.

# Help

# The Help Menu

View Documentation will open the Help File that you are currently reading.

| He | p                                             |     |  |
|----|-----------------------------------------------|-----|--|
|    | View Documentation                            | F1  |  |
|    | About Universal Data Collection System (UDCS) | F12 |  |

Click About to open the following window. This information contains details about the Report you have open as well as the versions of the software and files being used.

# Icon Menu

# Icon Menu

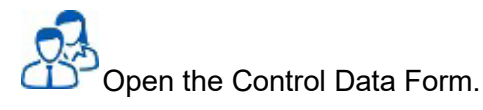

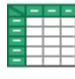

Start a New Report.

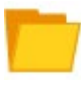

Open an Existing Report.

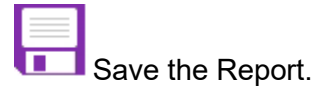

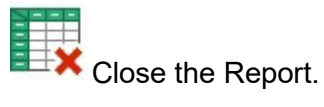

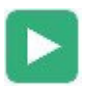

Validate the Current Worksheet or the Entire Report.

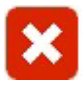

Stop the Validation process.

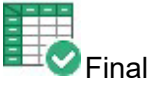

Finalize the Report.

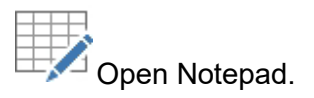

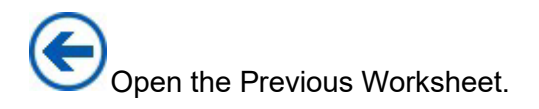

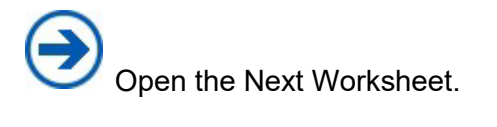

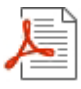

Export the Worksheet as a PDF document.

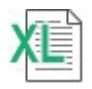

Export the Worksheet as an Excel file.

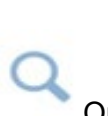

Open the Search Window.

# ALP LHCSA Statistical Report and Registration Forms on Universal Data Collection System (UDCS) Instructions

Submit this report with information regarding the residents your LHCSA (Licensed Home Care Services Agency) serves in the ALP (Assisted Living Program) only. If your LHCSA also serves patients in the community, you must also submit the LHCSA Statistical Report.

Please see Attachment A at the end of this document – it contains descriptions to all items on the tool bars located on the top of the Report Manager worksheets.

# **General Information:**

- Enter information in the blank white fields. All other fields (pink, lavender, and brown) are read-only fields. You can leave white fields blank if you have nothing to report you do not have to enter zeros.
- A few fields are required. If they are left blank, you will not be able to submit the report. The field header will indicate that the field is required.
- Some fields require a Yes or No answer. You must double click on the blank field and choose Yes or No from the box.
- Some forms have validation edits to ensure accurate information is collected. The validation edits are described in these instructions.
- Note: This documentation has been updated from previous versions. Images may be from previous report years. Dates in the text have been updated for the current report year (2023).

# To Begin:

Once you have downloaded the Report Manager software and report shell (see the separate downloading instruction document):

• To start a new report, click on the Start New Report icon or to resume working on a previously saved report click on the Open Existing Report icon.

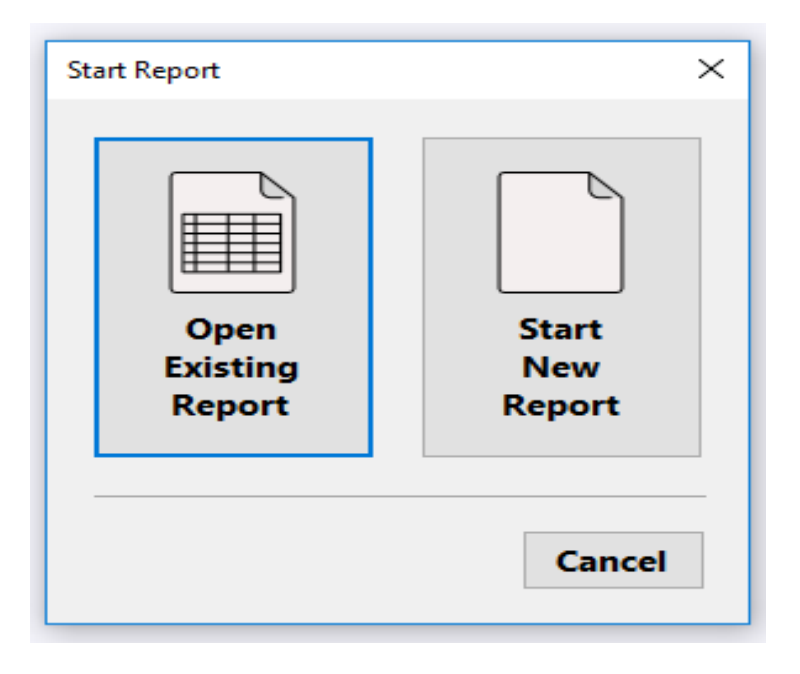

Once you have started a new report or opened an existing report, a box will pop up which is the Configure Report Organization. In this box, you will select your organizations name from the drop-down box in the organization line. If your organization is not listed in the drop-down click on the box that states Organization Not found In List for further instruction. In region section you will have to select statewide. Then click OK.

| Configure Report Organi | zation                                   | × |
|-------------------------|------------------------------------------|---|
| Organization            |                                          | ~ |
| Region                  |                                          | ~ |
| Submission Period       | Annual                                   |   |
| Report Duration         | 01/01/2021 – 12/31/2021                  |   |
|                         | Organization Not Found In List OK Cancel |   |

You will then see a report configuration box. Click the Next tab in the bottom right corner.

| 💀 Report Configuration                                           | ×      |
|------------------------------------------------------------------|--------|
| Report Types                                                     |        |
| Select a Report Type                                             |        |
|                                                                  |        |
| Class Code     Line Number       999810000     1     ✓ ALP LHCSA |        |
|                                                                  |        |
|                                                                  |        |
|                                                                  |        |
|                                                                  |        |
|                                                                  |        |
|                                                                  |        |
|                                                                  |        |
|                                                                  |        |
|                                                                  |        |
|                                                                  |        |
|                                                                  |        |
|                                                                  |        |
| Cancel                                                           | Next > |

A second report configuration box will appear once you have completed selecting your counties of service. Click Finish in the bottom right-hand corner.

| 💀 Report Configuration                                                                                       | ×             |
|----------------------------------------------------------------------------------------------------|---------------|
| Report Configuration Complete                                                                                |               |
| Click <finish> to complete the report configuration, or Click <back> to review your answers.</back></finish> |               |
|                                                                                                    |               |
| You have finished Report Configuration.                                                                      |               |
|                                                                                                    |               |
|                                                                                                    |               |
|                                                                                                    |               |
|                                                                                                    |               |
|                                                                                                    |               |
|                                                                                                    |               |
|                                                                                                    |               |
|                                                                                                    |               |
|                                                                                                    |               |
|                                                                                                    |               |
|                                                                                                    |               |
|                                                                                                    |               |
| Cancel                                                                                                    | < Back Finish |
| Cancel                                                                                                    | < Back Finish |

The Save Report Configuration box will come up next to show you where your report is being stored on your computer. You can change where you want it stored by clicking the change location button.

| Save Report Configuratio | n                                                     |        | ×        |
|--------------------------|-------------------------------------------------------|--------|----------|
| Organization Name        | 00 TEST LHCSA (000000LC)                              |        |          |
| Region                   | STATEWIDE                                             |        |          |
| Report Types             | ALP LHCSA                                             |        |          |
| Submission Period        | ANNUAL                                                |        |          |
| Report Duration          | 01/01/2021 – 12/31/2021                               |        |          |
| PNP File Name            | ALP_LHCSA_00_TEST_LHCSA_(000000LC)_STATEWIDE_2021_A00 |        | .PNP     |
| Location                 | C:\USERS\NBS06\DOCUMENTS\UDCS\REPORT\LHCSA\           | Change | Location |
|                          |                                                       | ОК     | Cancel   |

### **General Information Form**

The General Information Form is part of the Report Manager Software and collects information about your organization that not only identifies you but enables the submission and certification of your report as well as the successful transfer of your data to a data repository.

When you open the report, you will receive a pop-up box that requests that you fill in the General Information Form. You must fill in the General Information Form prior to submitting the report.

| 🖳 General Information Valida                            | tion Message                                      |                                |                                                         |                                 | -         |    | × |   |
|---------------------------------------------------------|---------------------------------------------------|--------------------------------|---------------------------------------------------------|---------------------------------|-----------|----|---|---|
| Required fields<br>Please fill out to<br>Do you want to | for General In<br>he values in ap<br>open General | formatic<br>propria<br>Informa | on Form are not<br>te required field<br>ation Form now? | filled.<br>s on General Informa | tion Forn | n. |   |   |
|                                                         | Yes                                               |                                | No                                                      | View Details                    |           |    |   |   |
| 🖉 Report General Information Form                       |                                                   |                                |                                                         |                                 |           | -  | 0 | > |
| General Information Form                                |                                                   |                                |                                                         |                                 |           |    |   |   |
| <b>Configuration Information</b>                        |                                                   |                                |                                                         |                                 |           |    |   |   |
| Configuration Information                               |                                                   |                                |                                                         |                                 |           |    |   |   |
|                                                         | Class Code                                        | Line Numb                      | er                                                      |                                 |           |    |   |   |
| Submission Type :                                       | 0                                                 | 1005                           | ALP_LHCSA                                               |                                 |           |    |   |   |
| Submission Year :                                       | 0                                                 | 1010                           | 2021                                                    |                                 |           |    |   |   |
| Submission Period :                                     | 0                                                 | 1011                           | A00                                                     |                                 |           |    |   |   |
| DCN :                                                   | 0                                                 | 1004                           |                                                         |                                 |           |    |   |   |
| Submitter ID :                                          | 0                                                 | 1000                           | 120011234                                               |                                 |           |    |   |   |
| Region ID :                                             | 0                                                 | 1003                           | 1                                                       |                                 |           |    |   |   |
| Region Name :                                           | 0                                                 | 1002                           | STATEWIDE                                               |                                 |           |    |   |   |
| Name of Organization :                                  | 0                                                 | 10                             | HCBS TEST ORG N                                         | IAME - 1 (120011234)            |           |    | _ |   |
| Begin Date :                                            | 0                                                 | 34                             | 12/02/2021                                              |                                 |           |    |   |   |
|                                                         |                                                   | 35                             |                                                         |                                 |           |    |   |   |

| Contact Person     |            |               |        |
|--------------------|------------|---------------|--------|
|                    | Class Code | Line Number   |        |
| Name :             | 54000      | 3             | 0      |
| Title :            | 54000      | 4             | •      |
| Telephone Number : | 54000      | 5             | 0      |
| Fax Number :       | 54000      | 6             |        |
| E-mail Address :   | 54000      | 7             | •      |
|                    |            |               |        |
| Addresses          |            |               |        |
| Mailing Address    |            |               |        |
|                    | Class Code | Line Number   |        |
| Street Address :   | 54000      | 11            | •      |
| City :             | 54000      | 12            |        |
| State :            | 54000      | 13            | •      |
| Zip Code :         | 54000      | 14            |        |
|                    |            | Validate Save | Cancel |

The General Information Form information section will be filled in for you. You only need to fill in the Contact Person and Address sections.

.

# Form ALP1 – Agency Form

Form ALP1 - Agency Form collects agency location, contact information and other information.

| ALP1 Agency Form                              |       |                                |  |  |  |  |  |
|-----------------------------------------------|-------|--------------------------------|--|--|--|--|--|
| Report Type The _thesh                        |       |                                |  |  |  |  |  |
|                                               |       |                                |  |  |  |  |  |
| ALP1 Agency Form                              |       | Contact Information            |  |  |  |  |  |
| 10000                                         | 10001 | 10002                          |  |  |  |  |  |
| Agency and Contact Information                |       | Contact Information (Required) |  |  |  |  |  |
| License Number                                | 00001 |                                |  |  |  |  |  |
| National Provider Identification Number       | 00002 |                                |  |  |  |  |  |
| Federal Employer Identification Number (FEIN) | 00026 |                                |  |  |  |  |  |
| Agency Name                                   | 00003 |                                |  |  |  |  |  |
| Street Address                                | 00004 |                                |  |  |  |  |  |
| City                                          | 00005 |                                |  |  |  |  |  |
| State                                         | 00006 |                                |  |  |  |  |  |
| Zip                                           | 00007 |                                |  |  |  |  |  |
| Agency Phone Number                           | 80000 |                                |  |  |  |  |  |
| Contact Person                                | 00009 |                                |  |  |  |  |  |
| Contact Person Email                          | 00010 |                                |  |  |  |  |  |

# Agency and Contact Information Section

All fields in this section, except for NPI Number, are **required fields**. You will not be able to submit the statistical report if this information is not filled in.

# Form ALP2 – Resident Form

Form ALP2 - Resident Form collects resident demographic information, including discharges and referrals.

| ALP2 Resident Form                                               |       |           |       |                |               |               |
|------------------------------------------------------------------|-------|-----------|-------|----------------|---------------|---------------|
| Report Type : ALP_LHCSA                                          |       |           |       |                |               |               |
|                                                                  |       |           |       |                |               |               |
|                                                                  |       |           |       |                |               |               |
| ALP2 Resident Form                                               |       | Residents | Agre  | Length of Stay | Admitted From | Discharged To |
| 20000                                                            | 20001 | 20002     | 20008 | 20005          | 20006         | 20007         |
| Residents                                                        |       | Residents |       |                |               |               |
| Resident Census on December 31 of Report Year                    | 00001 |           |       |                |               |               |
| Number of Unduplicated Residents                                 | 00002 |           |       |                |               |               |
| Resident Information by Age                                      |       |           |       |                |               |               |
| Number of Residents as of December 31 or Date of                 |       |           | 400   |                |               |               |
| Discharge                                                        |       |           | nge.  |                |               |               |
| Residents aged 1-21                                              | 00003 |           | -     |                |               |               |
| Residents aged 22-64                                             | 00004 |           |       |                |               |               |
| Residents aged 65-74                                             | 00005 |           |       |                |               |               |
| Residents aged 75-84                                             | 00006 |           |       |                |               |               |
| Residents aged 85 and over                                       | 00007 |           |       |                |               |               |
| Total Number of Residents                                        | 00009 |           |       |                |               |               |
| Length of Stay                                                   |       |           |       |                |               |               |
| For Discharged Residents:                                        |       |           |       | Residents/LOS  |               |               |
| Number of Residents with a Length of Stay less than 6<br>months  | 00011 |           |       |                |               |               |
| Number of Residents with a Length of Stay of 6-12 months         | 00012 |           |       |                |               |               |
| Number of Residents with a Length of Stay of 13-24 months        | 00013 |           |       |                |               |               |
| Number of Residents with a Length of Stay of more than 24 months | 00014 |           |       |                |               |               |
| Total Residents                                                  | 00020 |           |       |                |               |               |
| Admitted From or Discharged To                                   |       |           |       |                |               |               |
| Number of Cases Admitted from or Discharged to:                  |       |           |       |                | Admitted From | Discharged To |
| Hospital                                                         | 00022 |           |       |                |               |               |
| Self/Family/Friend                                               | 00023 |           | 1     |                |               |               |
| Adult Care Facility                                              | 00024 |           |       |                |               |               |
| Nursing Home                                                     | 00025 |           |       |                |               |               |
| Other                                                            | 00026 |           |       |                |               |               |
| Number of Residents Discharged to Death                          | 00028 |           |       |                |               |               |
| Total Cases                                                      | 00030 |           |       |                |               |               |

Some of the totals on this form are automatically calculated – they are the lavender fields.

#### **Residents Section**

Enter information for **Resident Census**. Enter the resident census as of December 31 of the report year (12/31/2023). Resident Census means the actual number of individual residents receiving services.

Enter the **Unduplicated Resident Count** in the next field. This is the total number of discrete individual residents that your agency has served in the year, regardless of the number of admissions and discharges that resident may have had. A resident is only counted once regardless of the number of cases they represent.

To recap, if a resident is receiving care on 12/31/2023 they will be included in the resident census count. If they had two admissions during the year, they would count as two cases but as only one unduplicated resident.

#### Length of Stay Section

Length of Stay (LOS) information is entered in the next section. LOS is calculated for each episode of care or case. Length of stay should be calculated from the date the resident was initially admitted for an episode of care, regardless of the year of admission, to the date they were discharged. For example, if a resident was admitted on 12/30/2022 and discharged on 1/10/2023 her LOS is 12 days. Count the 2 days in 2022 and the

10 days in 2023 to arrive at a 12-day LOS. Residents that were discharged to a hospital or RHCF and readmitted to the agency within 30 days with the same illness or diagnosis should NOT be counted in the length of stay section.

Validation Edit - The total number of discharges calculated from the LOS entries on row 20 of ALP2 must match the total number of discharges calculated from the "Discharged To" section on row 30 of ALP2.

# **Referrals and Discharges Section**

The next section collects resident referral and discharge information. In the "Referred From" column enter the number of cases served by your agency that have been referred from each of the designated sources regardless of their start of service date. This means that if you are serving a case in 2023 that was referred to your agency in 2022, that case should be counted. Residents that were discharged to a hospital or RHCF and readmitted to the agency within 30 days with the same illness or diagnosis should not be counted in the discharge section.

In the "Discharged To" column enter the number of cases discharged during the reporting year to specific destinations.

# ALP3 – Cost Form

ALP3 – Cost Form - Collects data on revenue and costs for providing services to residents.

| ALP3 Cost Form                                                                                    |       |       |
|---------------------------------------------------------------------------------------------------|-------|-------|
| Report Type : ALP_LHCSA                                                                           |       |       |
|                                                                                                   |       |       |
|                                                                                                   |       |       |
| ALP3 Cost Form                                                                                    |       | Total |
| 30000                                                                                             | 30001 | 30002 |
|                                                                                                   |       |       |
| Total Number of Days of Care                                                                      | 00001 |       |
| Total Revenue                                                                                     | 00002 |       |
| Average Revenue per day of Care (Calculated by System)                                            | 00003 |       |
| Total Costs                                                                                       | 00004 |       |
| Capital and Related Costs                                                                         | 00005 |       |
| Operational Costs (Calculated by System)                                                          | 00006 |       |
| Average Operational Costs per Days of Care (Calculated by System)                                 | 00007 |       |
| Administrative and General Costs                                                                  | 80000 |       |
| Administrative and General Costs Ratio of Operating Costs (Calculated by System)                  | 00009 |       |
| Home Health Aide Costs                                                                            | 00010 |       |
| Personal Care Aide Costs                                                                          | 00011 |       |
| Total HHA and PCA Costs (Calculated by System)                                                    | 00012 |       |
| Administrative and General Costs Ratio applied to total HHA + PCA Costs (Calculated<br>by System) | 00013 |       |

Some of the totals on this form are automatically calculated – they are the lavender fields.

One lines 1 and 2 enter the total number of days of care and total revenue for the report year.

On line 3 the system will calculate the average revenue per day of care by dividing the revenue by the days of care.

Enter total costs for the report year on line 4 and the amount of capital related costs on line 5.

• Capital and Related costs are onetime costs for construction, major repairs to real estate owned by the agency, etc.

On line 6 the system will calculate Operational Costs by subtracting the amount of capital costs from the total costs.

On line 7 the system will calculate the average operational costs per days of care by dividing the operational costs by the total number of days of care.

Enter the Administrative and General Costs of line 8

• Administrative and General costs are expenses for activities and materials that are used to administer your business. Examples are rent, utilities, and office supplies.

On line 9 the system will calculate a percentage by dividing the administrative costs by the operating costs.

On line 10 and 11 enter the costs to provide Home Health Aide and Personal Care Aide services.

On line 12 the system will calculate total HHA and PCA Costs.

On line 13 the system will apply the percentage from Line 9 to the total HHA and PCA costs on line 12.

# ALP4 – Staff and Wages Form

**ALP4 – Staff and Wages Form** - collects information by staff type for full time and hourly staff at two different dates during the reporting year and the total number of W2s issued, hours worked, wages, and fringe benefits.

| ALP4 Staffing and Wages<br>Report Type : ALP_LHCSA |       |                                                  |                                               |                                         |                                                 |                                           |                                            |                                      |                          |                   |             |                    |                       |                         |
|----------------------------------------------------|-------|--------------------------------------------------|-----------------------------------------------|-----------------------------------------|-------------------------------------------------|-------------------------------------------|--------------------------------------------|--------------------------------------|--------------------------|-------------------|-------------|--------------------|-----------------------|-------------------------|
|                                                    |       |                                                  |                                               |                                         |                                                 |                                           |                                            |                                      |                          |                   |             |                    |                       |                         |
|                                                    |       |                                                  |                                               |                                         |                                                 |                                           |                                            |                                      |                          |                   |             |                    |                       |                         |
| ALP4 Staffing and Wages                            |       | Percentage<br>of Staff Time<br>Spent on<br>LHCSA | Number of<br>Full Time<br>Staff on<br>April 1 | Number of<br>Hourly Staff<br>on April 1 | Number of<br>Full Time<br>Starr on<br>October 1 | Number of<br>Hourly Staff<br>on October 1 | Average<br>Number of<br>Full Time<br>Staff | Average<br>Number of<br>Hourly Staff | Number of<br>Staff Hours | Number of<br>FTEs | Staff Wages | Fringe<br>Benefits | Total<br>Compensation | Number of<br>W2s issued |
| 40000                                              | 40001 | 40002                                            | 40003                                         | 40004                                   | 40005                                           | 40006                                     | 40007                                      | 40008                                | 40009                    | 40010             | 40011       | 40012              | 40013                 | 40014                   |
|                                                    |       |                                                  |                                               |                                         |                                                 |                                           |                                            |                                      |                          |                   |             |                    |                       |                         |
| Director/Administrator                             | 00001 |                                                  |                                               |                                         |                                                 |                                           |                                            |                                      |                          |                   |             |                    |                       |                         |
| Other Administrative Staff                         | 00002 |                                                  |                                               |                                         |                                                 |                                           |                                            |                                      |                          |                   |             |                    |                       |                         |
| Nursing Supervision Staff                          | 00003 |                                                  |                                               |                                         |                                                 |                                           |                                            |                                      |                          |                   |             |                    |                       |                         |
| HHA Staff                                          | 00004 |                                                  |                                               |                                         |                                                 |                                           |                                            |                                      |                          |                   |             |                    |                       |                         |
| PCA Staff                                          | 00005 |                                                  |                                               |                                         |                                                 |                                           |                                            |                                      |                          |                   |             |                    |                       |                         |

Some of the totals on this form are automatically calculated – they are the lavender fields.

Enter the number of full-time and hourly staff at your agency on April 1 and October 1 of the report year. The current definition of a full-time staff is someone who works an average of 30 or more hours a week and 130 hours or more per month. The form will calculate the average number of full time and part time staff in the first two lavender columns.

Enter the total hours worked for the year. The form will calculate the number of FTEs represented by these hours by dividing the number of hours by 2,080.

Enter total wages paid, and total fringe benefits paid for each staff type. The amount of wages plus fringe benefits will be calculated.

Enter the number of W2s issued during the year for each staff type.

# ALP9WFC – Workforce Form C

**ALP9WFC – Workforce Form C** - collects employee benefit information for four types of employees, and non-wage supports for all staff.

This form requires some Yes or No Responses. To answer Yes or No, double click on the white field and the following box will pop up.

| 🖳 YESNO    |                    |      |    | ×      |
|------------|--------------------|------|----|--------|
| Search     |                    |      |    |        |
| Name       |                    |      |    |        |
| Yes        |                    |      |    |        |
| No         |                    |      |    |        |
|            |                    |      |    |        |
|            |                    |      |    |        |
|            |                    |      |    |        |
|            |                    |      |    |        |
|            |                    |      |    |        |
|            |                    |      |    |        |
|            |                    |      |    |        |
|            |                    | <br> |    |        |
| Current va | lue for cell []    |      | Ok | Cancel |
| {no value  | has been assigned} |      |    |        |

Choose your yes or no response to the question, click OK, and it will populate in the field.

| Workforce Form C                                                                                                    |       |        |       |       |                                   |  |  |  |
|----------------------------------------------------------------------------------------------------|-------|--------|-------|-------|-----------------------------------|--|--|--|
| Report Type : ALP_LHCSA                                                                                                    |       |        |       |       |                                   |  |  |  |
|                                                                                                    |       |        |       |       |                                   |  |  |  |
|                                                                                                    |       |        |       |       |                                   |  |  |  |
| Workforce Form C                                                                                                    |       | Nurses | HHAs  | PCAs  | Homemakers<br>and<br>Housekeepers |  |  |  |
| 92001                                                                                                    | 92002 | 92003  | 92004 | 92005 | 92006                             |  |  |  |
|                                                                                                    |       |        |       |       |                                   |  |  |  |
| Please answer the following questions for each staff type:                                                                        |       |        |       |       |                                   |  |  |  |
| How many employees are enrolled in<br>employer-provided health insurance as of<br>October 1?                                      | 00003 |        |       |       |                                   |  |  |  |
| How many employees have paid sick/vacation<br>leave as of October 1?                                                              | 00004 |        |       |       |                                   |  |  |  |
| How many employees have access to employer<br>sponsored retirement plans as of October 1?                                         | 00005 |        |       |       |                                   |  |  |  |
| How many employees have short term disability<br>insurance which the agency pays at least part of<br>the premium as of October 1? | 00006 |        |       |       |                                   |  |  |  |
| How many employees have filed Workers<br>Compensation claims during the reporting year?                                           | 00007 |        |       |       |                                   |  |  |  |
| Non Wage Supports                                                                                                    |       | Yes/No |       |       |                                   |  |  |  |
| Does your agency offer any of the following<br>non-wage supports to staff?                                                        |       |        |       |       |                                   |  |  |  |
| Transportation Support                                                                                                    | 00008 |        |       |       |                                   |  |  |  |
| Childcare Support                                                                                                    | 00009 |        |       |       |                                   |  |  |  |
| Mentoring                                                                                                    | 00010 |        |       |       |                                   |  |  |  |
| Benefit Assistance                                                                                                    | 00011 |        |       |       |                                   |  |  |  |
| Scholarships                                                                                                    | 00012 |        |       |       |                                   |  |  |  |
| Does the agency pay increased wages for<br>employees filling cases on weekends, holidays,<br>or for complex cases?                | 00014 |        |       |       |                                   |  |  |  |
| Does the agency offer employer-provided<br>health insurance?                                                                      | 00015 |        |       |       |                                   |  |  |  |

Employees that receive health insurance or retirement plan benefits through the union, if the agency pays into the benefit, should be counted as enrolled in employer-provided health insurance or employer-sponsored retirement plan.

Short-term disability insurance may include the required coverage under New York State law or supplemental coverage that the agency offers.

# ALP10 – Registration Form

**ALP10 – Registration Form** - Collects an attestation that indicates the ALP LHCSA is currently operational and serving residents. If the ALP LHCSA has opened in the past year, you can report on the form that the ALP LHCSA is not yet operational and is currently not seeing residents.

Some fields on this form are **required fields**. You will not be able to submit the statistical report if this information is not filled in.

The appropriate Governing Authority Agent must request that the ALP LHCSA be registered with the Department of Health for the upcoming calendar year.

| ALP10 Registration Form                                                                                                    |        |                            |
|----------------------------------------------------------------------------------------------------|--------|----------------------------|
| Report Type : ALP_LHCSA                                                                                                    |        |                            |
|                                                                                                    |        |                            |
|                                                                                                    |        |                            |
| AI P10 Registration Form                                                                                                    |        | Response                   |
|                                                                                                    | 100001 | 100002                     |
| 10000                                                                                                    | 100001 | 100002                     |
|                                                                                                    |        |                            |
|                                                                                                    |        | Name and Date              |
| Today's Date                                                                                                    | 00001  |                            |
| LHCSA Operator Name                                                                                                    | 00002  |                            |
| LHCSA Administrator Name                                                                                                    | 00003  |                            |
|                                                                                                    |        | Yes/No                     |
| Did this ALR LHCSA provide resident care convices during the last year?                                                                                                    | 00004  | 103/110                    |
| Did this ALP LINCA provide resident care services during the last year:                                                                                                    | 00004  |                            |
| Did this ALP LHCSA provide resident care services during any portion this year?                                                                                                    | 00005  |                            |
| Does this ALP LHCSA intend to provide resident care services in the next year?                                                                                                    | 00006  |                            |
|                                                                                                    |        | Yes/No and Date            |
| Has this ALP LHCSA been open less than one year from today's date and has not served residents during this                                                                                           | 00007  |                            |
|                                                                                                    |        |                            |
| Date the ALP LHCSA Opened                                                                                                    | 80000  |                            |
|                                                                                                    |        | Yes/No                     |
| Has this ALP LHCSA received payment for Nursing, HHA, or PCA services during the report year?                                                                                                    | 00009  |                            |
|                                                                                                    |        |                            |
| No Licensed Home Care Services Agency shall be permitted to operate, provide nursing, persnoal care aide services or home health aide services                                                       | 00010  |                            |
| or receive payment for such services from any payor unless it is registered with the NYS Department of                                                                                               | 00011  |                            |
|                                                                                                    |        | Vor/No (Poquirod)          |
| Devenue with the experience this ALD LUCCA with the NVC Devet of Licelyh for the cost estendary and                                                                                                  | 00012  | res/140 (Required)         |
| Do you wish to register this ALP LHCSA with the NYS Dept of Health for the next calendar year?                                                                                                    | 00012  |                            |
|                                                                                                    |        | Yes/No and Name (Required) |
| By answering yes, I attest that all of the responses to this statistical report are true and correct to the best of my knowledge.                                                                    | 00013  |                            |
| Name of Governing Authority Representative submitting this report:                                                                                                    | 00014  |                            |
|                                                                                                    |        |                            |
| Failure to submit an accurate Registration Form (ALP10) by the due date will result in a penalty of five<br>hundred dollars (\$500) for each month or part thereof that the ALP LHCSA is in default. | 00016  |                            |
| An ALP LHCSA will not be allowed to register for the following registration period unless it submits any<br>unpaid late fees.                                                                        | 00017  |                            |
| The Department shall institute proceedings to revoke the license of any ALP LHCSA that fails to register for two annual periods whether or not the periods are consecutive.                          | 00018  |                            |

# Validating the Statistical Report

You may, at any time, validate the sheet you are working on, or validate the entire report. You **must** validate the report before submitting it.

Go to the top tool bar and click on the drop-down box next to the green arrow.

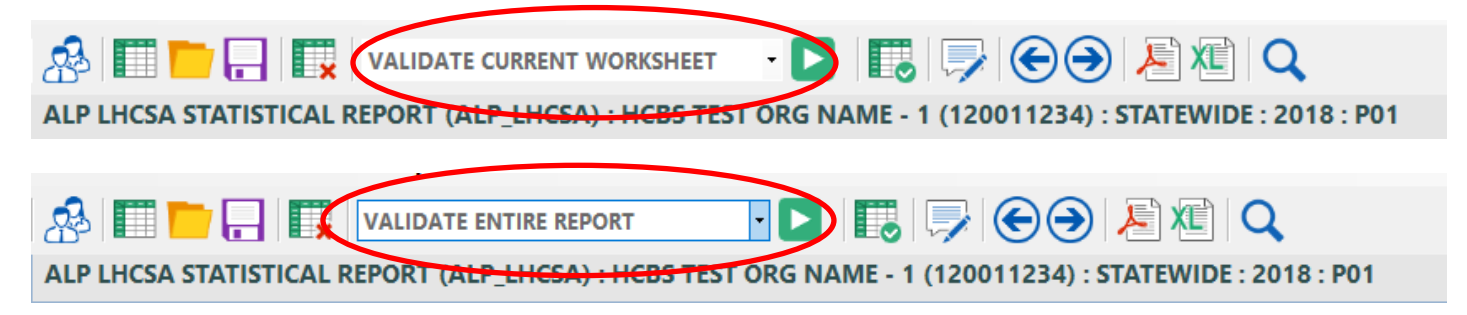

You can validate a worksheet at any time. You can also refresh the validation after it's been done once by clicking the refresh circle in the details portion of the report. Because there are so many worksheets, it may be easier to validate each worksheet once you've finished it. The results of the validation are in a table in the details section of the worksheet. The message that says "Rule Passed Validation" is only referring to the cell you are on – not the whole worksheet.

| Details                                                                                                    |             |          |       |            |          |             |                                                                                            |                                      |                    |  |
|----------------------------------------------------------------------------------------------------|-------------|----------|-------|------------|----------|-------------|--------------------------------------------------------------------------------------------|--------------------------------------|--------------------|--|
| Worksheets Open Calculations Text Transfers Validation Results Submission Output                                                                                                    |             |          |       |            |          |             |                                                                                            |                                      |                    |  |
| RULE PASSED VALIDATION The total of discharges in the "Length of Stay" section must match the total of discharges in the "Discharged To" column in the "Referrals and Discharges" section. (20002.10) EEQ (20004.30) |             |          |       |            |          |             |                                                                                            | Refresh 😋<br>Export as Excel         |                    |  |
| Sequence                                                                                                    | Identifier  | Level    | Error | Left Value | Operator | Right Value | Rule                                                                                       |                                      | OriginalLogic      |  |
| 11                                                                                                    | LSR2PATIENT | Critical |       |            | EEQ      |             | The total of discharges in the "Length of Stay" section must match the total of discharges | in the "Discharged To" column in the | "Ref {20002.10} EE |  |
| 12                                                                                                    | LSR2PATIENT | Critical |       |            | EEQ      |             | The unduplicated patient count reported on LSR2 must match the total of unduplicated pa    | tients reported on LSR7 - County For | ms {20002.3} EEQ   |  |
| 13                                                                                                    | LSR2PATIENT | Critical |       |            | EEQ      |             | The number entered as total cases must match the total of the "Referred From" column in    | the Referrals and Discharges section | {20002.2} EEQ      |  |

IMPORTANT NOTE: The details section is automatically set up to show all rules. It's only an error if there is a checkmark in the error box.

| Sequence | Identifier  | Level    | Error | Left Value | Operator | Right Value | Rule                                                                                                    |
|----------|-------------|----------|-------|------------|----------|-------------|----------------------------------------------------------------------------------------------------|
| 11       | LSR2PATIENT | Critical |       | 1.0        | EEQ      | 0           | The total of discharges in the "Length of Stay" section must match the total of discharges in the "Discharged To" column |
|          |             |          |       |            |          |             |                                                                                                    |

To see if you have any cells with errors – click on the filter in the details section and change it from "all rules" to "critical errors".

| Details                                             |                                                                                                    |           |       |                    |              |             |                                                                                                    |  |  |
|-----------------------------------------------------|----------------------------------------------------------------------------------------------------|-----------|-------|--------------------|--------------|-------------|----------------------------------------------------------------------------------------------------|--|--|
| Worksheets Op                                       | en Calculation                                                                                                    | Text Tran | fers  | Validation Results | Submission C | Dutput      |                                                                                                    |  |  |
| CRITICAL : Op<br>The total of dis<br>{20002.10} EEQ | CRITICAL : Operator [EEQ] : Left and Right values must be exactly equal - (.99) Variance is NOT considered equal.<br>The total of discharges in the "Length of Stay" section must match the total of discharges in the "Discharged To" column in the "Referrals and Discharges" section.<br>(20002.10) EEQ (20004.30) |           |       |                    |              |             |                                                                                                    |  |  |
| Sequence                                            | Identifier                                                                                                    | Level     | Error | Left Value         | Operator     | Right Value | Rule                                                                                                    |  |  |
| 11                                                  | LSR2PATIENT                                                                                                    | Critical  |       | 1.0                | EEQ          | 0           | The total of discharges in the "Length of Stay" section must match the total of discharges in the "Discharged To" column in the |  |  |

Validations can be done for the worksheet you are on by checking the box that says "Current Worksheet" or it can be done for all worksheets by unchecking the box.

You can fix an error and then re-run the validation by clicking on the refresh circle.

| 🗹 Cur    | rent Worksheet  |   | Refresh 😋       |
|----------|-----------------|---|-----------------|
| Filter : | Critical Errors | ~ | Export as Excel |

If you have passed the validation edits you will have no error boxes checked and get a green message that says Rule Passed Validation for each cell you choose.

# Finalizing the Statistical Report

If you have passed all the validation edits, and you are satisfied with all responses on all forms, click on the Finalize Report icon.

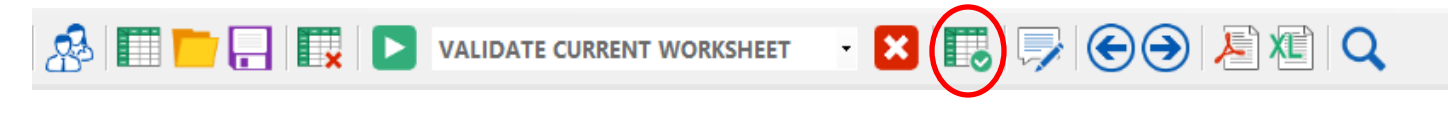

Or click Action on the top tool bar and choose "Finalize Report"

| • | File | Edit | View | Configure | Action | Notes | Windows | Search | Help |
|---|------|------|------|-----------|--------|-------|---------|--------|------|
|   |      |      |      |           |        |       |         |        |      |

A message will come up asking if you are sure you want to save and finalize. Click Yes. A second message will come up directing you to correct errors (if there are any) or letting you know that the report has been finalized.

Select a location to save your Finalized Report. Make sure that you are aware of where it is being saved (i.e. desktop) as you will need to find the file when you upload it onto the Healthcare Financial Data Gateway. You may wish to make a new folder on your desktop and save it there. You will save a PDF of the report, as well as a .pnp file of the report.

The name of the report will be: Agency Name\_(Agency License Number)\_Statewide\_2023\_A00.pnp

# The file you will want to upload will end in ".pnp"

Your report is now ready to be submitted to the Healthcare Financial Data Gateway.

# Submitting the Finalized ALP LHCSA Statistical Report to the Healthcare Financial Data Gateway

- 1. Login to the HCS.
- 2. Click on Healthcare Financial Data Gateway in My Applications. This will take you to the Healthcare Financial Data Gateway main page.

|                      |                                                                                                    |                                                                                                    | EVAL                                            |                            |                          |  |  |  |  |
|----------------------|----------------------------------------------------------------------------------------------------|----------------------------------------------------------------------------------------------------|-------------------------------------------------|----------------------------|--------------------------|--|--|--|--|
| Home                 | Software                                                                                                    | Submissions                                                                                          | Publications                                    | Reports                    | Administration           |  |  |  |  |
| Welcome to th        | e Healthcare                                                                                                    | Financial Data Gate                                                                                  | way                                             |                            |                          |  |  |  |  |
| The navigation bar a | bove contains sele                                                                                                    | ctable tabs for each function                                                                        | al area of the application an                   | d is used to navigate thro | ughout the application.  |  |  |  |  |
| Please read the des  | criptions of these a                                                                                                    | reas below:                                                                                          |                                                 |                            |                          |  |  |  |  |
| Software:            | The "Software" ta<br>download will be                                                                                                    | ab is used to download th<br>saved as a zip file.                                                    | e Cost Report software an                       | d supporting documenta     | tion. Items selected for |  |  |  |  |
| Submissions:         | The "Submissions" tab can be used to do any of the following.                                                                                                    |                                                                                                    |                                                 |                            |                          |  |  |  |  |
|                      | <ul> <li>Submit yo</li> <li>View the o</li> <li>Certify a p</li> </ul>                                                                                                    | ur completed and finalized (<br>details of past submissions<br>reviously submitted Cost Re           | Cost Report                                     |                            |                          |  |  |  |  |
| Publications:        | The "Publications<br>directly related to                                                                                                    | " tab is used to download<br>the distribution of the Cost                                            | additional information dist<br>Report software. | ributed by the Departme    | nt of Health that is not |  |  |  |  |
| Reports:             | The "Reports" tab is used to access a downloadable history of submission and certification details for the Cost Reports.<br>n: The "Administration" tab can be used to do any of the following. |                                                                                                    |                                                 |                            |                          |  |  |  |  |
| Administration:      |                                                                                                    |                                                                                                    |                                                 |                            |                          |  |  |  |  |
|                      | Grant perr     Manage R     Set Subm     Upload So     Upload Ce                                                                                                    | nissions to the applications<br>toles<br>ission CutOff<br>Mware, Reports, and Suppo<br>intifications | ting Documentation                              |                            |                          |  |  |  |  |

3. Click the **Submissions** tab – the **Submissions** page will display.

| Heal              | thcare Fina         | ncial Data Ga | teway        | /elcome Nancy B Simonds |                  |
|-------------------|---------------------|---------------|--------------|-------------------------|------------------|
| New Y             | ork State Departmen | t of Health   | н            | ome   Contact   Reque   | st Access   Help |
| Home              | Software            | Submissions   | Publications | Reports                 | Administration   |
| BMISSIONS         |                     |               |              |                         |                  |
| elect Cost Report | t And Organization  |               |              |                         |                  |
|                   |                     |               |              |                         |                  |

4. Select **ALP LHCSA** as the **Submission Type** and your organization from the **Organization** list and then click the **Search** button. The **Submission** page will be expanded.

| Home               | Software                 | Submissions                   | Publications              | Reports       | Administration |
|--------------------|--------------------------|-------------------------------|---------------------------|---------------|----------------|
| SUBMISSIONS        |                          |                               |                           |               |                |
| Select Cost Report | t And Organization       |                               |                           |               |                |
| Submission Type:   | ALP_LHCSA                | Organization:                 | HCBS Test Org Name - 1 (1 | 20011234)     | Search         |
| New Submission     |                          |                               |                           |               |                |
| Email: nan         | cy.simonds@health.ny.gov | <u>(Update email address)</u> | Refresh Emsil             |               |                |
| Upload File:       |                          |                               |                           | Browse        |                |
| Submit             |                          |                               |                           |               |                |
| Submission History | у                        |                               |                           |               |                |
| Submission Period  | Report Perio             | 1:                            |                           |               |                |
| —Year / Period     | Region                   | DCN                           | Submit Date               | Submitter Sta | itus PNP       |
|                    |                          |                               |                           |               |                |
|                    |                          |                               |                           |               |                |
|                    |                          |                               |                           |               |                |
|                    |                          |                               |                           |               |                |
|                    |                          |                               |                           |               |                |
|                    |                          |                               |                           |               |                |
|                    |                          |                               |                           |               |                |

- 5. Click the **Browse** button to display a dialog box that allows you to locate your finalized ALP LHCSA Statistical Report. It will have a .pnp file extension.
- 6. Once you have selected the file to submit, click the **Submit** button.
- 7. The **Submission History** section of the **Submission** page will be updated to reflect the status of the submission.
- 8. A confirming email message will be sent to the email address listed in the **New Submission** section of the **Submission** page.
## Worksheets

#### Worksheets

The Worksheets are listed in the Worksheet Panel which is located on the left side of the application window. Worksheets are listed in alphanumeric order by Worksheet name. Click on a Worksheet to view that Worksheet in the Matrix Panel. Click on the small arrow key in the top right of the Worksheet Panel to collapse or expand the panel. Use the "Windows" menu item to organize your Worksheets in the Matrix Panel. Panel.

## Title Bar

#### Title Bar

The Title Bar is located at the very top of the window and will display the name, version and software build number, followed by the name of the active-matrix table if a table is currently open.

#### Menu Bar

## **UDCS Menu bar**

|     | File    | Edit    | View   | Configure      | Action     | Notes     | Windows         | Search | Help |  |
|-----|---------|---------|--------|----------------|------------|-----------|-----------------|--------|------|--|
| The | followi | ng Help | Topics | will guide you | through th | e menu ba | ar functionalit | у.     |      |  |

#### File

#### The File Menu.

| File | Edit    | View   | Configure |  |
|------|---------|--------|-----------|--|
| R    | eport l | Manage | r Ctrl+R  |  |
| N    | lew     | Ctrl+N |           |  |
| C    | pen     |        | Ctrl+O    |  |
| s    | ave     |        | Ctrl+S    |  |
| S    | ave Co  |        |           |  |
| P    | rint    | ,      |           |  |
| c    | lose Re |        |           |  |
| E    | xit Pro | gram   |           |  |

Report Manager: Select Report Manager to return to the Report Manager.

**New:** This command will start a new Report

Open: This command will enable you to open an existing Report

Save: This will save the Report you are working on.

**Save Copy To:** The Save Copy window will open and enable you to save a copy of your Report to a location that you choose.

Your working report location will remain in the default location: C:\ProgramData\UDCS\report

**Print:** Two options will be displayed that will enable you to save your Report as a Microsoft Excel document or a PDF document.

For either option, the Select Worksheets window will open. Check the worksheets you wish to export or check Select All to check all the worksheets.

You will be prompted to save the export file to a location you choose. You can then open the file from this saved location and print.

Close Report: Closes the Report. You will be prompted to save your data first.

**Exit Program:** Closes the UDCS software and the Report Manager. You will be prompted to save your data first.

## Edit

#### The Edit Menu

Cut, Copy, Paste, Undo

| Edit | View | N | Configur |
|------|------|---|----------|
| C    | ut   | C | trl+X    |
| C    | ору  | C | trl+C    |
| P    | aste | C | trl+V    |
| U    | ndo  | C | trl+Z    |

These features will enable you to copy data from one part of your report to another, or from Microsoft Excel to your Report with some limitations:

1) You may copy numeric data to numeric or non-numeric type cells. You may not copy non-numeric data to numeric type cells.

2) You may not paste data into read only cells such as targets of formulas.

3) You may select a range of cells to copy. However, when you paste the cells, the range size must match. If the range size does not match, you will not be allowed to copy the data.

For example, if you copy a 5 cell by 5 cell range and try to paste in a 3 cell by 3 cell area, or the area has read only cells, you will be alerted to adjust your range.

#### View

The View Menu

| View | Configure                       | Action                                                                                                    | Notes     | Windows                  | Se |  |  |  |  |
|------|---------------------------------|----------------------------------------------------------------------------------------------------|-----------|--------------------------|----|--|--|--|--|
| Re   | port Type                       | a la tradicione de la composición de la composición de la composición de la composición de la composición de la |           | en se den same detaile a | •  |  |  |  |  |
| Y W  | orksheet Pan                    | el (Expan                                                                                                    | d-Collaps | e) Alt+W                 |    |  |  |  |  |
| Pr   | evious Works                    | heet                                                                                                    |           | Alt+Up                   |    |  |  |  |  |
| Ne   | ext Workshee                    | t                                                                                                    |           | Alt + Down               |    |  |  |  |  |
| Y De | tail Panel (Ex                  | pand-Col                                                                                                    | lapse)    | Alt+D                    |    |  |  |  |  |
| Ca   | Calculations (In Pop-Up Viewer) |                                                                                                    |           |                          |    |  |  |  |  |
| Te   | xt Transfers (                  | (In Pop-U                                                                                                    | p Viewer) |                          |    |  |  |  |  |
| Va   | lidation Resu                   | lts (In Po                                                                                                    | p-Up Viev | ver)                     |    |  |  |  |  |
| Su   | bmission Out                    | tput (In P                                                                                                    | op-Up Vie | ewer)                    |    |  |  |  |  |

Report Type: You can choose to Select All Worksheets to display all the worksheets in the Report in the Worksheet display panel.

For Reports that have multiple Report Types, you may choose to select only the worksheets from the selected Report Type.

Worksheet Panel (Expand-Collapse): Expands or collapses the worksheets panel. It may be convenient to collapse the worksheet panel when you are working on a large worksheet and could use extra space to see more of the worksheet.

With the worksheets collapsed you may also click on the arrow icon where the worksheets are collapsed to expand the worksheets.

Previous Worksheet and Next Worksheet: Use these commands to navigate through the worksheets.

Detail Pane (Expand-Collapse): Use this command to expand or collapse the Details panel. This works similarly to

expand-collapse worksheets.

The following menu items will each open a window that will enable you to Export the data as a text file. Calculations: A window will open that lists all of the mathematical expressions in the Report.

Text Transfers: Lists all the Text Transfers in the Report. Text Transfers consist of a value and a target. Once the value is entered, the target will automatically get populated with the same value.

Validation Rules: Lists all the Validation Rules in the Report. Validation Rules are conditions that must be met for the report to be completed satisfactorily.

Submission Output: This is the XML output of the Report. It lists Report configuration information as well as class code/line numbers and the values that were entered for them.

## Configure

The Configure Menu

| Configure | Action | Notes |  |
|-----------|--------|-------|--|
| Control   | Data   | F2    |  |
| Report    | F3     |       |  |
| Report    | Types  | F4    |  |

Control Data: Contains information that is required for the Report to be completed correctly and allowed to be submitted. All required Control Data fields must be complete. Required fields will have a red exclamation point next to them. When you open the Report, you will be alerted if the Control Data information is not completely filled out.

Report Settings / Report Types: These menu items are merely instructions to remind you what to do if you have created your report using the wrong configuration information, such as the wrong Report Type or wrong Region. Click on the File menu to Start a New Report. Select the correct settings and then transfer your data from the incorrect Report to the new Report.

#### Action

#### The Action Menu

| Action | Notes       | Windows   | Sear |
|--------|-------------|-----------|------|
| Vali   | dation Me   | ethod     | •    |
| Sta    | rt Validati | ng F      | 5    |
| Sto    | p Valldatlı | ng Ctrl+F | 5    |
| Fina   | alize Repo  | rt F      | 6    |
| Rec    | alculate F  | ormulas F | 7    |

## Validation Method: Current Worksheet or Entire Report.

In order to Finalize the Report for Submission you must run it through the validation process. You can validate to check only the current Worksheet, or you can run Validation for the entire Report. You must Validate the entire Report in order to pass Validation and have a Finalized Report that is ready to submit.

**Start Validating/Stop Validating:** Once you have selected to validate the current Worksheet or the entire Report you can select the Start Validating item. For larger Reports, you may choose to Stop Validating at any time.

#### Notepad

#### The Notepad Menu

This is a scratch pad to keep notes and provide additional information while you complete your report. Click the File menu and then Save to save Notes to your Report.

Use the File and Edit menu as you would a typical text editor.

#### Windows

#### The Windows Menu

Use the Windows commands to arrange the Worksheets to your satisfaction. Select the Worksheets command to see a list of opened Worksheets. You may select an open Worksheet to bring it to the front of the Report.

| Windows            | Search     |  |  |  |  |
|--------------------|------------|--|--|--|--|
| Cascad             | e          |  |  |  |  |
| Horizo             | Horizontal |  |  |  |  |
| Vertica<br>Close A | d i        |  |  |  |  |
|                    | All        |  |  |  |  |
| Works              | heets >    |  |  |  |  |

## Search

#### The Search Menu

Enter what you would like to search for in the Search box and click the Search button. All results that match your Search criteria will be listed below. You may choose to Search the Current Worksheet or All Worksheets by toggling the radio buttons at the bottom of the window.

#### Help

#### The Help Menu

View Documentation will open the Help File that you are currently reading.

| He | lp                                            |     |
|----|-----------------------------------------------|-----|
|    | View Documentation                            | F1  |
|    | About Universal Data Collection System (UDCS) | F12 |

Click About to open the following window. This information contains details about the Report you have open as well as the versions of the software and files being used.

## Icon Menu

## Icon Menu

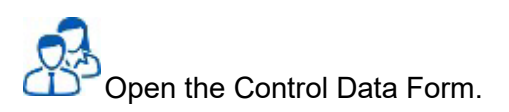

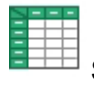

Start a New Report.

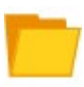

Open an Existing Report.

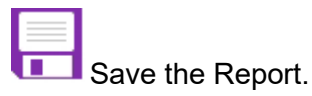

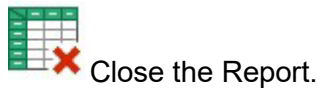

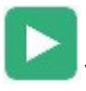

Validate the Current Worksheet or the Entire Report.

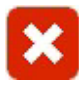

Stop the Validation process.

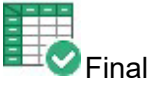

Finalize the Report.

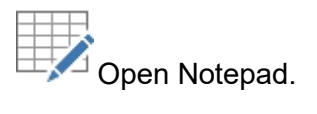

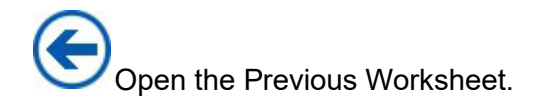

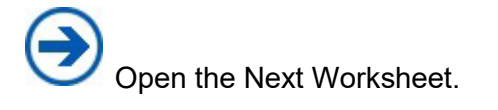

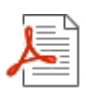

Export the Worksheet as a PDF document.

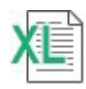

Export the Worksheet as an Excel file.

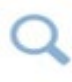

Open the Search Window.

# 2023 Licensed Home Care Services Agency Statistical Report Frequently Asked Questions

Q: Do we combine FI (Fiscal Intermediary) and LHCSA (Licensed Home Care Services Agencies) information if we operate both programs?

A: If you operate both a LHCSA that serves the community, and you are a Fiscal Intermediary (FI) for the CDPAP program you must separate all FI information out from the LHCSA information. The FI should be run as a distinct line of business from the LHCSA. You should indicate on form LSR1 that you are an FI. You should fill out all other information on the Statistical Report regarding the patients you serve in the community and staffing information should be in regard to the LHCSA activities only.

If your LHCSA is exclusively an FI, you will have no patient information to report, but you should fill out ALL forms for which they have information, including staffing levels, salary, etc.

Q. Where can I find instructions and documentation for the 2023 LHCSA Statistical Report?

A. Sign on to the Health Commerce System (HCS)

Click on:

- My Content on the top purple tool bar
- Documents by Group
- View all Document Groups

- Long Term Care
- Dear Administrator Letters
- 2024
- Home Health Care

Q: Our Agency was not open in 2023 - do we need to submit a report?

A: If your agency was newly opened in 2023, you will need to send a note to <u>HCStatRpts@health.ny.gov</u> requesting access to the survey. You must complete and submit the 2023 LHCSA Statistical Report to register your agency with the Department of Health for 2025. You must fill out the contact information on form LSR1 Agency Information Form and fill out form LSR10 Registration Form entirely. If your agency has staff, you must complete and submit forms regarding Staffing and Wages, Costs and Workforce.

Q: Our Agency was open in 2023, but did not serve patients - do we need to submit a report?

A: You must complete and submit the 2023 LHCSA Statistical Report to register your agency with the Department of Health for 2025. You must fill out the contact information on form LSR1 Agency Information Form and fill out form LSR10 Registration Form entirely. If your agency has staff, you must complete and submit forms regarding Staffing and Wages, Costs and Workforce.

Q: Who is responsible for completing the LHCSA Statistical Report if there was a successfully approved Change of Ownership (where the LHCSA is sold to a new owner) mid-year?

A: The new owner is responsible for completing the LHCSA Statistical Report and should answer the questions based on the current ownership data starting from the date of the approved change of ownership. If the new owner has access to the patient information from prior to the date of the change of ownership, they should answer the Statistical Report questions based on this prior information, where applicable. For example, questions about referrals and discharges on the LSR2 Patient Form may be answered using prior information, if known. The old owner will not have access to the report once the change of ownership has been approved.

Q: Our Agency is an ALP (Assisted Living Program) LHCSA (Licensed Home Care Services Agency) that exclusively serves patients of an Assisted Living Program. What needs to be submitted?

A: LHCSAs that EXCLUSIVELY serve patients in an Assisted Living Program (ALP) are only required to submit the ALP LHCSA Statistical Report Form.

If your agency is a LHCSA that serves ALP residents and serves patients in the community, you must complete and submit all forms on the LHCSA Statistical Report regarding your patients in the community AND the ALP LHCSA Statistical Report regarding the patients in the Assisted Living Program.

Q: I do not have access to the LHCSA Statistical Report on the Healthcare Financial Data Gateway. What can I do?

A: People who were able to access the Healthcare Financial Data Gateway last year to download the software and submit the report continue to have access this year. If you are in the Administrator role and you are unable to access the Gateway, please send an email to <u>hcstatrpts@health.ny.gov</u>. If you are not assigned the Administrator role on the Health Commerce System – you should discuss with your administrator what they would like to do regarding giving you access to the report and reach out to the Division by contacting <u>HCStatRpts@health.ny.gov</u>.

Q. Do I have to be assigned the Administrator role to enter data into the LHCSA Statistical Report?

A. No. Once the software is installed on a computer and the Report format is loaded, anyone with access to that computer can enter data. However, only someone assigned the Administrator role can submit the report.

Q. My agency has multiple people assigned the Administrator role who are also registered with the Healthcare Financial Data Gateway so that they can download the software and report and can submit the final report. Should they all download a copy of the application and report?

A. The answer is: it depends. They can each download and install the software on their computer, but care must be taken that all of them only enter data into a single, shared copy of the report. If they enter data into private copies of the report, the private copies cannot be merged. If they submit private copies of the report, only the data from the last submitted copy will be available. See the next question.

Q. How can multiple people enter data into a LHCSA Statistical Report?

A. You may want to have different people fill out different parts of the LHCSA Statistical Report. For example, you may want someone from your fiscal unit to fill out the cost and revenue sections, someone from human resources fill out the staffing and workforce sections and someone else enter the patient and service data. This can be done in different ways, but care must be exercised so that only one person is entering data into a report at a time. If more than one person enters data into a report at the same time, only the changes made by the last person to save their copy of the report will be retained.

The simplest way to have multiple people work on the LHCSA Statistical Report is to install the application on a single computer and have people use that computer to enter data into a report stored on the computer. This enforces the requirement that only one person enter data at a time.

Another method for multiple input to the report would be to install the application on the computers of everyone who will be entering data. The application and report can be downloaded once, stored on a file server or flash drive, and then installed from the server or flash drive onto the computers of all the people who will be entering data.

One person should then create and save the initial instance of the report for a license. The default location for this file (which has a .pnp extension) will be in the My Documents\UDCS folder of the person who created the report. A copy of this file can then be placed on a file

5

server where it can be accessed by those who have had the application installed on their computer.

Only one person should enter data into the report at a time. If more than one person enters data into a report at the same time, only the changes made by the last person to save their data will be retained. Also, everyone must enter data into this one report. Data entered into other copies of this report cannot be merged into this one report and will have to be re-entered.

Alternatively, the initial instance of a LHCSA Statistical Report can be stored on a single flash drive which can be given, in succession, to each person who will be entering data. These people must have the LHCSA Statistical Report application installed on their computers. All people entering data must save it to the same flash drive; **there is no way to merge data entered into multiple instances of a LHCSA Statistical Report into a single copy.** 

Q: I've downloaded the Report Manager software, but I get an error message when I try to install it on to my computer. What can I do?

A: You may not have the privileges needed to install software on your computer. You may need to contact your IT Department and have them install the software on your computer. Please note that the Report Manager software requires Windows 7 or later operating system.

Q: I've tried to download the Report Manager software on my Mac computer, and it does not work. What can I do?

A: Report Manager software requires Windows 7 or later operating system. It will not work on a Mac. You must use a computer that has Windows to submit your LHCSA Statistical Report.

Q. I have downloaded and installed the software, but when I download the Report and try to open the downloaded file, I get a prompt for a password or an error message that says the file may be damaged. How can I download the Report?

A. The file containing the LHCSA Statistical Report matrix is a .zip file that contains an encrypted file. Depending upon how your browser is configured, it may attempt to open the .zip file for you. You do not need to open this file and extract the contents; you should save it where you can locate it and load it into the Report Manager.

Q: I have completed the report and finalized and saved it. When I go to upload the report on the Healthcare Financial Data Gateway, I get the error message that says I cannot upload a PDF file. What do I need to do?

A: When you finalize the report and are asked to save it, the software will save both a PDF version of the file and a PNP version of the file. You must upload the PNP version.

#### FAQs about the Forms:

#### LSR2

Q: What is meant by census?

A: Census is the number of patients being served at a particular point in time.

Q: What is meant by cases?

A: A case is the provision of a course of services to an individual from a starting point to an ending point. A patient can have multiple courses of service and can consequently contribute more than once to the total number of cases.

Q: What is meant by unduplicated patient count?

A: The unduplicated patient count is the number of discrete individuals provided with home care services. A patient is counted only once regardless of the number of cases that they represent.

## LSR3 – Contract Revenue Form, and LSR4 – Direct Revenue Form

Q: What is meant by revenue?

A: Revenue is income, or monies coming into your agency.

Q: What is the difference between contract revenue and direct revenue?

A: Contract revenue is the income your agency received for services provided to patients because of a contract your agency has with another agency. Direct revenue is the income your agency received for services provided to the patients that are directly under the care of your agency.

Q: Our LHCSA has staff that are paid by a grant. Should this be included as revenue?

A: Yes. Grant money should be included as revenue.

## LSR5 – Cost Form

Q: If certain costs fall into two categories, should they be listed twice?

A: No. Do not double count costs. Choose one of the cost categories and enter the cost only once.

Q: Do costs related to the delivery of services include the wages paid to the employee giving the services?

A: Yes. Include Wages in the costs on LSR5 – Cost Form.

Q: What is included under fringe benefits?

A: Fringe benefits are employment benefits granted by an employer that has monetary value but does not affect basic wage rates. Fringe benefits may include health insurance, vision and/or dental insurance, paid holidays, pension, or items such as uniforms or a company car.

Q: We pay HHAs/PCAs bereavement, jury duty, overtime, Paid Time Off (PTO), holidays, travel time, annual medical exam time, in service/special training time etc. Are these considered fringe benefits?

A: Yes. These items can be included as fringe benefits on forms LSR5 Cost Form and the LSR6 Staff and Wages form.

Q: What is meant by Administrative and General Costs?

A: Administrative and General Costs are expenditures related to the day-to-day operations of a business. These costs pertain to the operation of the business rather than the cost for services to patients. Examples include rent, utilities, and office supplies.

Q: What is meant by other operating costs?

A: Other operating costs are costs that are not included elsewhere.

Q: What is meant by Capital and related costs?

A: Capital and related costs are fixed, one-time costs incurred for the purchase of land, buildings, or construction. Building improvement costs that add to the value of the property are included in capital costs. Maintenance of buildings and property are not included in capital costs.

Q: Our LHCSA does not have staff – we contract with a CHHA. Where do we enter the expense of payments to a CHHA for the staff that we use?

A: Enter the costs on LSR5 – Cost Form. There are lines for recording the costs of providing different services. If you are paying the CHHA for staff to provide services, that cost should be recorded here.

## LSR 6 – Staff and Wages Form

Q: What is meant by full time employee and hourly employee?

A: The IRS defines a full-time employee as an employee who works on average at least 30 hours per week, or 130 hours per month. Employees that work less than this should be considered hourly.

Q: When entering the highest and lowest hourly rate for HHAs and PCAs – do we have to take in consideration the overtime rates or weekend/mutual case differential when it comes to the highest rate?

A: No. Do not include overtime rates or weekend/mutual case differentials when determining the highest hourly rate. Also do not include fringe benefits that bring the wage up to the wage parity amount.

## LSR7 – Services by County

Q: What is meant by unduplicated patient count?

A: The unduplicated patient count is the number of discrete individuals provided with home care services. A patient is counted only once regardless of the number of cases that they represent.

Q: What is meant by New Admission?

A: New Admissions are patients that have been admitted to the agency during the report year.

# 2023 Assisted Living Program Licensed Home Care Services Agency Statistical Report Frequently Asked Questions

Q. Where can I find instructions and documentation for the Assisted Living Program (ALP)

Licensed Home Care Services Agency (LHCSA) Statistical Report?

A. Sign on to the Health Commerce System (HCS)

Click on:

- My Content on the top purple tool bar
- Documents by Group
- View all Document Groups
- Long Term Care
- Dear Administrator Letters
- 2024
- Home Health Care

Q: Our Agency was not open in 2023 - do we need to submit a report?

A: If your agency was newly opened in 2023, you will need to send a note to <u>HCStatRpts@health.ny.gov</u> requesting access to the survey. You must fill out the contact information on form Agency Information Form and fill out the Registration Form entirely. If your agency has staff, you must complete and submit forms regarding Staffing and Wages, Costs and Workforce.

Q: Our Agency was open in 2023, but did not serve patients - do we need to submit a report?

A: You must complete and submit the 2023 LHCSA Statistical Report to register your agency with the Department of Health. You must fill out the contact information on form Agency Information Form and fill out the Registration Form entirely. If your agency has staff, you must complete and submit forms regarding Staffing and Wages, Costs and Workforce.

Q: Who is responsible for completing the LHCSA Statistical Report if there was a successfully approved Change of Ownership (where the LHCSA is sold to a new owner) mid-year?

A: The new owner is responsible for completing the LHCSA Statistical Report and should answer the questions based on the current ownership data starting from the date of the approved change of ownership. If the new owner has access to the patient information from prior to the date of the change of ownership, they should answer the Statistical Report questions based on this prior information, where applicable. For example, questions about referrals and discharges on the LSR2 Patient Form may be answered using prior information, if known. The old owner will not have access to the report once the change of ownership has been approved.

Q: Our Agency is an ALP LHCSA that exclusively serves patients of an Assisted Living Program. What needs to be submitted?

A: LHCSAs that EXCLUSIVELY serve patients in an Assisted Living Program are only required to submit the ALP LHCSA Statistical Report Form.

If your agency is a LHCSA that serves ALP residents and also serves patients in the community, you must complete and submit all forms on the LHCSA Statistical Report in regard to your patients in the community AND the ALP LHCSA Statistical Report in regard to the patients in the Assisted Living Program (ALP).

Q: I do not have access to the ALP LHCSA Statistical Report on the Healthcare Financial Data Gateway. What can I do?

A: People who were able to access the Healthcare Financial Data Gateway last year to download the software and the report continue to have access this year. If you are in the Administrator role and are unable to access the Gateway, please send an email to <u>HCStatRpts@health.ny.gov</u>. If you are not assigned the Administrator role on the Health Commerce System – you should discuss with your administrator what they would like to do regarding giving you access to the report and reach out to the Division by contacting <u>HCStatRpts@health.ny.gov</u>.

Q. Do I have to be assigned the Administrator role to enter data into the ALP LHCSA Statistical Report?

A. No. Once the software is installed on a computer and the Report format is loaded, anyone with access to that computer can enter data. However, only someone assigned the Administrator role can submit the report.

Q. My agency has multiple people assigned the Administrator role who are also registered with the Healthcare Financial Data Gateway so that they can download the software and report and can submit the final report. Should they all download a copy of the application and report?

A. The answer is: it depends. They can each download and install the software on their computer, but care must be taken that all of them only enter data into a single, shared copy of report. If they enter data into private copies of the report, the private copies cannot be merged. If they submit private copies of the report, only the data from the last submitted copy will be available. See the next question.

Q. How can multiple people enter data into a LHCSA Statistical Report?

A. You may want to have different people fill out different parts of the LHCSA Statistical Report. For example, you may want someone from your fiscal unit to fill out the cost section, someone from human resources to complete the staffing and workforce sections and someone else enter the patient and service data. This can be done in different ways, but care must be exercised so that only one person is entering data into a report at a time. If more than one person enters data into a report at the same time, only the changes made by the last person to save their copy of the report will be retained.

The simplest way to have multiple people work on the report is to install the application on a single computer and have people use that computer to enter data into a report stored on the computer. This enforces the requirement that only one person enter data at a time.

Another way to have multiple people input data is to install the application on the computers of everyone who will be entering data. The application and report can be downloaded once, stored

on a file server or flash drive, and then installed from the server or flash drive onto the computers of all the people who will be entering data.

One person should then create and save the initial instance of the report for a license. The default location for this file (which has an extension of .pnp) will be in the My Documents\UDCS folder of the person who created the report. A copy of this file can then be placed on a file server where it can be accessed by those who have had the application installed on their computer.

Only one person should enter data into the report at a time. If more than one person enters data into a report at the same time, only the changes made by the last person to save their data will be retained. Also, everyone must enter data into this one report. Data entered into other copies of this report cannot be merged into this one report and will have to be re-entered.

Alternatively, the initial instance of a LHCSA Statistical Report can be stored on a single flash drive which can be given, in succession, to each person who will be entering data. These people must have the LHCSA Statistical Report application installed on their computers. All people entering data must save it to the same flash drive; **there is no way to merge data entered into multiple instances of a LHCSA Statistical Report into a single copy**.

Q: I've downloaded the Report Manager software, but I get an error message when I try to install it on to my computer. What can I do?

A: You may not have the privileges needed to install software on to your computer. You may need to contact your IT Department and have them install the software on to your computer. Please note that the Report Manager software requires Windows 7 or later operating system.

Q: I've tried to download the Report Manager software on my Mac computer, and it does not work. What can I do?

A: Report Manager software requires Windows 7 or later operating system. It will not work on a Mac. You must use a computer that has Windows to submit your 2021 LHCSA Statistical Report.

Q. I have downloaded and installed the software, but when I download the Report and try to open the downloaded file, I get a prompt for a password or an error message that says the file may be damaged. How can I download the Report?

A. The file containing the LHCSA Statistical Report matrix is a .zip file that contains an encrypted file. Depending on how your browser is configured, it may attempt to open the .zip file for you. You do not need to open this file and extract the contents; you should save it where you can locate it and load it into the Report Manager.

Q: I have completed the report and finalized and saved it. When I go to upload the report on the Healthcare Financial Data Gateway, I get the error message that says I cannot upload a PDF file. What do I need to do?

A: When you finalize the report and are asked to save it, the software will save both a PDF version of the file and a PNP version of the file. You must upload the PNP version.

6

## FAQs about the Forms:

## ALP2 – Resident Form

Q: What is meant by resident census?

A: Resident census is the number of residents being served at a particular point in time.

Q: What is meant by unduplicated resident count?

A: The unduplicated resident count is the number of discrete individuals provided with home care services. A resident is counted only once regardless of the number of cases that they represent.

## ALP3 – Cost Form

Q: If certain costs fall into two categories, should they be listed twice?

A: No. Do not double count costs. Choose one of the cost categories and enter the cost only once.

Q: Do costs related to the delivery of services include the wages paid to the employee giving the services?

A: Yes. Include Wages in the costs on ALP3 – Cost Form.

Q: What is meant by Administrative and General Costs?

A: Administrative and General Costs are expenditures related to the day-to-day operations of a business. These costs pertain to the operation of the business, rather than the cost for services to patients. Examples include rent, utilities, and office supplies.

Q: What is meant by Capital and Related costs?

A: Capital and related costs are fixed, one-time costs incurred for the purchase of land, buildings, or construction. Building improvement costs that add to the value of the property are included in capital costs. Maintenance of buildings and property are not included in capital costs.

#### ALP 4 – Staff and Wages Form

Q: What is meant by full time employee and hourly employee?

A: The IRS defines a full-time employee for purposes of the Affordable Care Act (ACA), as an employee who works on average at least 30 hours per week, or 130 hours per month. However, full time work can be defined as between 32 and 40 hours. For purposes of this report, please define full-time as working an aver of 30 hours a week or 130 hours per month. Employees that work less than this should be considered hourly.

Q: What is included under fringe benefits?

A: Fringe benefits are employment benefits granted by an employer that have monetary value but do not affect basic wage rates. Fringe benefits may include health insurance, vision and/or dental insurance, paid holidays, pension, or items such as uniforms, or a company car.

Q: We pay HHAs/PCAs bereavement, jury duty, overtime, Paid Time Off (PTO), holidays, travel time, annual medical exam time, in service/special training time etc. Are these considered fringe benefits?

A: Yes. These items can be included as fringe benefits on forms ALP3 Cost Form and the ALP4 Staff and Wages Form.

# Section 3605-B Registration of Licensed Home Care Services Agencies

1. (a) Notwithstanding any provision of law to the contrary, no Licensed Home Care Services Agency (LHCSA) licensed pursuant to section thirty-six hundred five of this article shall be operated, provide nursing services, home health aide services, or personal care services, or receive reimbursement from any source for the provision of such services during any period of time on or after January first, two thousand nineteen, unless it has registered with the commissioner in a manner prescribed by the department.

(b) A LHCSA that fails to submit a complete and accurate set of all required registration materials by the deadline established by the commissioner shall be required to pay a fee of five hundred dollars for each month or part thereof that the LHCSA is in default. A LHCSA that failed to register in the prior year by the deadline of the current year shall not be permitted to register for the upcoming registration period unless it submits any unpaid late fees.

(c) The department shall post on its public website a list of all LHCSAs, which shall indicate the current registration status of each LHCSA.

(d) The department shall institute proceedings to revoke the license of any LHCSA that fails to register for two annual registration periods, whether or not such periods are consecutive. The department shall have the discretion to pursue revocation of the license of a LHCSA on grounds that it evidences a pattern of late registration over the course of multiple years.